## Uživatelská příručka Nokia 3250

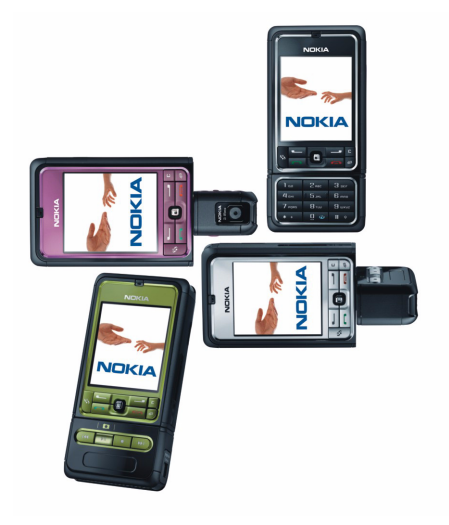

9244360 2. vydání

#### PROHLÁŠENÍ O SHODĚ

NOKIA CORPORATION tímto prohlašuje, že tento výrobek RM-38 je ve shodě se základními požadavky a dalšími příslušnými ustanoveními směrnice 1999/5/ES. Kopii Prohlášení o shodě naleznete na adrese http://www.nokia.com/phones/declaration\_of\_conformity/

# **C€**0434

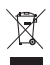

Symbol přeškrtnutého kontejneru znamená, že na území Evropské unie musí být produkt po ukončení jeho životnosti uložen do odděleného sběru. Toto nařízení se netýká pouze vašeho přístroje, ale i každého příslušenství označeného tímto symbolem. Neodhazujte tyto produkty do netříděného komunálního odpadu. Další informace naleznete v ekologickém prohlášení k produktu nebo na stránkách pro příslušnou zemí na adrese www.nokia.com.

Copyright © 2006 Nokia. Všechna práva vyhrazena.

Reprodukce, přenos, distribuce nebo ukládání obsahu tohoto dokumentu nebo libovolné jeho části v jakékoli formě je povoleno pouze po předchozím písemném svolení společností Nokia.

Nokia, Visual Radio, Nokia Connecting People a Pop-Port jsou ochranné známky nebo registrované ochranné známky společnosti Nokia Corporation. Ostatní zmiňované produkty a názvy společností mohou být ochrannými známkami nebo obchodními názvy svých odpovídajících vlastníků.

Nokia tune a Visual Radio jsou zvukové značky společnosti Nokia Corporation.

symbian

This product includes software licensed from Symbian Software Ltd.  $^{\odot}$  1998-2006. Symbian and Symbian OS are trademarks of Symbian Ltd.

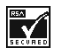

Includes RSA BSAFE cryptographic or security protocol software from RSA Security.

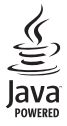

Java<sup>™</sup> and all Java–based marks are trademarks or registered trademarks of Sun Microsystems, Inc.

US Patent No 5818437 and other pending patents. T9 text input software Copyright  $^{\circ}$  1997-2006. Tegic Communications, Inc. All rights reserved.

This product is licensed under the MPEG-4 Visual Patent Portfolio License (i) for personal and noncommercial use in connection with information which has been encoded in compliance with the MPEG-4 Visual Standard by a consumer engaged in a personal and noncommercial activity and (ii) for use in connection with MPEG-4 video provided by a licensed video provider. No license is granted or shall be implied for any other use. Additional information, including that related to promotional, internal, and commercial uses, may be obtained from MPEG L4, LLC. See <htp://www.mpegla.com>.

Licence k tomuto produktu je udělena podle MPEG-4 Visual Patent Portfolio License (i) pro osobní a nekomerční použití ve spojení s informacemi, které byly zakódovány v souladu s vizuálním standardem MPEG-4 spotřebitelem v rámci osobní, nepodnikatelské aktivity, a (ii) pro použití ve spojení s videem formátu MPEG-4, poskytnutým licencovaným poskytovatelem videa. Licence není udělena ani ji není možné použít pro jiné účely. Další informace, včetně informaci týkajících se reklamního, interního a komerčního použití, je možné získat od společnosti MPEG LA, LLC. Viz <http://www.mpegla.com>.

Nokia se řídí politikou neustálého vývoje. Nokia si vyhrazuje právo provádět změny a vylepšení u všech výrobků popsaných v tomto dokumentu bez předchozího oznámení.

Společnost Nokia není za žádných okolností zodpovědná za jakoukoli ztrátu dat nebo příjmů ani za zvláštní, náhodné, následné či nepřímé škody způsobené jakýmkoli způsobem.

Obsah tohoto dokumentu je dodáván "TAK JAK JE". Kromě zákonných požadavků se ve vztahu k přesnosti, spolehlivosti ani obsahu tohoto dokumentu neposkytují žádné vyjádřené ani předpokládané záruky včetně, nikoli však pouze, předpokládaných záruk prodejnosti a vhodnosti pro daný účel. Společnost Nokia si vyhrazuje právo kdykoli a bez předchozího upozornění tento dokument revidovat nebo ukončit jeho platnost.

Dostupnost určitých produktů se může lišit podle oblastí. Obraťte se na nejbližšího prodejce společnosti Nokia.

Tento přístroj může obsahovat komodity, technologie nebo software, které jsou předmětem exportních omezení nebo zákonů platných v USA nebo dalších zemích. Porušování zákonů je zakázáno.

9244360/Vydání 2

## Obsah

| Pro vaši bezpečnost 6                | 4  |
|--------------------------------------|----|
| Obecné informace 9                   | T  |
| Přehled funkcí 9                     | k  |
| Přístupové kódy 9                    |    |
| Služba pro nastavení konfigurace. 10 | Ę  |
| Stahování obsahu a aplikací 11       | F  |
| Podpora Nokia a kontaktní            | S  |
| informace 11                         | Ν  |
| 1. Začínáme 12                       | S  |
| Vložení SIM karty a baterie 12       | 7  |
| Vložení karty microSD 14             | 2  |
| Vyjmutí karty microSD 14             |    |
| Nabíjení baterie 15                  |    |
| Zapnutí a vypnutí telefonu 15        | T. |
| Nastavení času a data 15             | 6  |
| Normální provozní poloha 16          | S  |
| Upevnění poutka 16                   | S  |
|                                      | F  |
| 2. Vas telefon 1/                    | F  |
| Ilacitka a casti pristroje 1/        | _  |
| Provozni rezimy                      |    |
| Pohotovostni rezim                   | F  |
| Indikatory 20                        | 5  |
| Posunuti a volba pomoci              | 5  |
| Joysticku                            | ŀ  |
| Menu                                 | \  |
| Napoveda                             |    |
| Vyuka                                | 9  |
| Oviadani niasitosti                  | F  |
| Zamek klavesnice (keyguard)          | F  |
| 3. Funkce volání 24                  | F  |
| Volání 24                            | 1  |
| Prijmuti nebo odmítnutí volání 26    | v  |
| Protokol 27                          |    |

| 4. Psaní textu                     | 31 |
|------------------------------------|----|
| Tradiční zadávání textu            | 31 |
| Prediktivní zadávání textu         | 32 |
| Kopírování a mazání textu          | 33 |
| 5. Zprávy                          | 34 |
| Psaní a odeslání zpráv             | 35 |
| Složka Přijaté – přijímání zpráv   | 37 |
| Mé složky                          | 38 |
| Schránka                           | 39 |
| K odeslání                         | 41 |
| Zobrazení zpráv v SIM kartě        | 41 |
| Informační služba                  | 41 |
| Editor příkazů služby              | 42 |
| Nastavení zpráv                    | 42 |
| 6. Kontakty                        | 48 |
| Správa kontaktů                    | 48 |
| Správa skupin kontaktů             | 49 |
| Přidání vyzváněcího tónu           | 49 |
| Přiřazení tlačítek zrychlené volby | 49 |
| 7. Galerie                         | 51 |
| Funkce aplikace Galerie            | 51 |
| Stahování souborů                  | 52 |
| 8. Hudba                           | 53 |
| Hudební přehrávač                  | 53 |
| Visual Radio                       | 55 |
| 9. Média                           | 62 |
| Foto-Video                         | 62 |
| RealPlayer                         | 63 |
| Rekordér                           | 65 |
| Flash přehrávač                    | 65 |
| Videoeditor                        | 66 |
|                                    |    |

| 10.Služby                   | 69 |
|-----------------------------|----|
| Základní kroky pro získání  |    |
| přístupu                    | 69 |
| Nastavení telefonu pro      |    |
| používání prohlížeče        | 69 |
| Připojení                   | 70 |
| Zobrazení záložek           | 70 |
| Zabezpečení spojení         | 71 |
| Prohlížení webových stránek | 72 |
| Stahování                   | 73 |
| Ukončení spojení            | 73 |
| Vymazání vyrovnávací paměti | 74 |
| Nastavení prohlížeče        | 74 |

11.Vlastní...... 76

| Motivy      | 76 |
|-------------|----|
| Měřič zvuku | 77 |

| Hodiny          | 78 |
|-----------------|----|
| Kalendář        | 79 |
| Konvertor       | 81 |
| Poznámky        | 82 |
| Kalkulačka      | 82 |
| Správce souborů | 83 |
| Paměťová karta  | 84 |
|                 |    |

| 13.Nástroje      | 86 |
|------------------|----|
| Hlasové příkazy  | 86 |
| Hlasová schránka | 86 |

| Zrychlená volba   | . 87 |
|-------------------|------|
| Profily           | . 87 |
| Nastavení         | . 89 |
| Správce aplikací  | 101  |
| Aktivační klíče   | 103  |
| Správce přístroje | 104  |
| Přenos            | 105  |

#### 14.Možnosti připojení ...... 106

| PC Suite                 | 106 |
|--------------------------|-----|
| Připojení přes Bluetooth | 106 |
| Chat                     | 110 |
| Správce spojení          | 116 |
| Push to talk             | 117 |
| Vzdálená synchronizace   | 124 |
| Datový kabel USB         | 126 |

#### 15.Informace o bateriích ... 127

| Pokyny k ověření pravosti<br>baterií Nokia | . 128 |
|--------------------------------------------|-------|
| Péče a údržba                              | 130   |
| Doplňkové bezpečnostní<br>informace        | 131   |
| Rejstřík                                   | 135   |

## Pro vaši bezpečnost

Seznamte se s těmito jednoduchými pravidly. Jejich nedodržování může být nebezpečné nebo protizákonné. Pro další informace si přečtěte úplnou uživatelskou příručku.

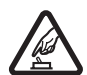

#### ZAPNĚTE BEZPEČNĚ

Nezapínejte telefon tam, kde je používání bezdrátových telefonů zakázáno nebo kde je možný vznik rušivých vlivů a jiného nebezpečí.

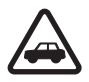

#### BEZPEČNOST SILNIČNÍHO PROVOZU PŘEDEVŠÍM

Dodržujte všechny místní zákony. Při řízení vozu si nechte vždy volné ruce pro řízení. Při řízení musí být vaše pozornost věnována především bezpečnosti silničního provozu.

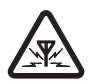

#### RUŠIVÉ VLIVY

Všechny bezdrátové telefony mohou být citlivé na rušivé vlivy, které mohou ovlivnit jejich funkci.

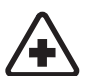

#### VYPNĚTE VE ZDRAVOTNICKÝCH ZAŘÍZENÍCH

Dodržujte všechna omezení. V blízkosti lékařských přístrojů a zařízení telefon vždy vypněte.

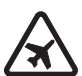

#### VYPNĚTE V LETADLE

Dodržujte všechna omezení. Bezdrátové přístroje mohou v letadle způsobit rušivé vlivy.

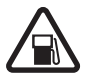

#### VYPNĚTE PŘI DOPLŇOVÁNÍ PALIVA

Nepoužívejte telefon u čerpací stanice. Nepoužívejte jej v blízkosti pohonných hmot nebo chemikálií.

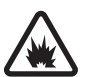

#### VYPNĚTE V BLÍZKOSTI MÍST, KDE JSOU PROVÁDĚNY TRHACÍ PRÁCE Dodržujte všechna omezení. Telefon nepoužívejte v blízkosti míst, kde jsou prováděny trhací práce.

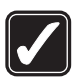

#### POUžÍVEJTE ROZUMNĚ

Používejte jej pouze v normální poloze, jak je vysvětleno v dokumentaci k produktu. Zbytečně se nedotýkejte antény.

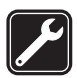

#### KVALIFIKOVANÝ SERVIS

Instalovat a opravovat tento produkt může pouze kvalifikovaný personál.

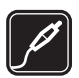

#### PŘÍSLUŠENSTVÍ A BATERIE

Používejte pouze schválené příslušenství a baterie. Nepřipojujte nekompatibilní produkty.

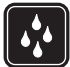

#### ODOLNOST PROTI VODĚ

Tento telefon není odolný proti vodě. Udržujte jej v suchu.

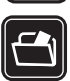

#### ZÁLOŽNÍ KOPIE

Nezapomeňte zálohovat nebo zapisovat všechny důležité informace uložené v telefonu.

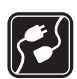

#### PŘIPOJOVÁNÍ K JINÉMU ZAŘÍZENÍ

Při připojování k jinému zařízení si pečlivě přečtěte bezpečnostní informace v uživatelské příručce daného zařízení. Nepřipojujte nekompatibilní produkty.

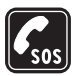

#### TÍSŇOVÁ VOLÁNÍ

Zkontrolujte, zda je telefon zapnut a zda se nachází v oblasti pokryté službami sítě. Opakovaným tisknutím tlačítka Konec můžete smazat displej a zobrazit úvodní obrazovku. Zadejte číslo tísňové linky a stiskněte tlačítko Volat. Udejte svou polohu. Hovor neukončujte, dokud k tomu nedostanete svolení.

### O tomto přístroji

Bezdrátový přístroj popisovaný v této příručce je schválen pro použití v sítích GSM 900/1800/1900. Podrobnější informace o sítích získáte od svého provozovatele služeb.

Při používání funkcí tohoto přístroje dodržujte všechny zákony a respektujte soukromí a zákonná práva ostatních, včetně autorských práv.

Při fotografování nebo nahrávání videoklipů dodržujte všechny zákony a respektujte místní zvyklosti i soukromí a zákonná práva ostatních.

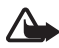

Upozornění: Abyste mohli používat libovolnou funkci tohoto přístroje, kromě budíku, musí být přístroj zapnutý. Nezapínejte přístroj, pokud použití bezdrátového přístroje může způsobit rušivé vlivy nebo vznik nebezpečí.

### Síťové služby

Abyste mohli používat telefon, musíte mít od provozovatele bezdrátových služeb zajištěnu odpovídající službu. Provoz mnoha funkcí tohoto přístroje je závislý na funkcích v bezdrátové síti. Tyto síťové služby nemusí být dostupné ve všech sítích nebo musíte před jejich použitím uzavřít zvláštní dohody se svým provozovatelem služeb. Váš provozovatel služeb vám může dát další pokyny pro jejich použití a vysvětlit, jak budou zpoplatněny. Některé sítě mohou mít omezení, která ovlivní způsob použití síťových služeb. Některé sítě například nemusí podporovat všechny speciální znaky konkrétních jazyků a služby.

Váš provozovatel služeb může požadovat, aby ve vašem přístroji byly některé funkce vypnuty nebo nebyly aktivovány. Z tohoto důvodu se nezobrazí v nabídce menu vašeho přístroje. Váš přístroj rovněž mohl být specificky nakonfigurován. Tato konfigurace může zahrnovat změny v názvech menu, pořadí položek menu a ikon. Podrobnější informace získáte od svého provozovatele služeb.

Tento přístroj podporuje protokoly WAP 2.0 (HTTP a SSL), které fungují na protokolu TCP/IP. Některé funkce tohoto přístroje, například procházení webu, zprávy elektronické pošty, push to talk, chat a multimediální zprávy, vyžadují pro tyto technologie podporu ze strany sítě.

### Příslušenství, baterie a nabíječky

Před použitím s tímto přístrojem zkontrolujte číslo modelu nabíječky. Tento přístroj lze napájet nabíječkou AC-3 nebo AC-4. Tento přístroj používá baterie BP-6M.

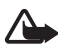

**Upozornění:** Používejte pouze baterie, nabíječky a příslušenství schválené společností Nokia pro použití s tímto konkrétním modelem. Používání jiných typů může způsobit zrušení osvědčení nebo záruk a může být i nebezpečné.

Informace o dostupnosti schválených příslušenství získáte u svého prodejce. Jestliže odpojujete napájecí kabel od libovolného příslušenství, uchopte a zatáhněte vždy za konektor, nikoliv za kabel.

Několik praktických rad týkajících se příslušenství:

- Ukládejte veškerá příslušenství mimo dosah malých dětí.
- Jestliže odpojujete napájecí kabel od libovolného příslušenství, uchopte a zatáhněte vždy za konektor, ne za kabel.
- Pravidelně kontrolujte, zda je příslušenství nainstalované do vozu správně zajištěné a správně funguje.
- Instalaci veškerého složitějšího příslušenství do vozidla musí provést kvalifikovaný personál.

## Obecné informace

#### Přehled funkcí

Tento přístroj nabízí mnoho praktických funkcí pro každodenní použití, jako například kalendář, e-mailovou aplikaci, hodiny, budík, webový prohlížeč XHTML Web a rádio. Tento telefon také podporuje následující funkce:

- 2megapixelový fotoaparát s funkcí videozáznamu,
- hudební přehrávač s ovládacími tlačítky a s podporou formátu MP3, WMA, AAC a eAAC+,
- vylepšené hlasové vytáčení a hlasové příkazy,
- bezdrátová technologii Bluetooth,
- paměťová karta microSD pro rozšíření kapacity paměti telefonu.

### Přístupové kódy

#### Zamykací kód

Zamykací kód (5–10 číslic) zabezpečuje telefon před neoprávněným použitím. Přednastavený kód je 12345. Změňte kód a uložte jej na bezpečném místě, odděleně od telefonu. Informace o změně kódu a nastavení telefonu pro vyžadování bezpečnostního kódu najdete v části "Bezpečnost" str. 97.

Zadáte-li nesprávný zamykací kód pětkrát za sebou, telefon nebude na další pokusy o zadání kódu reagovat. Počkejte 5 minut a zadejte kód znovu.

l když je přístroj zamknutý, lze volat na oficiální čísla tísňových linek naprogramovaná v přístroji.

#### <u>PIN kódy</u>

 Osobní identifikační číslo (PIN) a univerzální osobní identifikační číslo (UPIN) (4– 8 číslic) chrání SIM kartu před neoprávněným použitím. Viz část "Bezpečnost" na str. 97. PIN kód je obyčejně dodán se SIM kartou.

- PIN2 kód (4– 8 číslic) může být dodán se SIM kartou a je vyžadován pro použití některých funkcí.
- PIN modulu je vyžadován pro přístup k informacím v modulu zabezpečení. PIN modulu je dodáván se SIM kartou, pokud je na SIM kartě modul zabezpečení.
- PIN podpisu je vyžadován při použití digitálního podpisu. PIN podpisu je dodáván se SIM kartou, pokud je na SIM kartě modul zabezpečení.

#### PUK kódy

Osobní odblokovací kód (PUK) a univerzální osobní odblokovací kód (UPUK) (8 číslic) jsou vyžadovány pro změnu zablokovaného PIN kódu a UPIN kódu. PUK2 kód je vyžadován pro změnu zablokovaného PIN2 kódu.

Nejsou-li kódy dodány se SIM kartou, kontaktujte operátora sítě nebo provozovatele služby.

#### Heslo pro blokování

Toto heslo pro blokování (4 číslice) je vyžadováno při používání funkce *Nast. blok. hov.*. Viz část "Blokování hovorů" na str. 100. Toto heslo můžete získat od provozovatele služby.

Pokud zadáte nesprávné heslo pro blokování třikrát po sobě, heslo bude zablokováno. V tom případě kontaktujte poskytovatele služeb nebo operátora sítě.

### Služba pro nastavení konfigurace

Pokud chcete používat funkce pro zasílání multimediálních zpráv, chat, službu Push to Talk, e-mailovou aplikaci, synchronizaci, streamování a prohlížeč, telefon musí být pro tyto funkce nakonfigurován. Telefon může automaticky nakonfigurovat prohlížeč, multimediální zprávy, přístupový bod a nastavení streamování na základě používané SIM karty. Toto nastavení můžete obdržet přímo ve formě konfigurační zprávy, kterou v telefonu uložíte. Více informací o dostupnosti získáte od operátora sítě, poskytovatele služeb nebo od nejbližšího prodejce produktů Nokia.

Pokud obdržíte konfigurační zprávu a nastavení se neuloží a neaktivuje automaticky, na displeji se zobrazí zpráva *1 nová zpráva*. Zvolením položky Ukázat zprávu otevřete. Chcete-li uložit nastavení, zvolte Volby > Uložit. Pokud telefon vyžaduje *PIN kód nastavení konfigurace:*, zadejte PIN kód pro nastavení a vyberte OK. PIN kód získáte od poskytovatele služeb.

Pokud dosud nebylo uloženo žádné nastavení, toto nastavení bude uloženo a nastaveno jako výchozí nastavení konfigurace. Jinak se zobrazí zpráva *Použít jako výchozí nastavení?*.

Nechcete-li přijaté nastavení přijmout, vyberte Volby > Odstranit.

#### Stahování obsahu a aplikací

Do telefonu lze stáhnout obsah a aplikace, jako například motivy, tóny, videoklipy a hry (síťová služba). Vyberte funkci stahování (například v menu *Galerie*). Chcete-li získat přístup k funkci stahování, viz popisy příslušných nabídek. Informace o dostupnosti různých služeb, ceny a tarify získáte od provozovatele služby.

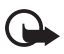

Důležité: Instalujte a používejte pouze aplikace a jiný software pocházející ze zdrojů, které poskytují odpovídající ochranu a zabezpečení proti škodlivému softwaru.

### Podpora Nokia a kontaktní informace

Nejnovější verzi této příručky, doplňkové informace, soubory ke stažení a služby týkající se vašeho produktu Nokia najdete na www.nokia.com/ support nebo místní webové stránce Nokia.

Na webových stránkách najdete informace o použití produktů a služeb společnosti Nokia. Potřebujete–li se obrátit na službu zákazníkům, viz seznam místních kontaktních středisek Nokia na adrese www.nokia.com/customerservice.

Chcete-li využít služeb údržby, vyhledejte kontakt na nejbližší servisní středisko Nokia na adrese www.nokia.com/repair.

## 1. Začínáme

### Vložení SIM karty a baterie

Před vyjmutím baterie vždy vypněte přístroj a odpojte nabíječku.

Ukládejte všechny SIM karty mimo dosah malých dětí.

Informace o dostupnosti a použití služeb SIM karty získáte od svého prodejce SIM karty. Tím může být provozovatel služeb, operátor sítě nebo jiný prodejce.

- Obraťte telefon zadní stranou směrem k vám, stiskněte pojistky na obou stranách telefonu (1) a zvednutím zadního krytu (2) kryt sejměte.
- Vyjměte baterii podle obrázku (3).

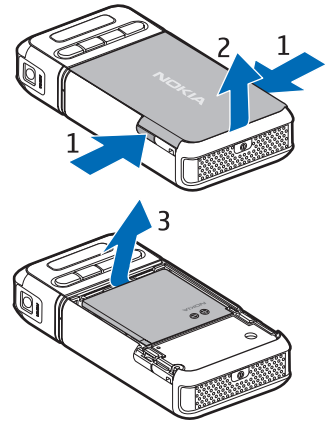

- Uvolněte držák SIM karty tak, že jej posunete dozadu (4) a potom jej zvednete (5).
- Zasuňte SIM kartu do držáku SIM karty (6). Zkosený roh musí směřovat nahoru.
- Zavřete držák SIM karty (7) a zajistěte jej posunutím dopředu (8).

6. Vraťte baterii zpět (9).

 Nasad'te zadní kryt tak, že jej zarovnáte s úchytkami na telefonu (10) a zatlačíte kryt na místo (11).

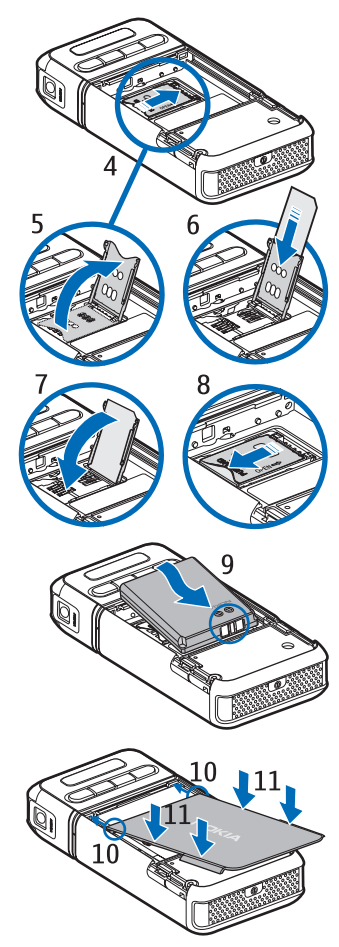

### Vložení karty microSD

- Otočením dolního dílu telefonu získáte přístup ke krytu slotu microSD.
- Zatažením za roh krytu otevřete slotu karty.
- Zasuňte kartu plochou se zlatými kontakty směrem k

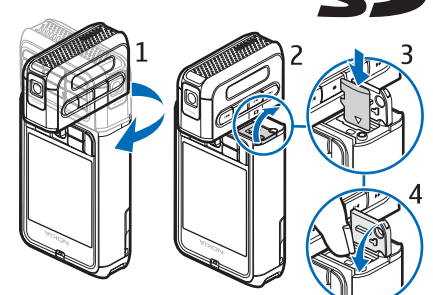

zadní straně krytu zásuvky a zatlačte ji na místo (musí zapadnout do zajištěné pozice).

4. Zavřete kryt slotu karty.

Karty miniSD uchovávejte mimo dosah malých dětí.

S tímto přístrojem používejte pouze kompatibilní karty microSD. Ostatní paměťové karty, jako například karty RS-MMC (Reduced Size MultiMediaCards), nejsou určeny pro zásuvku karty microSD, a proto nejsou s tímto přístrojem kompatibilní. Použití nekompatibilní paměťové karty může poškodit paměťovou kartu i přístroj a data uložená na nekompatibilní paměťové kartě mohou být porušena.

## Vyjmutí karty microSD

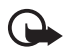

Důležité: Nevyjímejte kartu microSD v průběhu operace, při které dochází k přístupu ke kartě. Vyjmutí karty v průběhu operace může poškodit paměťovou kartu i přístroj a může dojít k poškození dat na kartě.

Kartu microSD můžete vyjmout nebo vyměnit i za provozu telefonu, aniž byste museli telefon vypnout.

- 1. Otočením dílu s tlačítky odkryjte slot karty microSD.
- 2. Otevřete kryt slotu karty microSD a postupujte podle pokynů na displeji.
- 3. Vyjměte (nebo vložte) kartu microSD a zavřete kryt slotu karty.

#### Nabíjení baterie

- Připojte nabíječku do zásuvky el. napětí.
- Připojte kabel nabíječky k nabíjecímu konektoru na telefonu.

Je-li baterie zcela vybitá, může trvat několik minut, než se na displeji zobrazí indikátor nabíjení nebo než bude možné provádět hovory.

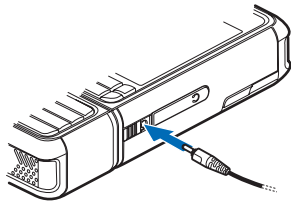

Doba nabíjení závisí na typu použité nabíječky a baterie. Nabíjení baterie BP-6M pomocí nabíječky AC-3 trvá přibližně 3 hodiny. Nabíjení pomocí nabíječky AC-4 trvá přibližně 2 hodiny.

### Zapnutí a vypnutí telefonu

Podržte stisknutý vypínač telefonu (viz obrázek).

Budete-li vyzváni k zadání PIN kódu, zadejte PIN kód a vyberte OK.

Budete-li vyzváni k zadání zamykacího kódu, zadejte zamykací kód a vyberte OK. Z výroby je zamykací kód nastaven na 12345.

### Nastavení času a data

Chcete-li nastavit správné časové pásmo, čas a datum, zadejte své aktuální město nebo nejbližší město v seznamu, které se nachází ve stejném časovém pásmu. Poté zadejte místní čas a datum.

#### Normální provozní poloha

Používejte přístroj pouze v normální provozní poloze.

Tento přístroj má interní anténu.

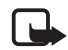

Poznámka: Stejně jako u jiných radiofrekvenčních přístrojů se nedotýkejte zbytečně antény, je-li přístroj zapnutý. Kontakt s anténou ovlivňuje kvalitu příjmu a může způsobit, že přístroj bude pro provoz potřebovat větší příkon, než by jinak bylo zapotřebí. Nebudete-li se při provozu přístroje dotýkat prostoru antény, bude zachován její optimální výkon a životnost baterie.

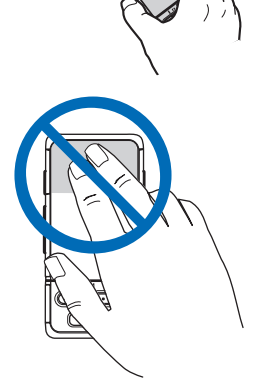

### Upevnění poutka

- Sejměte zadní kryt telefonu.
- 2. Provlečte poutko otvorem (1).
- Vytvořte smyčku, ne však příliš těsnou (2).
- 4. Nasad'te zadní kryt.

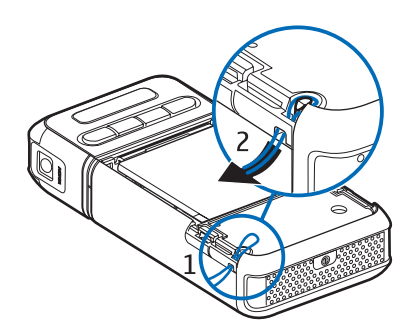

## 2. Váš telefon

### Tlačítka a části přístroje

- Vypínač (1)
- Sluchátko (2)
- Joystick (3)
- Výběrová tlačítka (4)
- Tlačítko Menu 😘 (5)
- Tlačítko Smazat (6)
- Tlačítko Úpravy 🖉 (7)
- Tlačítko Konec 🛌 (8)
- Tlačítko Volat 📻 (9)
- Tlačítka číslic (10)
- Rychlý posun vpřed ▶▶■, zvětšit (11)
- Stop 
  (12)
- Přehrát/Pauza III, pořídit snímek (13)
- Rychlý posun zpět Idd, zmenšit (14)
- Objektiv fotoaparátu (15)
- Reproduktor (16)
- Konektor Pop-Port<sup>™</sup> (17)
- Konektor pro nabíječku (18)
- Krytka konektoru Pop-Port (19)

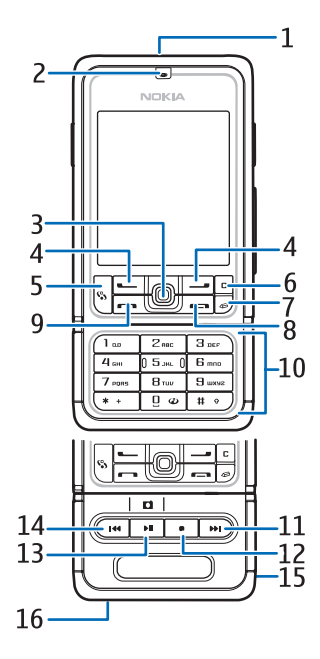

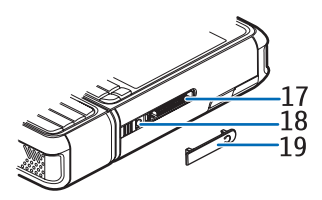

Krytku konektoru Pop-Port uchovávejte mimo dosah malých dětí. Uchovávejte přístroj mimo dosah magnetů a magnetických polí, mohly by neočekávaně aktivovat některé aplikace, například fotoaparát.

### Provozní režimy

Tento telefon disponuje třemi provozními režimy: komunikace, fotoaparát a přehrávání hudby. Mezi těmito režimy lze přepínat otočením spodního dílu telefonu. Před aktivací režimu je krátká pauza. V režimu komunikace se nepokoušejte otáčet spodní částí telefonu o více než 90 stupňů doprava nebo 180 stupňů doleva. Pokud spodní část telefonu za použití síly otočíte více, poškodíte ho.

#### Režim komunikace

Režim komunikace se aktivuje, jsou-li tlačítka číslic na dolním dílu na stejné straně, na které je displej.

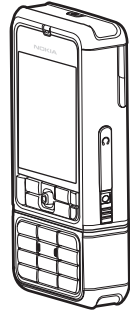

#### Režim foto-video

Chcete-li z režimu komunikace aktivovat režim fotoaparátu, otočte spodní částí telefonu o 90 stupňů doleva, aby objektiv fotoaparátu směřoval při pohledu na displej od vás.

Chcete-li pořídit autoportrét, otočte

spodní částí telefonu o 90 stupňů doprava, aby objektiv fotoaparátu směřoval při pohledu na displej na vás.

#### Režim přehrávání hudby

Chcete-li z režimu komunikace aktivovat režim přehrávání hudby, otočte spodní část telefonu o 180 stupňů, aby tlačítka pro ovládání přehrávání byla na stejné straně jako displej.

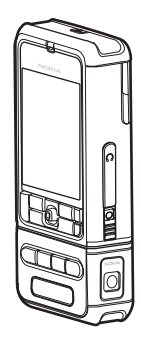

### Pohotovostní režim

Po zapnutí telefonu se provede zaregistrování do sítě. Potom se telefon přepne do aktivního pohotovostního režimu a je připraven k použití.

Pro změnu profilu stiskněte vypínač a zvolte profil.

Chcete-li otevřít seznam posledních volaných čísel, stiskněte tlačítko Volat.

Chcete-li používat hlasové příkazy, podržte stisknuté pravé výběrové tlačítko.

K webu se připojíte podržením stisknutého tlačítka 0.

#### Aktivní pohotovostní režim

V aktivním pohotovostním režimu lze hlavní displej používat pro přístup k často používaným aplikacím. Chcete-li určit, zda se má zobrazit aktivní pohotovostní režim, vyberte **Menu** > *Nástroje* > *Nastavení* > *Telefon* > *Pohotovostní režim* > *Aktivní pohot. režim* > *Zapnutý* nebo *Vypnutý*.

Chcete-li získat přístup k aplikacím aktivního pohotovostního režimu, nejprve stiskněte joystick nahoru nebo dolů a potom vyhledejte aplikaci a vyberte ji. V aktivním pohotovostním režimu se v horní části displeje zobrazí výchozí aplikace a pod nimi kalendář, úkoly a události přehrávače. Chcete-li vybrat aplikaci nebo událost, vyhledejte ji a stiskněte joystick.

#### Klávesové zkratky joysticku v pohotovostním režimu

Telefon je standardně v aktivním pohotovostním režimu a klávesové zkratky joysticku, které jsou dostupné v pohotovostním režimu, použít nelze. Chcete-li použít následující zkratky, je nutné ukončit aktivní pohotovostní režim.

Chcete-li spustit aplikaci *Kontakty*, posuňte kurzor nahoru nebo dolů nebo stiskněte joystick.

Chcete-li spustit aplikaci Kalendář, stiskněte joystick vpravo.

Chcete-li napsat textovou zprávu, stiskněte joystick vlevo.

Změna klávesových zkratek aplikací pro joystick:

- 1. Vyberte Menu > Nástroje > Nastavení > Telefon > Pohotovostní režim.
- 2. Vyhledejte zkratku, kterou chcete změnit, a stiskněte joystick.
- 3. Vyhledejte novou aplikaci a stiskněte joystick.

Některé zkratky jsou pevně nastavené a nelze je změnit.

## Indikátory

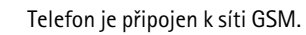

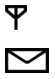

Do složky *Přijaté* v nabídce *Zprávy* byla přijata jedna nebo více zpráv.

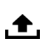

Ve složce *K odeslání* jsou připraveny zprávy k odeslání. Viz část "K odeslání" na str. 41.

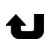

Máte nepřijaté hovory. Viz část "Poslední hovory" na str. 28.

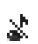

Zobrazí se, pokud pro nastavení *Typ vyzvánění* vyberete volbu *Tiché* a pokud pro nastavení *Tón oznámení zprávy* a *Tón oznám. el. pošty* vyberete volbu *Vypnutý*. Viz část "Profily" na str. 87.

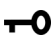

Klávesnice telefonu je zamknutá. Viz část "Zámek klávesnice (keyguard)" na str. 23.

را) Je aktivován reproduktor.

- Je aktivní budík.
  - Je používána druhá telefonní linka. Viz *Používaná linka* v části "Hovor", str. 91.

2

Všechna volání na telefon jsou přesměrována do hlasové schránky nebo na jiné číslo. Používáte-li dvě telefonní linky, indikátor pro přesměrování na první lince je  $1_{a}$  a na druhé lince  $2_{a}$ .

- **G** K telefonu je připojen headset.
- **т** K telefonu je připojena smyčka.
- Spojení k headsetu Bluetooth bylo ztraceno.
- **D** / **D**<sup>+</sup> Je aktivní datové volání.
- Je dostupné paketové datové spojení GPRS nebo EDGE.
- Je aktivní paketové datové spojení GPRS nebo EDGE.
- Je přerušené paketové datové spojení GPRS nebo EDGE.
- Je aktivní Bluetooth.
- (\*) Probíhá přenos dat přes Bluetooth. Viz část "Připojení přes Bluetooth" na str. 106.
- Je aktivní spojení USB.

Mohou se zobrazit i další indikátory.

## Posunutí a volba pomocí joysticku

Chcete-li se posunout, zatlačte joystick nahoru, dolů, vlevo nebo vpravo. Zvýrazněnou položku vyberte stisknutím joysticku.

#### Označení a odznačení položek v aplikacích

Chcete-li označit nebo odznačit položku v aplikaci, přidržte tlačítko Úpravy a stiskněte joystick. Chcete-li označit nebo odznačit více položek následujících za sebou, přidržte tlačítko Úpravy a stiskněte joystick nahoru nebo dolů.

#### Menu

V menu máte přístup ke všem funkcím telefonu. Hlavní menu otevřete zvolením položky Menu.

Aplikaci nebo složku otevřete tak, že se na ni posunete a stiskněte joystick.

Chcete-li změnit zobrazení menu, vyberte Menu > Volby > Změnit zobrazení > Mřížka nebo Seznam.

Pokud změníte pořadí funkcí v menu, bude se lišit od výchozího pořadí popsaného v této uživatelské příručce.

Chcete-li zavřít aplikaci nebo složku, opakovaným zvolením položky Zpět a Konec obnovte pohotovostní režim nebo vyberte Volby > Konec.

Chcete-li přepínat mezi otevřenými aplikacemi, přidržte tlačítko Menu. Otevře se okno pro přepínání mezi aplikacemi se seznamem otevřených aplikací. Vyhledejte aplikaci a vyberte ji.

Ponechání spuštěných aplikací na pozadí zvyšuje nároky na výkon baterie a snižuje životnost baterie.

### Nápověda

Tento přístroj je vybaven kontextovou nápovědou. Nápovědu lze aktivovat z aplikace nebo hlavního menu.

Chcete-li nápovědu aktivovat z otevřené aplikace, vyberte Volby > Nápověda. Chcete-li přepnout mezi nápovědou a aplikací spuštěnou na pozadí, podržte stisknuté tlačítko Menu. Vyberte Volby a potom jednu z následujících voleb:

Seznam témat – zobrazí seznam dostupných témat příslušné kategorie.

Kategorie nápovědy – zobrazí seznam kategorií nápovědy.

*Hledat klíčové slovo* – slouží k hledání témat nápovědy podle klíčových slov.

Chcete-li otevřít nápovědu z hlavního menu, vyberte *Nástroje* > *Nápověda*. V seznamu kategorií nápovědy zobrazte zvolením požadované aplikace seznam témat nápovědy. Chcete-li zobrazit seznam kategorií nápovědy, označený ikonou im, nebo seznam klíčových slov, označený ikonou im **abc**, stiskněte joystick vlevo nebo vpravo. Stisknutím joysticku zobrazíte odpovídající text nápovědy.

#### Výuka

Výuka obsahuje úvod do funkcí telefonu a pokyny k použití telefonu. Výuka začne automaticky, když telefon poprvé zapnete. Chcete-li spustit výuku sami, zvolte Menu > Výuka a položku výuky.

### Ovládání hlasitosti

Chcete-li během hovoru nebo poslechu hudby upravit hlasitost sluchátka nebo reproduktoru, stiskněte joystick vlevo nebo vpravo.

Chcete-li během hovoru aktivovat reproduktor, vyberte Hlasitě.

Chcete-li během hovoru reproduktor vypnout, vyberte Telefon.

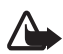

**Upozornění:** Je-li používán reproduktor, nedržte přístroj u ucha, protože hlasitost může být velmi vysoká.

## Zámek klávesnice (keyguard)

Chcete-li předejít následkům náhodného stisknutí tlačítek, uzamkněte klávesnici stisknutím levého výběrového tlačítka a poté do 1,5 sekundy tlačítka \*.

Klávesnici odemknete zvolením položky Uvolnit a následným stisknutím tlačítka \* do 1,5 sekundy.

l když je funkce zámku klávesnice aktivní, lze volat na oficiální čísla tísňových linek naprogramovaná v přístroji.

## 3. Funkce volání

### Volání

 V pohotovostním režimu zadejte telefonní číslo včetně předčíslí. Stisknutím tlačítka Smazat odstraňte číslo.

V případě mezinárodních hovorů dvakrát stiskněte tlačítko \* pro zadání mezinárodní předvolby (znak + nahrazuje mezinárodní přístupový kód) a zadejte kód země (podle potřeby vynechejte úvodní nulu) a telefonní číslo.

- 2. Chcete-li volat na vybrané číslo, stiskněte tlačítko Volat.
- Stisknutím tlačítka Konec ukončíte hovor nebo zrušíte pokus o uskutečnění hovoru.

Chcete-li volat ze seznamu *Kontakty*, vyberte **Menu** > *Kontakty*. Vyhledejte požadované jméno nebo zadejte první písmena jména a vyhledejte požadované jméno. Chcete-li volat na vybrané číslo, stiskněte tlačítko Volat.

Chcete-li volat hlasovou schránku (síťová služba), stiskněte a podržte v pohotovostním režimu tlačítko 1. Před voláním hlasové schránky musíte definovat číslo hlasové schránky. Viz část "Hlasová schránka" na str. 86.

Chcete-li zavolat na nedávno volané číslo, stiskněte tlačítko Volat v pohotovostním režimu. Zobrazí se seznam posledních 20 čísel, na která jste volali nebo na která jste se pokusili volat. Vyhledejte požadované číslo a stiskněte tlačítko Volat.

Pokyny k volání službou Push to talk najdete v části "Push to talk" str. 117.

#### Zrychlená volba

Tlačítkům zrychlené volby **2** až **9** lze přiřadit telefonní čísla. Viz část "Přiřazení tlačítek zrychlené volby" na str. 49.

Na číslo pro zrychlenou volbu lze volat jedním z těchto způsobů:

• Stiskněte tlačítko zrychlené volby a potom tlačítko Volat.

 Je-li funkce Zrychlená volba zapnuta (Zapnutá), přidržte tlačítko zrychlené volby, dokud se nezahájí volba. Chcete-li pro nastavení Zrychlená volba vybrat položku Zapnutá, vyberte Menu > Nástroje > Nastavení > Hovor > Zrychlená volba > Zapnutá.

#### Vylepšené hlasové vytáčení

Volání lze zahájit vyslovením jména uloženého v seznamu kontaktů v telefonu. Hlasový příkaz bude automaticky přidán ke všem položkám v seznamu kontaktů v telefonu.

Velmi krátká jména nejsou přípustná. Použijte delší jména a vyhněte se použití podobných jmen pro různá čísla.

#### Použití hlasového vytáčení

Pokud nějaká aplikace odesílá nebo přijímá data pomocí paketového datového spojení, před použitím hlasového vytáčení tuto aplikaci ukončete.

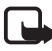

Poznámka: Použití hlasových záznamů může být obtížné v hlučném prostředí nebo v tísni. Nespoléhejte se tedy ve všech případech pouze na volání s pomocí hlasového záznamu.

 V pohotovostním režimu přidržte pravé výběrové tlačítko. Zazní krátký tón a na displeji se zobrazí text *Prosím, teď mluvte*.

Pokud používáte kompatibilní headset s tlačítkem, přidržte tlačítko na headsetu.

 Vyslovte jasně hlasový příkaz. Telefon přehraje hlasový příkaz odpovídající vašemu zadání. Přibližně za 1,5 sekundy telefon zahájí volbu čísla. Pokud rozpoznání proběhne neúspěšně, před zahájením volby zvolte Další a vyberte jiný záznam.

Použití hlasových příkazů pro aktivaci funkcí telefonu je podobné hlasovému vytáčení. Viz část "Hlasové příkazy" na str. 86.

#### Konferenční hovor (síťová služba)

- 1. Zavolejte prvnímu účastníkovi.
- Zavolejte dalšímu účastníkovi zvolením položky Volby > Nový hovor. První hovor je automaticky držen.

Funkce volání

- Po přijmutí nového hovoru volanou osobou připojte prvního účastníka do konferenčního hovoru zvolením možnosti Volby > Konference.
  - Chcete-li přidat do hovoru dalšího účastníka, opakujte krok 2 a zvolte Volby > Konference > Přidat do konf. Telefon podporuje konferenční hovory s maximálně šesti účastníky, včetně vás.
  - Chcete-li z některým z účastníků hovořit soukromě, zvolte Volby > Konference > Soukromě. Vyberte účastníka a položku Soukromí. Konferenční hovor je v telefonu přepnut do držení. Ostatní účastníci mohou pokračovat v konferenčním hovoru. Do konferenčního hovoru se vrátíte zvolením položky Volby > Přidat do konf.
  - Chcete-li odpojit některého účastníka, zvolte Volby > Konference > Odpojit účastníka, vyhledejte účastníka a zvolte Odpojit.
- 4. Chcete-li konferenční hovor ukončit, stiskněte tlačítko Konec.

### Přijmutí nebo odmítnutí volání

Chcete-li přijmout volání, stiskněte tlačítko Volat.

Chcete-li vyzváněcí tón vypnout před příjmem volání, vyberte Ticho.

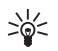

**Tip:** Je-li k telefonu připojen kompatibilní headset, můžete přijmout a ukončit hovor stisknutím tlačítka na headsetu.

Chcete-li volání odmítnout, stiskněte tlačítko Konec. Volající uslyší tón obsazené linky. Je-li pro přesměrování hovorů aktivována funkce *Přesměr. hov. Je-li obsazeno*, příchozí volání se odmítnutím rovněž přesměruje.

Chcete-li volajícímu poslat textovou zprávu s informací, proč nemůžete hovor přijmout, zvolte Volby > Poslat text. zprávu. Text můžete před odesláním upravit. Viz popis funkcí *Odmítn. hovor se SMS* a *Text zprávy* v části "Hovor" str. 90.

### Čekání hovoru (síťová služba)

Chcete-li v průběhu hovoru přijmout čekající hovor na lince, stiskněte tlačítko Volat. První hovor je držen. Chcete-li ukončit aktivní hovor, stiskněte tlačítko Konec.

Chcete-li funkci Čekání hovoru aktivovat, vyberte možnost Menu > Nástroje > Nastavení > Hovor > Čekání hovoru > Aktivovat.

Pro přepínání mezi dvěma hovory vyberte Přepnout.

#### Volby v průběhu hovoru

Mnoho voleb, které můžete použít v průběhu hovoru, jsou síťové služby. Podrobnější informace získáte u operátora sítě nebo poskytovatele služby.

V průběhu hovoru stiskněte Volby pro přístup k některým z následujících funkcí:

Ticho nebo Nahlas; Aktivovat telefon, Aktiv. reproduktor nebo Aktiv. handsfree (je-li připojen kompatibilní headset Bluetooth), Ukončit aktiv. hovor nebo Ukončit vš. hovory; Nový hovor, Konference; Přijmout; Odmítnout, Přepnout, Do pořadí nebo Přijmout a Otevřít akt. poh. režim.

*Přepojit* – slouží k přepnutí hovoru v pořadí k aktivnímu hovoru a k vašemu odpojení.

*Nahradit* – pro ukončení aktivního hovoru a přijmutí hovoru čekajícího na lince.

Odeslat DTMF – pro odeslání řetězce tónů DTMF, například hesla. Zadejte řetězec tónů DTMF nebo jej vyhledejte v aplikaci Kontakty. Znak čekání (w) nebo znak pauzy (p) vložíte opakovaným tisknutím \*. Chcete-li odeslat tón, zvolte OK.

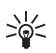

**Tip:** Tóny DTMF můžete přidat do položky *Telefonní číslo* či *DTMF* kontaktní karty.

### Protokol

V protokolu jsou uvedeny přehledné informace o telefonních hovorech, textových zprávách, paketovém datovém připojení (GPRS) a faxových nebo datových voláních registrovaných telefonem. Protokol je možné

filtrovat tak, aby byl zobrazen pouze určitý typ události. Na základě informací z protokolu je možné vytvořit nové kontakty.

Připojení do vzdálené schránky, ke středisku multimediálních zpráv nebo ke službě prohlížeče je zobrazeno jako datové volání nebo paketové datové připojení v obecném protokolu komunikace.

#### Poslední hovory

Telefon registruje telefonní čísla nepřijatých a přijatých hovorů, volaných čísel a přibližnou délku hovorů. Telefon registruje nepřijaté a přijaté hovory pouze v případě, že síť podporuje tuto funkci, telefon je zapnutý a nachází se v oblasti pokryté službami sítě.

#### Nepřijaté a přijaté hovory

Chcete-li zobrazit seznam posledních 20 tel. čísel, ze kterých se vám někdo neúspěšně pokoušel volat (síťová služba), vyberte Menu > *Protokol > Poslední hov. > Nepříjaté hov.*.

Chcete-li zobrazit seznam posledních 20 telefonních čísel (nebo jmen) přijatých volání (síťová služba), vyberte Menu > *Protokol* > *Poslední hov.* > *Přijaté hovory*.

#### Volaná čísla

Chcete-li zobrazit posledních 20 telefonních čísel, která jste volali nebo se pokoušeli volat, vyberte Menu > *Protokol* > *Poslední hov.* > *Volaná čísla*.

#### Vymazání seznamů posledních hovorů

Chcete-li vymazat seznamy posledních hovorů, v zobrazení *Poslední hov.* vyberte **Volby** > *Smazat posl. hov.*.

Chcete-li smazat jeden z výpisů hovorů, otevřete požadovaný výpis a vyberte **Volby** > *Smazat seznam*.

Pokud chcete vymazat jednu položku, otevřete výpis, vyhledejte položku a stiskněte tlačítko Smazat.

#### <u>Délka hovorů</u>

Chcete-li zjistit délku příchozích a odchozích hovorů, vyberte Menu > *Protokol* > *Délka hovorů* > *Poslední hovor*, *Volaná čísla*, *Přijaté hovory* nebo *Všechny hov*.

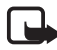

**Poznámka:** Skutečná částka za hovory a služby uvedená na faktuře od provozovatele síťových služeb se může lišit v závislosti na službách sítě, zaokrouhlování, daních atd.

Některé měřiče, včetně měřiče životnosti, mohou být vynulovány při aktualizaci služby nebo softwaru.

#### Vynulování měřiče délky hovorů

Chcete-li vynulovat měřiče délky hovorů, vyberte **Volby** > *Vynulovat měřiče* a zadejte zamykací kód. Viz část "Bezpečnost" na str. 97.

#### Obecný protokol

V obecném protokolu můžete pro každou událost komunikace zobrazit jméno příjemce nebo odesílatele, tel. číslo, název provozovatele služby nebo přístupový bod. Dílčí události, jako např. textové zprávy odeslané ve více částech nebo paketové datové připojení, jsou zaznamenány jako jedna událost.

Chcete-li zobrazit obecný protokol, vyberte Menu > *Protokol* a stiskněte joystick vpravo.

Chcete-li záznamy protokolu filtrovat, vyberte Volby > *Filtr* a typ filtru.

Chcete-li trvale smazat veškerý obsah protokolu, vyberte Volby > Smazat protokol > Ano.

#### Počitadlo paketového datového přenosu a měřič připojení

Chcete-li zobrazit množství přenesených dat (v kilobajtech) a přibližnou dobu trvání určitého datového paketového připojení, posuňte kurzor v obecném protokolu k příchozí nebo odchozí události označené *Pak.d.* a zvolte **Volby** > *Zobrazit detaily*.

#### Nastavení protokolu

Chcete-li nastavit obecný protokol, vyberte **Volby** > *Nastavení* a potom vyberte z následujících nastavení:

*Trvání protokolu* – události protokolu zůstávají v paměti telefonu po nastavený počet dní, po jehož uplynutí se události automaticky odstraní (z důvodu uvolnění paměti). Pokud zvolíte položku *Bez protokolu*, veškerý obsah protokolu, výpis *Poslední hov*. a výpis doručení zpráv bude trvale vymazán.

Zobr. trvání hovoru – viz "Délka hovorů" str. 29.

#### Počitadlo paketových dat

Počitadlo dat vám umožňuje zkontrolovat množství dat přijatých a odeslaných při paketovém datovém připojení (GPRS).

Chcete-li počitadlo zobrazit, vyberte Menu > Protokol > Paketová data.

## 4. Psaní textu

Text můžete zadávat (například při psaní zpráv) tradičním nebo prediktivním způsobem. Při psaní textu se v horní pravé části displeje zobrazí ikona \_\_\_\_\_ označující prediktivní zadávání textu nebo ikona \_\_\_\_\_ označující tradiční zadávání textu. Chcete-li při psaní textu vypnout nebo zapnout prediktivní zadávání textu, stiskněte během 1,5 sekundy dvakrát tlačítko # nebo stiskněte tlačítko Úpravy a vyberte Zapnout predikt. text nebo Prediktivní text > Vypnout slovník.

**Abc**, Vedle indikátoru zadávání textu se objeví ikona **abc** nebo **ABC** označující malá či velká písmena. Chcete-li změnit velikost písma, stiskněte tlačítko **#**.

**123** označuje číselný režim. Chcete-li přepnout mezi abecedním a číselným režimem, přidržte tlačítko *#* nebo stiskněte tlačítko Úpravy a vyberte *Režim číslic* nebo *Režim písmen*.

#### Tradiční zadávání textu

Opakovaně tiskněte tlačítka číslic 1 až 9, dokud se nezobrazí požadovaný znak. Na tlačítku nejsou vyznačeny všechny znaky, které jsou po jeho stisknutí dostupné. Dostupné znaky jsou závislé na zvoleném jazyku v režimu psaní. Viz *Jazyk psaní* v části "Telefon" str. 89.

Je-li následující požadované písmeno umístěno na stejném tlačítku jako předchozí, počkejte, dokud se nezobrazí kurzor (nebo ukončete prodlevu tím, že se posunete dopředu), a poté zadejte další znak.

Pro vložení číslice podržte stisknuté tlačítko s číslicí.

Nejběžnější interpunkční znaménka jsou k dispozici pod tlačítkem 1. K dalším znakům získáte přístup po stisknutí tlačítka \* nebo stisknutím tlačítka Úpravy a zvolením položky *Vložit symbol*.

Chcete-li vymazat znak, stiskněte tlačítko Smazat. Chcete-li vymazat více znaků, přidržte tlačítko Smazat.

Chcete-li vložit mezeru, stiskněte tlačítko **0**. Chcete-li přesunout kurzor na následující řádek, stiskněte třikrát tlačítko **0**.

#### Prediktivní zadávání textu

V režimu prediktivního psaní textu každý znak vložíte jen jedním stisknutím tlačítka. Chcete-li aktivovat metodu prediktivního vkládání textu, stiskněte tlačítko Úpravy a vyberte *Zapnout predikt. text*. Touto volbou se aktivuje metoda prediktivního vkládání textu pro všechny editory v telefonu.

 Požadované slovo napište pomocí tlačítek 2–9. Pro každé písmeno stiskněte odpovídající tlačítko pouze jednou. Zobrazené slovo se změní po každém stisknutí tlačítka.

Přístup k nejběžnějším interpunkčním znaménkům získáte stisknutím tlačítka 1. K dalším interpunkčním znaménkům a speciálním znakům získáte přístup stisknutím a podržením tlačítka \* nebo stisknutím tlačítka Úpravy a zvolením položky *Vložit symbol*.

Chcete-li vymazat znak, stiskněte tlačítko Smazat. Chcete-li vymazat více znaků, přidržte tlačítko Smazat.

2. Pokud je po napsání slovo zobrazeno správně, potvrďte jej posunutím dopředu nebo stisknutím tlačítka **0**; vloží se mezera.

Není-li slovo zobrazeno správně, máte následující možnosti:

- Opakovaným tisknutím tlačítka \* můžete postupně zobrazit další shodná slova nalezená ve slovníku.
- Chcete-li zobrazit seznam odpovídajících slov, stiskněte tlačítko Úpravy a vyberte *Prediktivní text* > *Shodná slova*. Vyhledejte požadované slovo a stisknutím joysticku je zvolte.

Je-li za slovem zobrazen znak ?, není slovo, které chcete napsat, ve slovníku. Chcete-li přidat slovo do slovníku, vyberte **Psaní** nebo stiskněte tlačítko Úpravy a vyberte *Prediktivní text* > *Vložit slovo*. Napište slovo (max. 32 písmen) pomocí tradiční metody zadávání textu a vyberte **OK**. Slovo je přidáno do slovníku. Je-li slovník zaplněn, nahradí se novým slovem nejstarší přidané slovo.

Chcete-li aktivovat zobrazení pro úpravu slova, které je k dispozici jen tehdy, je-li slovo aktivní (podtržené), stiskněte tlačítko Úpravy a vyberte položku *Prediktivní text > Upravit slovo*.

#### Psaní složených slov

Zadejte první polovinu složeného slova a potvrďte ji posunutím vpřed. Napište druhou část složeného slova a poté dokončete složené slovo stisknutím tlačítka **0**; vloží se mezera.

#### Kopírování a mazání textu

- Chcete-li vybrat písmena a slova, přidržte tlačítko Úpravy a současně stiskněte joystick vlevo nebo vpravo. Spolu s pohybem výběru se text zvýrazňuje. Chcete-li vybrat řádky textu, přidržte tlačítko Úpravy a současně stiskněte joystick nahoru nebo dolů.
- Chcete-li zkopírovat text do schránky, přidržte tlačítko Úpravy a současně vyberte Kopírovat.

Jestliže chcete vymazat zvolený text z dokumentu, stiskněte tlačítko Smazat.

 Chcete-li vložit text, vyhledejte místo vložení, přidržte tlačítko Úpravy a současně vyberte Vložit.

## 5. Zprávy

Můžete vytvářet, odesílat, prohlížet, upravovat a uspořádávat textové zprávy, multimediální zprávy, e-maily, prezentace a dokumenty. Také můžete přijímat zprávy a data pomocí bezdrátové technologie Bluetooth, přijímat a odesílat obrázkové zprávy, přijímat zprávy služeb a zprávy informační služby a odesílat příkazy služby.

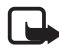

Poznámka: Přijímat a zobrazovat multimediální zprávy mohou pouze přístroje, které mají kompatibilní funkce. Vzhled zprávy se může lišit v závislosti na přijímacím přístroji.

Chcete-li otevřít menu *Zprávy*, vyberte **Menu** > *Zprávy*. Zobrazí se položka *Nová zpráva* a seznam výchozích složek:

Přijaté – obsahuje přijaté zprávy, kromě e-mailů a zpráv informační služby. E-maily jsou uloženy ve složce Schránka. Zprávy informační služby můžete číst zvolením Volby > Informační služba.

Mé složky – pro uspořádání zpráv do složek.

Schránka – můžete se připojit ke vzdálené schránce, chcete-li načíst nové e-maily nebo zobrazit dříve načtené e-maily offline. Po nastavení nové schránky bude název Schránka nahrazen názvem přiřazeným k této schránce. Viz část "Nastavení elektronické pošty" na str. 44.

*Koncepty* – pro ukládání konceptů zpráv, které nebyly odeslány.

Odeslané – uloží se poslední odeslané zprávy kromě zpráv odeslaných přes Bluetooth. Počet ukládaných zpráv můžete změnit. Viz část "Nastavení Ostatní" na str. 47.

*Kodeslání* – zde se dočasně uloží zprávy čekající na odeslání.

Potvrzení (síťová služba) – zde se ukládají potvrzení o doručení odeslaných textových zpráv a speciálních zpráv, jako například vizitek a multimediálních zpráv. Příjem potvrzení o doručení multimediální zprávy, která byla odeslána na adresu el. pošty, nemusí být možný.

Chcete-li nastavit příjem potvrzení o doručení, vyberte Volby > Nastavení > Zpráva SMS nebo Multimediální zpráva > Přijmout potvrzení > Ano.

#### Psaní a odeslání zpráv

Bezdrátová síť může omezit velikost zpráv MMS. Pokud vložený obrázek překročí limit, přístroj jej může zmenšit, aby jej bylo možné poslat v MMS.

Váš přístroj podporuje odesílání textových zpráv, jejichž počet znaků překračuje limit jediné zprávy. Delší zprávy budou odeslány jako série dvou či více zpráv. Provozovatel může takovou zprávu vyúčtovat odpovídajícím způsobem. Znaky, které používají akcenty nebo jiné značky, a znaky některých jazyků (například čínština), vyžadují více místa, a tím snižují počet znaků, které je možné poslat v jedné zprávě.

Před odesláním a příjmem zpráv SMS, multimediálních zpráv nebo zpráv el. pošty nebo před připojením ke vzdálené schránce musíte nejprve provést nastavení připojení. Viz část "Nastavení zpráv" na str. 42.

1. Chcete-li vytvořit zprávu, vyberte Menu > *Zprávy* > *Nová zpráva* a potom vyberte z následujících voleb:

Zpráva SMS – vytvoření textové zprávy.

Multimed. zpráva – vytvoření multimediální zprávy (MMS).

*El. pošta* – vytvoření elektronické zprávy. Pokud dosud nemáte nastaven účet el. pošty, budete vyzváni k jeho nastavení.

- Stisknutím joysticku zvolte požadované příjemce nebo skupiny v aplikaci Kontakty nebo zadejte telefonní číslo nebo el. adresu příjemce do pole Komu. Středník (;) pro oddělení jednotlivých příjemců zadáte stisknutím tlačítka \*.
- 3. Při vytváření zprávy el. pošty nebo multimediální zprávy posuňte kurzor dolů do pole předmětu a zadejte předmět zprávy.
- 4. Posunutím dolů se přesuňte do pole pro zprávu.
- 5. Napište zprávu.

Při psaní textové zprávy ukazuje indikátor délky zprávy počet znaků, které lze do zprávy zadat. Například 10 (2) znamená, že můžete zadat ještě 10 znaků textu, který se odešle ve dvou samostatných textových zprávách.

Chcete-li použít šablonu textové zprávy, zvolte možnost **Volby** > *Vložit* > Šablona. Chcete-li vytvořit prezentaci založenou na šabloně pro odeslání v multimediální zprávě, vyberte **Volby** > *Vytvořit*  *prezentaci*. Chcete-li použít šablonu pro multimediální zprávu, zvolte možnost **Volby** > *Vložit objekt* > *Šablona*.

Chcete-li do multimediální zprávy vložit mediální objekt, zvolte **Volby** > *Vložit objekt* > *Fotografie*, *Zvukový klip* nebo *Videoklip*. Chcete-li vytvořit a přidat nový multimediální objekt, vyberte **Volby** > *Vložit* > *Fotografie*, *Zvukový klip*, *Videoklip* nebo *Snímek*. Byl-li přidán zvuk, zobrazí se ikona

Chcete-li přidat multimediální objekt do zprávy el. pošty, vyberte **Volby** > *Vložit* > *Fotografie*, *Zvukový klip*, *Videoklip*, *Poznámka* nebo *Šablona*.

Zprávu odešlete zvolením položky Volby > Odeslat nebo stisknutím tlačítka Volat.

Ochrana autorských práv může znemožnit kopírování, upravování, přenášení nebo přeposílání některých obrázků, hudby (včetně vyzváněcích tónů) a dalšího obsahu.

#### Příjem nastavení multimediálních zpráv

Nastavení multimediálních zpráv je možné přijmout ve formě konfigurační zprávy od operátora sítě nebo provozovatele služby. Viz část "Nastavení multimediálních zpráv" na str. 43.

Vyberte Menu > Zprávy > Volby > Nastavení > Multimediální zpráva. Otevřete položku *Použitý přístup. bod* a vyberte vytvořený přístupový bod. Viz část "Nastavení multimediálních zpráv" na str. 43.

Informace o dostupnosti a objednání služby multimediálních zpráv získáte u operátora sítě nebo provozovatele služby.

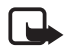

Poznámka: Přijímat a zobrazovat multimediální zprávy mohou pouze přístroje, které mají kompatibilní funkce. Vzhled zprávy se může lišit v závislosti na přijímacím přístroji.

#### Nastavení elektronické pošty

Než můžete posílat, přijímat, odpovídat nebo předávat dál zprávy el. pošty na samostatný účet el. pošty, musíte:

 Správně nastavit přístupový bod k internetu (IAP). Viz část "Připojení" na str. 92.
• Správně nadefinovat nastavení el. pošty. Viz část "Nastavení elektronické pošty" na str. 44.

Postupujte podle pokynů, které jste obdrželi od provozovatele vzdálené schránky a provozovatele služeb internetu.

# Složka Přijaté – přijímání zpráv

#### Vyberte Menu > *Zprávy* > *Přijaté*.

Jsou-li ve složce Přijaté nepřečtené zprávy, změní se ikona na 🖦

Ve složce Přijaté se zobrazují následující ikony:

označuje nepřečtenou textovou zprávu

🙀 označuje nepřečtenou speciální zprávu, jako například vizitku

- 🔊 indikuje neotevřenou multimediální zprávu
- 💣 indikuje neotevřenou zprávu služby WAP
- 🕥 indikuje neznámý typ zprávy

Chcete-li otevřít přijatou zprávu, vyberte Menu > Zprávy > Přijaté a potom vyberte požadovanou zprávu.

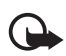

Důležité: Při otevírání zpráv buďte opatrní. Objekty multimediální zprávy mohou obsahovat škodlivý software nebo mohou být pro váš přístroj nebo PC jinak nebezpečné.

# Zobrazení multimediálních objektů

Chcete-li zobrazit seznam multimediálních objektů obsažených v multimediální zprávě, otevřete zprávu a zvolte Volby > *Objekty*. Soubor lze uložit do telefonu, odeslat přes rozhraní Bluetooth nebo jako multimediální zprávu odeslat do jiného kompatibilního přístroje.

# Speciální zprávy

Tento telefon může přijmout mnoho různých zpráv, jako jsou loga operátorů, vizitky a vyzváněcí tóny.

Chcete-li otevřít přijatou zprávu, vyberte Menu > Zprávy > Přijaté a potom vyberte požadovanou zprávu.

*Logo operátora* – chcete-li uložit logo vyberte **Volby** > *Uložit*. Logo operátora lze nyní zobrazit v pohotovostním režimu místo vlastní identifikace operátora.

*Vizitka* – chcete-li uložit informace o kontaktu, vyberte Volby > *Uložit vizitku*.

*Vyzváněcí tón* – chcete-li uložit vyzváněcí tón do galerie, vyberte **Volby** > *Uložit*.

*Záznam v kalendáři* – chcete-li uložit pozvánku do kalendáře, vyberte **Volby** > *Uložit do Kalendáře*.

*Obrázková zpráva* – chcete-li přeposlat obrázkovou zprávu, vyberte **Volby** > *Poslat dál*.

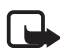

Poznámka: Funkci obrázkových zpráv je možné použít pouze v případě, že je podporována vaším operátorem sítě nebo poskytovatelem služeb. Přijímat a zobrazovat obrázkové zprávy mohou pouze kompatibilní přístroje, které umožňují funkci obrázkových zpráv. Vzhled zprávy se může lišit v závislosti na přijímacím přístroji.

Konfigurační zpráva – v konfigurační zprávě od operátora sítě nebo provozovatele služby můžete přijmout číslo střediska textových zpráv, číslo hlasové schránky, nastavení přístupového bodu k internetu, nastavení přihlašovacího skriptu přístupového bodu, nastavení multimediálních zpráv, nastavení synchronizace nebo nastavení el. pošty. Chcete-li uložit nastavení, zvolte Volby > Uložit.

# Zprávy služby

Zprávy služby (síťová služba) mohou například upozorňovat na nová témata a mohou obsahovat například textové zprávy nebo adresy služby prohlížeče. Informace o dostupnosti a objednání získáte u poskytovatele služby.

# Mé složky

Zprávy lze uspořádat do složek, dále můžete vytvářet nové složky a přejmenovat a odstranit složky.

Vyberte **Menu** > *Zprávy* > *Mé složky*. Chcete-li vytvořit složku, vyberte **Volby** > *Nová složka* a zadejte název složky.

# Schránka

#### Vyberte Menu > Zprávy > Schránka.

Při otevření této složky se můžete připojit ke vzdálené schránce (síťová služba) a provést následující:

- Načíst nové zprávy nebo záhlaví nových zpráv el. pošty.
- Prohlížet dříve načtená záhlaví nebo zprávy el. pošty offline.

Když se posunete na schránku a stisknete joystick, telefon zobrazí zprávu *Chcete se připojit ke schránce?*. Zvolením *Ano* se připojte ke vzdálené schránce nebo po zvolení *Ne* můžete zobrazit offline dříve načtené zprávy el. pošty.

Jiný způsob sestavení spojení je stisknutím Volby > *Připojit se*.

Pokud zvolíte Nová zpráva > Vytvořit: > Zpr. el. p. nebo Schránka v hlavním zobrazení a dosud jste nevytvořili účet el. pošty, budete vyzváni k jeho vytvoření. Viz část "Nastavení elektronické pošty" na str. 36.

Po vytvoření nové schránky se zadaným názvem automaticky nahradí výchozí název *Schránka* v hlavním zobrazení aplikace Zprávy. Můžete mít definováno až šest schránek.

Jste-li online, zvolením položky **Volby** > *Odpojit se* ukončíte datové volání nebo paketové datové připojení ke vzdálené schránce.

# Načtení zpráv el. pošty ze schránky

- Vyberte Menu > Zprávy > Schránka > Volby > Připojit se. Vytvoří se spojení se vzdálenou schránkou.
- 2. Vyberte Volby > *Načíst el. poštu* a z následujících voleb:

*Nové* – pro načtení všech nových zpráv el. pošty do telefonu.

Zvolené – pro načtení pouze označených zpráv el. pošty.

Všechny – pro načtení všech zpráv ze schránky.

Načítání můžete zrušit zvolením položky Zrušit.

 Po načtení zpráv el. pošty můžete pokračovat v jejich online zobrazení. Chcete-li ukončit připojení a zobrazit zprávy el. pošty offline, zvolte Volby > Odpojit se.  Chcete-li otevřít zprávu el. pošty, vyhledejte ji a stiskněte joystick. Nebyla-li zpráva načtena a v režimu offline zvolíte položku *Otevřít*, telefon se zeptá, zda chcete načíst tuto zprávu ze schránky.

Chcete-li zobrazit přílohy el. pošty označené symbolem  $\mathbf{U}$ , vyberte **Volby** > *Přílohy*. Lze načíst, otevřít nebo uložit přílohy v podporovaných formátech. Můžete rovněž odeslat přílohy přes Bluetooth.

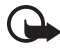

Důležité: Při otevírání zpráv buď te opatrní. Zprávy el. pošty mohou obsahovat škodlivý software nebo mohou být pro váš přístroj nebo počítač jinak nebezpečné.

# Odstranění zpráv el. pošty

### Odstranění zpráv z telefonu

Chcete-li odstranit zprávu el. pošty z telefonu tak, aby zůstala zachována ve vzdálené schránce, vyberte Menu > *Zprávy* > *Schránka* > **Volby** > *Odstranit* > *Pouze z telefonu*.

Záhlaví zprávy el. pošty zůstane v telefonu. Chcete-li odstranit i záhlaví, odstraňte nejprve zprávu ze vzdálené schránky a poté se znovu připojte telefonem ke vzdálené schránce a aktualizujte stav.

### Odstranění zprávy z telefonu a serveru

Chcete-li odstranit zprávu el. pošty z telefonu i ze vzdálené schránky, zvolte **Volby** > *Odstranit* > *Z telefonu i serveru*.

Jste-li offline, zpráva el. pošty bude odstraněna nejprve z telefonu. Při příštím připojení ke vzdálené schránce bude automaticky vymazána ze vzdálené schránky. Používáte-li protokol POP3, budou zprávy označené jako vymazané odstraněny až po ukončení připojení ke vzdálené schránce.

### Obnovit zprávy

Chcete-li zrušit vymazání zprávy el. pošty z telefonu i serveru, vyhledejte označenou zprávu, která má být vymazána při příštím připojení, a zvolte **Volby** > *Obnovit zprávy*.

# K odeslání

Složka *K odeslání* je místo, ve kterém jsou dočasně ukládány zprávy určené k odeslání.

Složku *K odeslání* otevřete zvolením položky Menu > *Zprávy* > *K odeslání*. Zprávy:

Odesílá se – telefon odesílá zprávu.

Čeká / V pořadí – telefon čeká na odeslání zpráv nebo el. pošty.

Znovu poslat v... – (čas) – odeslání se nezdařilo. Telefon se po zvolené prodlevě pokusí odeslat zprávu znovu. Chcete-li odesílání ihned zopakovat, vyberte Volby > Odeslat.

*Odloženo* – chcete-li dokumenty přidržet a současně uchovat ve složce *K odeslání*, vyhledejte odesílanou zprávu a vyberte **Volby** > *Odložit odeslání*.

*Chyba*-Byl dosažen max. počet pokusů o odeslání. Pokud jste se pokoušeli odeslat textovou zprávu, otevřete zprávu a zkontrolujte správnost nastavení odesílání.

# Zobrazení zpráv v SIM kartě

Než můžete zobrazit zprávy SIM karty, musíte je zkopírovat do složky v telefonu.

- 1. Vyberte Menu > Zprávy > Volby > Zprávy SIM a vyhledejte zprávu.
- 2. Označte zprávy, které chcete zkopírovat.
- Označené zprávy zkopírujete tak, že vyberete položku Volby > Kopírovat a potom složku, do které chcete zprávy zkopírovat.
- 4. Kopírování zahájíte zvolením OK.

# Informační služba

Od operátora můžete přijímat zprávy různého zaměření, například zprávy o počasí nebo dopravní situaci (síťová služba). Informace o dostupných tématech a odpovídajících číslech témat získáte u provozovatele služeb. Chcete-li službu aktivovat, viz nastavení *Informační služba* v části "Nastavení Informační služby" str. 47.

Vyberte **Menu** > *Zprávy* > **Volby** > *Informační služba*. V seznamu zpráv se zobrazuje stav tématu, číslo tématu a jeho název a informace o tom, zda bylo označeno (▶) pro další použití.

Paketová datová komunikace může blokovat příjem zpráv informační služby.

# Editor příkazů služby

Chcete-li zadat a odeslat provozovateli služeb příkazy služby (též známé jako příkazy USSD), jako například příkazy aktivace pro síťové služby, vyberte Menu > Zprávy > Volby > Příkaz služby. Příkaz odešlete zvolením položky Volby > Poslat.

# Nastavení zpráv

### Nastavení textových zpráv

Vyberte **Menu** > *Zprávy* > **Volby** > *Nastavení* > *Zpráva SMS* a potom z následujících voleb:

Střediska zpráv – zobrazí všechna definovaná střediska zpráv.

*Použité střed. zpráv* – určuje, které středisko zpráv se používá pro doručování textových zpráv a speciálních zpráv jako například vizitek.

*Kódování znaků* > Úplná podpora – volba všech znaků zprávy k odeslání jako zobrazených. Pokud vyberete položku *Omezená podpora*, znaky například s diakritikou se mohou převést na jiné znaky.

Přijmout potvrzení – pokud tuto položku nastavíte na Ano, stav odeslané zprávy (Zpracovává se, Chyba, Doručeno) se zobrazí v části Potvrzení (síťová služba). Příjem potvrzení o doručení multimediální zprávy, která byla odeslána na adresu el. pošty, nemusí být možný.

*Platnost zprávy* – nelze-li příjemce zprávy zastihnout během doby platnosti, zpráva bude odstraněna ze střediska zpráv. Upozorňujeme, že síť musí podporovat tuto funkci. *Maximální doba* – maximální doba dovolená sítí, po kterou je zpráva stále platná.

*Zprávu odeslat jako* – určení způsobu odeslání zprávy. Výchozí nastavení je *Text*.

*Primární připojení* – textové zprávy můžete posílat přes normální síť GSM nebo přes GPRS, pokud to podporuje síť.

*Odp. přes totéž stř.* (síťová služba) – pokud vyberete *Ano* a příjemce na zprávu odpoví, odpověď bude odeslána prostřednictvím stejného čísla střediska zpráv. Některé sítě tuto volbu neposkytují. Podrobnější informace získáte u operátora sítě nebo poskytovatele služby.

### Nastavení multimediálních zpráv

Vyberte **Menu** > *Zprávy* > **Volby** > *Nastavení* > *Multimediální zpráva* a potom z následujících voleb:

Velikost fotografie – definuje velikost obrázku v multimediální zprávě: Malá (max. 160 x 120 pixelů) nebo Velká (max. 640 x 480 pixelů). Pokud vyberete položku Originální, původní velikost obrázku bude zachována.

*Režim vytváření MMS* – pokud vyberete položku *S průvodcem*, telefon vás bude informovat, pokud se pokusíte odeslat zprávu, kterou přístroj příjemce nepodporuje. Zvolením položky *Omezený* zajistíte, že telefon zabrání odesílání zpráv, které nejsou podporovány. Pokud zvolíte položku *Volný*, vytváření zprávy nebude omezeno, příjemce zprávy však nemusí být schopen tuto zprávu zobrazit.

*Použitý přístup. bod* – zvolte přístupový bod, který bude použit jako primární připojení ke středisku multimediálních zpráv. Viz část "Příjem nastavení multimediálních zpráv" na str. 36.

Pokud ve zprávě přijmete nastavení multimediálních zpráv a uložíte je, bude toto přijaté nastavení automaticky použito pro přístupový bod. Viz část "Speciální zprávy" na str. 37.

Načítání multimédií – chcete-li přijímat multimediální zprávy jen tehdy, když se nacházíte ve své domovské síti, vyberte *Aut. v dom. síti.* Budete-li mimo dosah své domovské sítě, příjem multimediálních zpráv bude vypnut. Chcete multimediální zprávy vždy přijmout, vyberte *Vždy automatické*. Chcete-li načíst zprávy ručně, vyberte *Manuální*. Nechcete-li přijímat žádné multimediální zprávy a reklamy, vyberte *Vypnuto*.

*Povolit anon. zprávy* – chcete-li odmítnout zprávy pocházející od anonymního odesílatele, vyberte *Ne*.

*Přijmout reklamu* – určuje, zda chcete umožnit příjem multimediálních zpráv s reklamou.

Přijmout potvrzení – pokud chcete zobrazit stav odesílané zprávy (*Zpracovává se*, *Chyba* nebo *Doručeno*) v části *Potvrzení*, vyberte *Ano*.

*Odepřít odesl. potvrz.* > *Ano* – zakáže odesílání potvrzení o doručení zpráv

*Platnost zprávy* (síťová služba) – není-li příjemce zprávy zastihnout během doby platnosti, zpráva bude odstraněna ze střediska multimediálních zpráv. *Maximální doba* je maximální hodnota dovolená sítí, po kterou je zpráva stále platná.

### Nastavení elektronické pošty

#### Nastavení pro schránky

Vyberte **Menu** > *Zprávy* > **Volby** > *Nastavení* > *El. pošta* > *Schránky* a schránku.

Pokud nebyla dosud definována žádná nastavení schránky, zobrazí se výzva k definování nastavení. Musíte definovat typ schránky, adresu el. pošty, server příchozí pošty, server odchozí pošty, používaný přístupový bod a název schránky. Nastavení získáte od provozovatele el. pošty.

#### Příchozí el. pošta

Vyberte *Nastavení připojení > Příchozí el. pošta* a potom následující nastavení:

*Uživatelské jméno* – uživatelské jméno poskytnuté provozovatelem služby.

*Heslo* – pokud ponecháte pole pro heslo prázdné, při každém pokusu o připojení ke vzdálené schránce bude nutno zadat heslo. Jinak bude heslo odesláno automaticky.

*Server přích. el. pošty:* – adresa IP nebo název hostitelského serveru příchozí pošty provozovatele služby.

*Použitý přístup. bod* – bod pro přístup k internetu (IAP) používaný pro schránku. Viz část "Připojení" na str. 92.

*Název schránky* – zadejte popisný název schránky.

*Typ schránky* – definuje používaný protokol el. pošty. Toto nastavení je možné zvolit pouze jednou a nelze jej změnit, pokud uložíte nebo ukončíte nastavení schránky.

*Zabezpečení (porty)* – protokol zabezpečení používaný při připojení ke vzdálené schránce.

*Port* – chcete-li definovat jiný než výchozí port pro připojení ke vzdálené schránce, vyberte *Def. uživatelem* a zadejte číslo portu.

Zabezp. přihl. APOP (jen schránky POP3) – vyberte Zapnuté, chcete-li šifrovat hesla odesílaná na vzdálený sever el. pošty.

#### Odchozí el. pošta

Vyberte *Nastavení připojení > Odchozí el. pošta* a potom následující nastavení:

*Má adresa el. pošty* – adresa el. pošty od provozovatele služeb. Adresa musí obsahovat znak @. Odpovědi na vaše zprávy budou zasílány na tuto adresu.

*Server odch. zpráv* – napište adresu IP nebo název hostitelského serveru odchozí pošty provozovatele služby.

Informace o nastavení položek *Uživatelské jméno, Heslo, Zabezpečení* (porty) a Port viz Příchozí el. pošta v části "Nastavení pro schránky" na str. 44.

#### Nastavení uživatele

Vyberte Nastavení uživatele a potom následující nastavení:

Méjméno – zadejte jméno, které se zobrazí v odchozí el. poště.

*Poslat zprávu* (síťová služba) – chcete-li nastavit, kdy se zprávy el. pošty mají odesílat, vyberte *Okamžitě* nebo *Při příštím přip.* 

*Poslat kopii i sobě* – vyberte *Ano*, chcete-li odeslat kopii zprávy el. pošty na adresu definovanou v poli *Má adresa el. pošty*.

*Vložit podpis* – zvolte *Ano*, pokud chcete ke zprávám el. pošty přidat podpis a vytvořit nebo upravit podpis.

*Ozn. nové el. pošty* – nechcete-li přijímat oznámení o nové el. poště, vyberte *Vypnuté*.

#### Nastavení načítání

Vyberte Nastavení načítání a potom následující nastavení:

Načíst zpr. el. pošty – chcete-li načítat jen hlavička, vyberte položku Pouze záhlaví. Chcete-li omezit objem načítaných dat, vyberte položku Limit velikosti a zadejte maximální objem dat jednotlivých zpráv v kilobajtech. Chcete-li načítat zprávy a přílohy, vyberte položku Zpr. a přílohy. Možnosti Limit velikosti a Zpr. a přílohy jsou dostupné pouze se schránkami využívajícími protokol POP3.

Počet zpráv – chcete-li omezit počet zpráv pro načtení ze složky přijatých zpráv ve vzdálené schránce, vyberte Z Přijatých > Počet zpráv el. pošty a zadejte maximální počet zpráv pro načtení. Pomocí položky Ze složek (jen schránky IMAP4) můžete také omezit počet zpráv, které se mají načítat z jiných objednaných složek.

*Cesta ke složce IMAP4* (jen schránky IMAP4) – definujte cestu složky pro schránky IMAP4.

*Objednání složky* (jen schránky IMAP4) – vyberte složky schránek, které chcete používat. Chcete-li používat (objednat) nebo zrušit používání složky, vyhledejte ji a vyberte **Volby** > *Objednat* nebo *Zrušit objednávku*.

#### Automatické načítání

Vyberte Automatické načítání > Načítání záhlaví – chcete-li automaticky načítat záhlaví zpráv el. pošty v nastavených intervalech, vyberte Vždy zapnuté. Pokud chcete načítat záhlaví jen v domovské síti, vyberte Pouze v dom. síti. Záhlaví lze automaticky načítat maximálně pro dvě schránky. Pomocí položek Dny načítání, Hodiny načítání a Interval načítání můžete určit dny, dobu a četnost načítání záhlaví.

# Nastavení zpráv služby

Vyberte **Menu** > *Zprávy* > **Volby** > *Nastavení* > *Zpráva služby* a potom následující volby:

Zprávy služby – zvolte, zda chcete povolit příjem zpráv služby.

Stáhnout zprávy – nastaví automatické nebo ruční stahování zpráv.

### Nastavení Informační služby

Informujte se u svého operátora, zda je k dispozici informační služba (síťová služba) a jaká jsou dostupná témata a odpovídající čísla témat.

Vyberte **Menu** > *Zprávy* > **Volby** > *Nastavení* > *Informační služba* a potom následující volby:

Příjem – vyberte Zapnutý nebo Vypnutý.

Jazyk – Všechny – umožňuje přijímat zprávy informační služby ve všech dostupných jazycích. Zvolené – umožňuje vybrat jazyky, ve kterých chcete přijímat zprávy Informační služby. Není-li požadovaný jazyk v seznamu, zvolte Jiný.

Detekce témat – pokud přijmete zprávu, která nepatří k žádnému existujícímu tématu, volba Zapnutý umožní automatické ukládání čísla tématu. Číslo tématu je uloženo do seznamu témat a je zobrazeno bez názvu. Nechcete-li automaticky uložit číslo nového tématu, zvolte Vypnutý.

### Nastavení Ostatní

Vyberte **Menu** > *Zprávy* > **Volby** > *Nastavení* > *Ostatní* a potom následující nastavení:

*Uložit odesl. zprávy* – slouží k ukládání kopie každé odeslané textové zprávy, multimediální zprávy nebo zprávy el. pošty do složky *Odeslané*.

*Počet ulož. zpráv* – nastavte, kolik odeslaných zpráv se uloží do složky odeslaných položek. Je-li tento limit dosažen, starší zprávy se automaticky odstraní.

*Použitá paměť* – určete, zda se budou zprávy ukládat do paměti telefonu nebo na paměťovou kartu.

# 6. Kontakty

Můžete ukládat a spravovat informace o kontaktech, jako například jména, telefonní čísla a adresy. Na kontaktní kartu lze také přiřadit osobní vyzváněcí tón, hlasovou značku nebo miniaturní obrázek. Můžete vytvářet skupiny kontaktů, které umožňují odesílat textové zprávy nebo e-maily mnoha příjemcům současně. Kontaktní informace je možné poslat nebo přijmout pouze prostřednictvím kompatibilních přístrojů.

# Správa kontaktů

Vyberte Menu > Kontakty.

Chcete-li přidat nový kontakt, vyberte **Volby** > *Nový kontakt*. Vyplňte požadovaná pole a vyberte **Hotovo**.

Chcete-li upravit kontakt, vyhledejte něj a vyberte Volby > Upravit.

Chcete-li odstranit kontakt, vyhledejte jej a vyberte Volby > Odstranit. Pokud jsou označeny nějaké kontakty, tyto kontakty budou odstraněny.

Chcete-li přiřadit ke kontaktu miniaturní obrázek, vyhledejte kontakt a vyberte **Volby** > *Upravit* > **Volby** > *Přidat miniaturu*.

Chcete-li kontaktu přiřadit výchozí čísla a adresy, vyberte jej a potom vyberte **Volby** > *Výchozí*. Vyhledejte požadovanou výchozí volbu a vyberte **Přiřadit**.

Chcete-li zkopírovat jména a čísla na SIM kartě do telefonu, vyberte **Volby** > *SIM kontakty* > *Adresář SIM*. Vyhledejte jméno, které chcete zkopírovat, nebo označte požadovaná jména a vyberte **Volby** > *Kopír. do Kontaktů*.

Chcete-li kopírovat číslo telefonu, faxu nebo pageru z kontaktů na SIM kartu, vyhledejte požadovaný kontakt a vyberte **Volby** > *Kopírovat* > *Do adresáře SIM*.

### Správa skupin kontaktů

Telefon umožňuje vytvářet skupiny kontaktů, které umožňují odesílat textové zprávy nebo zprávy el. pošty několika příjemcům současně.

- Vyberte Menu > Kontakty, přejděte vpravo a vyberte Volby > Nová skupina.
- 2. Zadejte název skupiny nebo použijte výchozí název a vyberte OK.
- 3. Otevřete skupinu a vyberte Volby > Přidat členy.
- 4. Přejděte na jednotlivé kontakty, které chcete přidat do skupiny, a stiskem joysticku je označte.
- 5. Volbou OK přidejte označené kontakty do skupiny.

# Přidání vyzváněcího tónu

Pro každý kontakt nebo skupinu lze nastavit vyzváněcí tón. Když vám kontakt nebo člen skupiny zavolá, přehraje se vybraný vyzváněcí tón (pokud je telefonní číslo volajícího odesláno s voláním a rozpoznáno tímto telefonem).

- 1. Vyberte Menu > *Kontakty*.
- Chcete-li kontaktu přiřadit vyzváněcí tón, vyberte kontakt, zvolte Volby > Vyzváněcí tón a požadovaný vyzváněcí tón.

Chcete-li přidat vyzváněcí tón skupině, vyberte seznam skupin a přejděte na skupinu kontaktů. Vyberte **Volby** > *Vyzváněcí tón* a potom vyberte vyzváněcí tón skupiny.

Chcete-li osobní vyzváněcí tón nebo tón skupiny odstranit, vyberte Výchozí tón.

# Přiřazení tlačítek zrychlené volby

Zrychlená volba umožňuje snadnou volbu často používaných čísel. Telefonní číslo lze přiřadit tlačítkům zrychlené volby **2** až **9**. Číslo **1** je rezervováno pro hlasovou schránku. Před použitím zrychlené volby musíte aktivovat funkci zrychlené volby. Viz část *Zrychlená volba* v části "Hovor" na str. 90.

1. Vyberte položku Menu > *Kontakty* a kontakt.

#### Kontakty

 Přejděte na požadované telefonní číslo a vyberte položku Volby > *Příř. zrychl. volbu.* Přejděte na požadované tlačítko zrychlené volby a vyberte položku Přiřadit. Když znovu zobrazíte informace o kontaktu, symbol vedle čísla bude označovat přiřazenou zrychlenou volbu.

Chcete-li volat pomocí zrychlené volby v pohotovostním režimu nebo v aktivním pohotovostním režimu, stiskněte tlačítko zrychlené volby a potom tlačítko Volat. Můžete také stisknout a podržet tlačítko zrychlené volby.

# 7. Galerie

#### Zvolte Menu > Galerie.

Aplikace *Galerie* slouží k ukládání a uspořádání obrázků, videoklipů, hudebních skladeb, zvukových klipů, seznamů skladeb, odkazů pro streamování, souborů .ram a prezentací.

Otevřením galerie zobrazíte seznam složek v paměti. Vyhledejte složku (jako například *Obrázky*) a stisknutím joysticku ji otevřete.

V složce vidíte:

- Ikonu znázorňující typ každého souboru ve složce nebo miniaturu obrázku.
- Název souboru.
- Datum a čas uložení souboru nebo velikost souboru.

Chcete-li otevřít soubor, vyhledejte jej a stiskněte joystick. Soubor se otevře v odpovídající aplikaci.

Ochrana autorských práv může znemožnit kopírování, upravování, přenášení nebo přeposílání některých obrázků, hudby (včetně vyzváněcích tónů) a dalšího obsahu.

### Funkce aplikace Galerie

Vyberte Menu > *Galerie* a potom požadovanou složku.

Chcete-li nastavit obrázek jako tapetu, vyberte *Obrázky* a vyhledejte obrázek. Vyberte **Volby** > *Jako tapetu*. Chcete-li přiřadit obrázek kontaktu, vyberte *Přidat ke kontaktu*.

Chcete-li nastavit hudební skladbu nebo zvukový klip jako vyzváněcí tón, vyberte *Skladby* nebo *Zvukové klipy* a vyhledejte požadovanou skladbu nebo zvukový klip. Vyberte **Volby** > *Jako vyzváněcí tón*. Chcete-li nastavit hudební skladbu nebo zvukový klip jako vyzváněcí tón kontaktu, vyberte *Přiřadit ke kontaktu*.

Chcete-li zkopírovat soubory do paměti telefonu nebo na paměťovou kartu, vyhledejte soubor nebo označte soubory přidržením tlačítka

Úpravy a současným stisknutím joysticku a potom vyberte Volby > Uspořádat > Kopír. do pam. tel. nebo Kopír. do pam. karty.

Chcete-li vytvořit seznam skladeb, označte hudební skladby a vyberte **Volby** > *Nový sezn. skladeb*.

Chcete-li vytvořit složky pro obrázky a přesunou do nich obrázky, vyberte *Obrázky*, vyhledejte obrázek, vyberte **Volby** > *Uspořádat* > *Nová složka* a potom zadejte název složky. Označte obrázky, které chcete do složky přesunout, vyberte **Volby** > *Uspořádat* > *Přesunout do složky* a potom vyberte složku.

# Stahování souborů

Vyberte Menu > Galerie, složku pro typ souboru, který chcete stáhnout, a funkci stahování (například *Obrázky* > *Stažení grafiky*). Otevře se prohlížeč. Vyberte záložku stránky, ze které chcete stahovat. Viz část "Zobrazení záložek" na str. 70.

Chcete-li stahovat soubory, musíte nejdříve nakonfigurovat výchozí přístupový bod. Viz část "Přístupové body" na str. 92. Podrobnější informace o stahování najdete v části "Stahování" str. 73.

# 8. Hudba

# Hudební přehrávač

Chcete-li aktivovat režim přehrávání hudby a spustit *Hudební přehrávač*, otočte dolním dílem telefonu tak, aby tlačítka pro ovládání přehrávání byla na stejné straně jako displej. Můžete také vybrat **Menu** > *Hudba* > *Hudeb. př.*.

### Hudební knihovna

*Hud. knih.* je databáze dostupných hudebních skladeb. V hudební knihovně můžete vybrat hudbu k poslechu a vytvořit a spravovat seznamy skladeb.

Chcete-li otevřít hudební knihovnu, v hlavním zobrazení hudebního přehrávače vyhledejte symbol 😰 a stiskněte joystick.

Chcete-li aktualizovat hudební knihovnu a hledat hudební skladby v paměti telefonu nebo na paměťové kartě, vyberte Volby > Aktualiz. Hud. knihovnu. Po provedení aktualizace se zobrazí změny provedené v hudební knihovně.

Hudbu z hudební knihovny můžete vybírat různými způsoby. Chcete-li například přehrát určité album, vyberte *Alba*, vyhledejte požadované album a vyberte **Volby** > *Přehrát*. Chcete-li poslouchat určité skladby z alba, vyberte *Alba* a požadované album, označte skladby a vyberte **Volby** > *Přehrát*.

Chcete-li vyhledat hudbu od určitého interpreta, vyberte *Interpreti* a **Volby** > *Hledat* a zadejte jméno interpreta. Přejděte na požadovaného interpreta a stiskněte joystick. Chcete-li zadat text, musíte aktivovat režim komunikace.

#### Seznamy skladeb

Chcete-li sestavit a uložit vlastní seznam skladeb, vyberte Seznam skladeb > Volby > Nový sezn. skladeb. Vyberte paměť, do které chcete seznam skladeb uložit, a zadejte jeho název. Označte požadované skladby a stiskněte joystick.

Chcete-li poslouchat skladby ze seznamu, vyberte *Seznam skladeb*, přejděte na seznam skladeb a vyberte **Volby** > *Přehrát*.

Do uloženého seznamu skladeb můžete přidávat skladby z jiných zobrazení. Chcete-li například přidat album, vyberte *Alba*, vyhledejte album, přejděte na ně a vyberte **Volby** > *Přidat do sezn. sklad.* > *Ulož. sezn. skladeb*. Přejděte na seznam skladeb, do kterého chcete album přidat, a stiskněte joystick.

### Poslech hudby

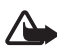

Upozornění: Poslouchejte hudbu o přiměřené hlasitosti. Trvalé působení nadměrného hluku může poškodit váš sluch.

Přehrávání spustíte nebo pozastavíte stisknutím tlačítka ▶II. Přehrávání zastavíte stisknutím tlačítka ●. Chcete-li přeskočit na další nebo předchozí skladbu, stiskněte tlačítko ▶▶I nebo I44. Pro rychlé přetočení vpřed nebo zpět stiskněte tlačítko ▶▶I nebo I44.

Pokud se telefon nachází v režimu přehrávání hudby, můžete přehrávání hudby ovládat pouze vyhrazenými hudebními tlačítky.

Chcete-li zobrazit aktuálně přehrávaný seznam skladeb, přejděte na ikonu 📵 a stiskněte joystick.

Chcete obnovit pohotovostní režim a přepnout hudební přehrávač na pozadí, stiskněte tlačítko Konec. Pokud je *Aktivní pohot. režim* nastaven na *Zapnutý*, aktuálně přehrávaná skladba je zobrazena v pohotovostním režimu. Chcete-li v pohotovostním režimu nastavit hlasitost hudby, přejděte na aktuálně přehrávanou skladbu a poté přejděte vlevo nebo vpravo. Chcete-li v pohotovostním režimu vyvolat hudební přehrávač, přejděte na aktuálně přehrávanou skladbu a stiskněte joystick.

Při poslechu hudby můžete používat řadu funkcí telefonu a fotoaparátu (můžete například psát a odesílat textové zprávy v režimu komunikace nebo pořizovat fotografie v režimu foto-video). Když uskutečňujete hovor nebo když vám někdo volá, telefon přehrávání hudby pozastaví. Po ukončení hovoru je přehrávání obnoveno.

Chcete-li hudební skladby přehrávat opakovaně, vyberte Volby > *Opakování*. Vyberte Všechny pro opakování všech právě přehrávaných skladeb, *Jednu* pro opakování právě přehrávané skladby nebo *Vypnuté*, pokud skladby nechcete opakovat.

Chcete-li hudbu přehrávat v náhodném pořadí, vyberte Volby > Náhodné přehrávání > Zapnuté.

Chcete–li nastavit aktuálně přehrávanou skladbu jako vyzváněcí tón pro všechny profily, vyberte **Volby** > *Jako vyzváněcí tón*.

#### Nastavení zvuku

Pomocí menu *Nastavení zvuku* můžete nastavit vyvážení, přidat dozvuky, nastavit rozšířený stereofonní efekt a posílit basy. Vyberte **Volby** > *Nastavení zvuku*.

#### Ekvalizér

Pomocí menu *Ekvalizér* můžete zesílit nebo zeslabit určité frekvence při přehrávání hudby a měnit tak její zvuk.

Vyberte **Volby** > *Nastavení zvuku* > *Ekvalizér*. Chcete-li použít přednastavení, přejděte na něj a vyberte **Volby** > *Aktivovat*.

#### Vytvoření přednastavení

- Chcete-li vytvořit přednastavení, vyberte Volby > Nové přednastavení a zadejte název přednastavení.
- Chcete-li změnit frekvenční pásmo, přejděte vlevo nebo vpravo. Chcete-li zesílit nebo zeslabit zvuk ve frekvenčním pásmu, přejděte nahoru nebo dolů.
- 3. Zvolte Zpět.

# Visual Radio

Aplikaci Visual Radio můžete používat jako tradiční FM rádio s automatickým laděním a ukládáním stanic nebo s vizuálními informacemi dodávanými k rozhlasovému programu, pokud naladíte stanici nabízející službu Visual Radio. Služba Visual Radio používá paketová data (síťová služba). Rádio můžete poslouchat i při používání jiných aplikací.

Chcete-li používat službu Visual Radio, musí být splněny tyto požadavky:

- Rozhlasová stanice a operátor sítě musí tuto službu podporovat.
- Telefon musí být zapnutý.
- Musí být definován přístupový bod k internetu pro přístup k serveru Visual Radio síťového operátora.
- Uložená rozhlasová stanice musí mít definován správný identifikátor služby Visual Radio a musí být povolena služba Visual Radio.

Službu Visual Radio nelze spustit, je-li aktivní profil Offline.

Nemáte-li přístup ke službě Visual Radio, operátoři a rozhlasové stanice ve vašem dosahu nemusejí podporovat Visual Radio. Služba Visual Radio nemusí být k dispozici ve všech zemích.

FM rádio vestavěné v telefonu můžete přehrávat buď vestavěným reproduktorem nebo kompatibilním headsetem.

Příjem FM rádia je závislý na anténě, která je jiná než anténa vlastního bezdrátového přístroje. Aby FM rádio správně fungovalo, musí být k přístroji připojen kompatibilní headset nebo příslušenství.

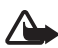

Upozornění: Poslouchejte hudbu o přiměřené hlasitosti. Trvalé působení nadměrného hluku může poškodit váš sluch.

l při poslechu rádia můžete přijmout příchozí hovor nebo iniciovat nový hovor. Při aktivním hovoru je rádio vypnuto.

Kvalita příjmu rádia závisí na kvalitě pokrytí stanice v konkrétním místě.

# Zapnutí rádia

Zvolením položky Menu > *Hudba* > *Radio* aktivujte funkci Visual Radio.

Telefon zobrazí následující údaje:

- Číslo, pod kterým je stanice uložena, a název stanice.
- Frekvence poslední používané rozhlasové stanice.
- Grafická tlačítka:
  - Tlačítka Markov a slouží k přepnutí na další nebo předchozí uloženou stanici. Nejsou-li uloženy žádné stanice, nejsou tlačítka aktivní.
  - Tlačítka 🗖 a 🔄 spouští automatické ladění.

 Tlačítko spustí obsah Visual Radio, pokud je definován identifikátor vizuálních služeb. Pokud definován není, budete vyzváni k zadání tohoto identifikátoru.

Pokud máte již z dřívější doby uložené rozhlasové stanice, vyberte stanici, kterou chcete poslouchat, nebo stisknutím odpovídajícího tlačítka 1 až 9 zvolte místo v paměti s uloženou stanicí.

Hlasitost změníte posunutím vlevo nebo vpravo.

Při používání kompatibilního headsetu lze uložené stanice vyhledat stisknutím tlačítka headsetu.

Chcete-li rádio vypnout, zvolte Konec.

#### Ladění a ukládání rozhlasových stanic

Chcete-li u zapnutého rádia zahájit hledání stanic vyhledejte položku a stiskněte joystick. Po nalezení stanice se vyhledávání zastaví. Chcete-li uložit stanici, zvolte Volby > *Uložit stanici*. Vyhledejte joystickem místo pro stanici a vyberte ji. Zadejte název stanice a vyberte OK.

### <u>Použití rádia</u>

Zapněte rádio a vyberte Volby a vyberte následující položky:

Zahájit vizuální službu – aktivuje zobrazování vizuálního obsahu.

*Adresář stanic* – aktivuje adresář stanic (síťová služba), vyhledá dostupné stanice a uloží je pro pozdější použití.

Uložit stanici - uloží rozhlasovou stanici.

Stanice - otevře seznam stanic.

*Ruční ladění* – pro manuální nastavení frekvence stanice. Stanici naladíte tisknutím joysticku nahoru nebo dolů.

Pokud znáte frekvenci požadované rozhlasové stanice, zadejte ji a vyberte OK.

Zapnout reproduktor – umožní poslech rádia přes reproduktor.

Vypnout reproduktor – umožní poslech rádia přes headset.

Přehrát na pozadí – přesune aplikaci Visual Radio do pozadí a zobrazí displej pohotovostního režimu. Chcete-li se k aplikaci Visual Radio vrátit, podržte stisknuté tlačítko Menu a vyberte možnost Radio.

Nastavení – slouží k zobrazení a změně nastavení Visual Radio. Konec – vypne rádio.

### Seznam stanic

Je-li rádio zapnuté, zvolte Volby > *Stanice*.

Seznam stanic slouží ke správě uložených rozhlasových stanic. Po otevření seznamu bude aktuálně aktivní stanice zvýrazněna (pokud je v seznamu uložena). Jinak bude zvýrazněna první uložená stanice.

Vyberte Volby a potom jednu z následujících voleb:

*Stanice* > *Poslech* – poslech vybrané stanice.

*Stanice* > *Upravit* – zobrazí nastavení zvýrazněné stanice. Viz část "Nastavení stanice" na str. 58.

Stanice > Přesunout – přesune stanici na jiné místo v rámci seznamu stanic: Zvýrazněte stanici, kterou chcete přesunout, vyberte Přesunout a poté zvýrazněte místo, na které chcete zvolenou stanici přesunout. Zvolením OK stanici přesunete.

Stanice > Odstranit – odstraní zvýrazněnou stanici ze seznamu stanic.

*Adresář stanic* – aktivuje adresář stanic (síťová služba), vyhledá dostupné stanice a uloží je pro pozdější použití.

Zapnout reproduktor – umožní poslech rádia přes reproduktor.

*Vypnout reproduktor* – umožní poslech rádia přes headset.

Konec – vypne rádio.

#### Nastavení stanice

Vyhledejte stanici v seznamu stanic, stiskněte joystick, vyberte *Upravit* a změňte následující parametry stanice:

Název - úprava názvu stanice.

Umístění - úprava umístění stanice.

*Frekvence* – úprava frekvence stanice.

ID vizuální služby – úprava identifikátoru visuální služby.

*Povolit vizuální službu* – povolí nebo zakáže zobrazování vizuálního obsahu aktuální rozhlasové stanice.

Zvolením položky Zpět znovu zobrazíte seznam stanic.

### Zobrazování vizuálního obsahu

Vizuální obsah lze zobrazovat, pokud je stanice uložena v seznamu stanic a pokud je vizuální služba pro danou stanici povolena.

Chcete-li ověřit dostupnost a ceny či objednat službu, kontaktujte operátora sítě nebo provozovatele služby.

Chcete-li zobrazit vizuální obsah aktuální stanice, vyhledejte ikonu 📷 a stiskněte joystick.

Není-li v seznamu stanic uložen identifikátor vizuální služby, budete vyzváni k jeho zadání. Zadejte identifikátor vizuální služby a vyberte OK. Nemáte-li identifikátor vizuální služby, zvolením položky Načíst otevřete adresář stanic (síťová služba).

Po připojení vizuální služby se na displeji zobrazí aktuální vizuální obsah. Vizuální obsah mohou tvořit obrázky, text, tlačítka a různá pole. Tento obsah je vytvářen poskytovatelem obsahu.

Pro zobrazení veškerého obsahu se pohybujte nahoru a dolů.

Pokud služba nenabízí žádný platný vizuální obsah, zobrazí se pozadí Visual Radio.

Chcete-li přerušit zobrazování vizuálního obsahu, ale ponechat rádio zapnuté, vyberte Zavřít. Chcete-li ukončit obojí, vyberte Volby > Konec.

Chcete-li nastavit osvětlení a limit pro spořič energie, vyberte Volby > *Nastavení displeje*.

### Nastavení služby Visual Radio

Zapněte rádio, zvolte **Volby** > *Nastavení* a vyberte následující položky: *Úvodní tón* – povolí nebo zakáže úvodní tón. Autom. spuštění služby – povolí nebo zakáže automatické zobrazování vizuálního obsahu.

Přístupový bod – volba přístupového bodu.

# Adresář stanic

Pomocí adresáře stanic (síťová služba) můžete v seznamu zvolit rozhlasové stanice s povolenou funkcí Visual Radio nebo standardní rozhlasové stanice seskupené do několika složek. Složka může reprezentovat geografické umístění, například kontinenty, státy, regiony nebo města, a může obsahovat další složky nebo data rozhlasových stanic.

Chcete-li ověřit dostupnost a ceny či objednat službu, kontaktujte operátora sítě nebo provozovatele služby.

### Přístup k adresáři stanic ze zobrazení vizuálního obsahu

Chcete-li načíst identifikátor vizuální služby a spustit vizuální obsah pro aktuálně naladěnou rozhlasovou stanici, vyhledejte položku boložku boložka boložka boložka

Přístroj porovnává frekvence poslouchaných rozhlasových stanic s aktuálně naladěnými frekvencemi. Je-li nalezena odpovídající frekvence, zobrazí se identifikátor vizuální služby naladěné rozhlasové stanice. Zvolením OK zahájíte zobrazování vizuálního obsahu.

Má-li shodnou frekvenci více rozhlasových stanic, v seznamu se zobrazí tyto stanice a jejich identifikátory vizuální služby.

Vyhledejte požadovanou rozhlasovou stanici v seznamu a vyberte ji. Zobrazí se naladěná rozhlasová stanice a identifikátor vizuální služby. Zvolením OK zahájíte zobrazování vizuálního obsahu.

### Přístup k adresáři stanic z položky Volby

Chcete-li otevřít adresář stanic (síťová služba) ze seznamu stanic, vyberte **Volby** > *Adresář stanic*.

Po připojení k adresáři stanic budete požádáni o zvolení nejbližšího místa vzhledem k vaší aktuální pozici ze seznamu složek. Vyhledejte

nejbližší místo a stiskněte joystick. Opakujte tento krok, až najdete seznam rozhlasových stanic ve vašem okolí.

Rozhlasové stanice poskytující vizuální obsah jsou označeny symbolem 😮.

Vyhledejte požadovanou stanici a stisknutím joysticku otevřete nabídku pro volbu rozhlasových stanic:

Poslech – naladí zvýrazněnou rozhlasovou stanici. Nastavení frekvence potvrdíte zvolením Ano. Zvolením Ne znovu zobrazíte předchozí naladěnou frekvenci. Znovu se zobrazí seznam rozhlasových stanic. Můžete zvolit jinou rozhlasovou stanici.

Zvolte Zahájit vizuální službu – zobrazení vizuálního obsahu zvolené rozhlasové stanice (je-li k dispozici).

*Uložit* – pro uložení detailů zvolené rozhlasové stanice do seznamu stanic.

# 9. Média

# Foto-Video

Chcete-li použít fotoaparát, aktivujte režim Foto-Video otočením dolního dílu telefonu. Viz část "Režim foto-video" na str. 18. Případně vyberte Menu > Média > Foto-Video.

Chcete-li obraz přiblížit nebo oddálit, stiskněte tlačítko ▶▶ nebo I◀◀. Chcete-li pořídit snímek, stiskněte ▶II. Obrázek se uloží do složky *Obrázky* v oblasti *Galerie* a zobrazí se na displeji. Chcete-li znovu aktivovat hledáček, zvolte **Zpět**. Chcete-li odstranit fotografii, stiskněte tlačítko Smazat.

Chcete-li snímky pořizovat v režimu sekvence, vyberte Volby > Režim sekvence > Zapnutý. Jakmile stisknete tlačítko  $\mu$ II, přístroj pořídí v krátkém intervalu šest snímků a zobrazí je v mřížce.

Chcete-li při nižší úrovni světla použít režim šero, vyberte Volby > *Režim šero* > Zapnutý.

Chcete-li použít samospoušť, vyberte Volby > Samospoušť a nastavte dobu, po kterou bude přístroj čekat, než pořídí snímek. Stisknutím tlačítka ▶∎ spusťte časovač.

Chcete-li upravit vyvážení bílé nebo barevný tón, vyberte Volby > Nastavit > Vyvážení bílé nebo Barevný tón.

Chcete-li nahrát video, posunutím vpravo aktivujte režim videa a stisknutím tlačítka **III** spusťte nahrávání.

# Nastavení aplikace Foto-Video

Tento přístroj podporuje rozlišení snímků 1 600 x 1 200 pixelů. Rozlišení obrázků v těchto materiálech může vypadat jinak.

Chcete-li nastavení aplikace Foto-video změnit, vyberte Menu > Média > Foto-video > Volby > Nastavení.

Vyberte Fotografie a potom následující položky:

*Kvalita fotografie* a *Rozlišení fotografie* – čím je kvalita fotografie lepší a její rozlišení vyšší, tím více paměti bude fotografie vyžadovat.

*Ukázat fotografii* – nechcete-li, aby se po pořízení snímky zobrazovaly, vyberte *Ne*.

Vých. název fotogr. – slouží ke změně názvu pořízených snímků.

*Použitá paměť* – určete, zda se budou snímky ukládat do paměti telefonu nebo na paměťovou kartu.

Vyberte Video a potom následující nastavení:

Délka – pokud zvolíte nastavení Maximální, délka nahraného videa bude omezována jen dostupnou pamětí. Pokud vyberete nastavení Krátká, délka záznamu bude optimalizována pro MMS zprávy.

Rozlišení videa – k dispozici máte dvě rozlišení videa.

Výchozí název videa – slouží ke změně způsobu pojmenování videoklipů.

*Použitá paměť* – určete, zda se budou videoklipy ukládat do paměti telefonu nebo na paměťovou kartu.

# RealPlayer

V aplikaci RealPlayer můžete přehrávat soubory médií, jako například videoklipy uložené v paměti telefonu nebo na paměťové kartě, a streamovat soubory médií ze vzdáleného zdroje. Aplikaci RealPlayer spustíte zvolením položky Menu > Média > RealPlayer.

RealPlayer nemusí podporovat všechny formáty souborů nebo variace podporovaných formátů souborů. Některé soubory formátu .mp4 mohou obsahovat data, která aplikace RealPlayer nepodporuje.

### Přehrávání média souborů

Chcete-li v aplikaci RealPlayer přehrát soubor médií, vyberte Volby > *Otevřít* a následující položky:

*Poslední klipy* – slouží k přehrávání naposledy přehrávaných souborů médií.

*Uložený klip* – slouží k přehrávání souborů médií uložených v telefonu nebo na paměťové kartě.

Streamování obsahu:

- V galerii vyberte odkaz ke streamovacímu zdroji. Přístroj se připojí ke streamovacímu serveru.
- Otevřete odkaz na stream při procházení webu.

Chcete-li streamovat živý obsah, musíte nejdříve nakonfigurovat výchozí přístupový bod. Viz část "Přístupové body" na str. 92.

Většina poskytovatelů služby vyžaduje, aby jako výchozí přístupový bod byl použit přístupový bod k internetu (IAP). Někteří poskytovatelé však umožňují použít i přístupový bod k WAPu. Podrobnější informace získáte od svého provozovatele služeb.

V aplikaci RealPlayer můžete otevřít pouze adresy URL s předponou rtsp://. Adresy URL s předponou http:// nelze otevřít, ale aplikace RealPlayer rozpozná odkaz http k souboru .ram, protože soubor .ram je textový soubor obsahující odkaz rtsp.

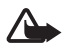

Upozornění: Je-li používán reproduktor, nedržte přístroj u ucha, protože hlasitost může být velmi vysoká.

### Klávesové zkratky při přehrávání

Chcete-li se v multimediálním souboru rychle posunout vpřed, stiskněte joystick nahoru, chcete-li se rychle posunout vzad, stiskněte joystick dolů.

Posouváním doleva a doprava se zvyšuje a snižuje hlasitost.

# <u>Nastavení</u>

Vyberte Volby > Nastavení > Video a potom následující položky:

Kontrast – kontrast změníte posouvání vlevo a vpravo.

*Opakování* – vyberte *Zapnuté*, chcete-li aktuálně přehrávané video nebo zvukový soubor po přehrání spustit znovu.

Vyberte Připojení a potom následující nastavení:

Proxy – nastavení serveru proxy pro streaming.

Síť – nastavení sítě.

• Vých. přístupový bod – nastavení přístupového bodu pro streaming.

- Čas online pokud se chcete automaticky odpojit po uplynutí určité doby nečinnosti (když je přehrávání pozastaveno), vyberte Definováno uživatelem a zadejte čas v minutách (max. 30 minut).
- Nejnižší UDP port a Nejvyšší UDP port nastavení rozsahu portů používaných k připojení.

# Rekordér

Rekordér umožňuje zaznamenat telefonický rozhovor nebo hlasové poznámky. Za účelem upozornění na nahrávání telefonního rozhovoru uslyší všichni zúčastnění během hovoru zvukový signál.

Nahrané soubory jsou uloženy ve složce *Galerie*. Viz část "Galerie" na str. 51.

Vyberte Menu > Média > Rekordér. Vyberte Volby > Nahrát zvuk nebo vyberte . Nahrávání pozastavíte zvolením položky . Nahrávání zastavíte zvolením položky . Chcete-li se rychle posunout zpět nebo vpřed, vyberte . nebo . Chcete-li si nahrávku poslechnout, vyberte .

# Flash přehrávač

Aplikace *Flash přehr.* slouží k prohlížení, přehrávání a interakci se soubory flash určenými pro mobilní zařízení.

### Uspořádání souborů flash

Vyberte Menu > Média > Flash přehr. a stiskněte joystick vpravo.

Chcete-li otevřít složku nebo přehrát soubor flash, vyhledejte jej a stiskněte joystick.

Chcete-li odeslat soubor flash do kompatibilního zařízení, vyhledejte jej a stiskněte tlačítko Volat.

Chcete-li zkopírovat soubor flash do jiné složky, vyberte Organizovat > Kopírovat do složky.

Chcete-li přesunout soubor flash do jiné složky, vyberte *Organizovat* > *Přesun. do složky*.

Chcete-li vytvořit složku pro soubory flash, vyberte *Organizovat* > *Nová složka*.

Dostupnost voleb se může lišit.

Soubor flash odstraníte posunutím na něj a stisknutím tlačítka Smazat.

### Přehrávání souborů flash

Vyberte **Menu** > *Média* >*Flash přehr.*. Vyhledejte soubor flash a stiskněte joystick.

Vyberte Volby a potom následující položky:

Pauza – přeruší přehrávání.

Stop – zastaví přehrávání.

*Hlasitost* – upraví hlasitost zvuku přehrávaného souboru. Hlasitost zvýšíte nebo snížíte posunutím vlevo nebo vpravo.

*Kvalita* – nastaví kvalitu přehrávaného souboru. Pokud přehrávání není plynulé nebo je pomalé, vyberte pro položku *Kvalita* nastavení *Normální* nebo *Nízká*.

*Celá obrazovka* – přehrávání souboru přes celý displej. Standardní zobrazení obnovíte zvolením položky *Normální obrazovka*.

Klíčové funkce nejsou v režimu Celá obrazovka vidět, ale mohou však být dostupné při stisknutí požadovaného tlačítka pod displejem.

*Velikost dle obrazovky* – pro přehrávání souboru v jeho původní velikosti po použití funkce přiblížení.

Zapnout zvětš. režim – umožňuje pomocí joysticku pohyb po obraze při použití funkce přiblížení.

Pro některé soubory flash nemusí být k dispozici všechny volby. Dostupnost voleb se může lišit.

# Videoeditor

Chcete-li videoklipy upravit, vyberte **Menu** > *Média* > *Videoedit*.. Vlastní videoklipy můžete vytvářet spojováním a ořezáváním videoklipů, přidáváním zvuků, přechodů a efektů. Přechody jsou vizuální efekty, které můžete přidat na začátek a konec videa nebo mezi videoklipy.

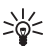

**Tip!** Chcete-li pořídit snímek z videoklipu, vyberte Volby > Zachytit rámeček v zobrazení Ořízn. video.

### <u>Úprava videa, zvuku a přechodů</u>

- V zobrazení Uprav. video vložte požadované videoklipy zvolením položky Vložit > Videoklip.
- Videoklipy můžete upravit ořezáváním a přidáním efektů. Můžete přidávat zvukové klipy a měnit jejich délku.

Chcete-li upravit video, vyberte položku Volby a potom jednu z následujících voleb:

*Movie* > *Náhled* – zobrazí náhled upraveného videoklipu.

Vložit > Videoklip – vloží vybraný videoklip. V hlavním zobrazení je zobrazena miniatura videoklipu. Miniatura obsahuje první snímek (ne případný první zcela černý) videoklipu. Je rovněž zobrazen název a délka zvoleného videoklipu.

*Vložit* > *Obrázek* – vloží obrázek.

Vložit > Text – vloží text názvu, titulků a dalších informací.

Vložit > Zvukový klip – vloží vybraný zvukový klip. V hlavním zobrazení je zobrazen název a délka zvoleného zvukového klipu.

*Vložit > Nový zvukový klip* – nahraje nový zvukový klip a uloží jej na vybrané místo.

*Upravit videoklip* nebo *Upravit zvukový klip* > *Oříznout* – ořízne videoklip nebo zvukový klip.

*Upravit videoklip* nebo *Upravit zvukový klip* > *Duplikovat* – vytvoří kopii vybraného videoklipu nebo zvukového klipu

*Upravit videoklip > Přesunout* – přesune videoklip na vybrané místo. *Upravit videoklip > Přidat barevný efekt* – nastaví pro videoklip

barevný efekt.

*Upravit videoklip* > *Zpomalený pohyb* – zpomalí rychlost přehrávání videoklipu.

*Upravit videoklip* > *Ztišit zvuk|Obnovit zvuk* – vypne nebo znovu aktivuje původní zvuk videoklipu.

*Upravit videoklip* > *Odebrat* – odstraní videoklip z videa.

Upravit zvukový klip > Přesunout – přesune zvukový klip na vybrané místo.

Upravit zvukový klip > Odebrat – odstraní zvukový klip z videa.

Upravit přechod – K dispozici jsou tři typy přechodu: na začátku videa, na konci videa a přechod mezi videoklipy. Úvodní přechod je možné zvolit, je-li aktivní první přechod videa.

3. Zvolte Uložit pro uložení videa. Definujte položku Použitá paměť v Nastavení. Výchozí je paměť telefonu.

Tip! V zobrazení nastavení můžete definovat Výchozí název `₩ videa. Vých. náz. otisk. obr., Rozlišení a Použitá paměť.

Chcete-li video odeslat, vyberte Odeslat > V multimed. zprávě, Přes Bluetooth nebo El. poštou. Informace o maximální velikosti multimediální zprávy, kterou je možné odeslat, získáte od provozovatele služby. Je-li váš videoklip pro odeslání v multimediální zprávě příliš velký, zobrazí se symbol 💌.

Tip! Chcete-li odeslat videoklip, jehož velikost přesahuje maximální limit multimediální zprávy dovolený provozovatelem služby, můžete jej poslat přes Bluetooth. Viz část "Odesílání dat pomocí technologie Bluetooth" na str. 107. Videa můžete přenášet rovněž přes Bluetooth do osobního počítače vybaveného modulem Bluetooth nebo pomocí čtečky paměťové karty (interní / externí).

# 10. Služby

Vyberte Menu > *Služby* nebo přidržte tlačítko **0** v pohotovostním režimu.

Různí provozovatelé služeb provozují stránky vytvořené pro mobilní přístroje. S mobilním prohlížečem můžete zobrazovat tyto služby v podobě stránek WAP napsaných v kódu HTML, WML a XHTML nebo v kombinaci kódu WML a XHTML. Pokud jste ještě nepoužívali telefon k WAP připojení, musíte kontaktovat svého provozovatele služby a požádat jej o pomoc s prvním připojením.

Informace o dostupných službách, jejich cenách a tarifech získáte od operátora sítě nebo poskytovatele služeb. U poskytovatele služeb získáte rovněž pokyny pro používání jejich služeb.

# Základní kroky pro získání přístupu

- Uložte nastavení potřebná pro přístup ke službě, kterou chcete použít. Viz část "Nastavení telefonu pro používání prohlížeče" na str. 69.
- 2. Připojte se ke službě. Viz část "Připojení" na str. 70.
- 3. Zahajte procházení stránkami. Viz část "Prohlížení webových stránek" na str. 72.
- 4. Ukončete připojení ke službě. Viz část "Ukončení spojení" na str. 73.

# Nastavení telefonu pro používání prohlížeče

### Příjem nastavení v konfigurační zprávě

Nastavení služby můžete přijmout v konfigurační zprávě od operátora sítě nebo provozovatele služby, který tuto službu nabízí. Viz část "Speciální zprávy" na str. 37. Podrobnější informace získáte od operátora sítě nebo poskytovatele služby.

# Zadání nastavení ručně

Postupujte podle pokynů získaných od svého provozovatele služby.

- Vyberte Menu > Nástroje > Nastavení > Připojení > Přístupové body a definujte nastavení přístupového bodu. Viz část "Připojení" na str. 92.
- Vyberte Menu > Služby > Volby > Správce záložek > Přidat záložku. Zadejte název záložky a adresu stránky, definovanou pro aktuální přístupový bod.
- 3. Chcete-li vytvořený přístupový bod nastavit jako výchozí v menu *Služby*, vyberte *Služby* > **Volby** > *Nastavení* > *Přístupový bod*.

# Připojení

Jsou-li v telefonu uložena všechna potřebná nastavení spojení, máte umožněn přístup k prohlížení stránek.

Stránky v prohlížeči můžete otevírat třemi způsoby:

- Zvolte domovskou stránku ( 🏊 ) provozovatele služby.
- Zvolte záložku v zobrazení záložek.
- Pomocí tlačítek 1–9 zahajte zadávání adresy služby prohlížeče. Po stisknutí tlačítek se v dolní části displeje automaticky zobrazí pole Jít na, ve kterém můžete pokračovat v zadávání adresy.

Po zvolení stránky nebo napsání adresy stiskněte joystick. Požadovaná stránka se začne načítat.

# Zobrazení záložek

V tomto přístroji mohou být uloženy některé záložky ke stránkám, které nespravuje společnost Nokia. Nokia se za tyto stránky nezaručuje ani je neschvaluje. Chcete-li je otevřít, musíte dbát stejné obezřetnosti s ohledem na zabezpečení a obsah, jako u jiných internetových stránek.

V zobrazení záložek jsou uvedeny záložky odkazující na různé stránky prohlížeče. Záložky jsou indikovány následujícími ikonami:

A Úvodní stránka definovaná pro výchozí přístupový bod. Použijete-li pro procházení jiný výchozí přístupový bod, změní se i úvodní stránka.

Složka automatických záložek obsahuje záložky ( 2), které jste automaticky sesbírali při procházení stránek. Záložky v této složce jsou automaticky uspořádány podle domény.

 ${\mathscr V}$ Libovolná záložka zobrazující název nebo internetovou adresu záložky.

# Ruční přidání záložek

- 1. V zobrazení záložek vyberte Volby > Správce záložek > Přidat záložku.
- Vyplňte pole. Definována musí být alespoň adresa. Není-li zvolen jiný přístupový bod, je k záložce přiřazen výchozí přístupový bod. Stisknutím tlačítka \* zadejte speciální znaky jako například /, ., : a @. Stisknutím tlačítka Smazat smažete znaky.
- 3. Zvolením položky **Volby** > *Uložit* uložte záložku.

### Posílání záložek v textové zprávě

Přejděte na záložku a vyberte **Volby** > *Odeslat* > *Přes SMS*. Současně lze odeslat i více záložek.

# Zabezpečení spojení

Je-li v průběhu spojení zobrazen indikátor zabezpečení 🔒, je datový přenos mezi přístrojem a internetovou branou nebo serverem kódován.

lkona zabezpečení neindikuje, že je zabezpečen datový přenos mezi branou a serverem s obsahem (nebo místem, ve kterém je uložen požadovaný zdroj). Datový přenos mezi branou a serverem s obsahem zabezpečuje provozovatel služby.

Zvolením položky **Volby** > *Detaily* > *Zabezpečení* zobrazíte podrobnosti o připojení, stavu kódování a informací o autentifikaci serveru a uživatele.

Pro některé služby, například bankovnictví, mohou být vyžadovány různé bezpečnostní funkce. Pro taková spojení potřebujete bezpečnostní certifikáty. Podrobnější informace získáte od vašeho provozovatele služeb. Viz rovněž "Správa certifikátů" str. 98.

# Prohlížení webových stránek

V prohlížeči se nové odkazy na stránce zobrazí jako podtržený modrý text a již otevřené odkazy se zobrazí v barvě červené. Okolo obrázků, které jsou použity jako odkazy, se po jejich zvolení zobrazí modrý rámeček.

### Tlačítka a příkazy pro prohlížení

Pro otevření odkazu stiskněte joystick.

Stránku posunete pomocí joysticku.

Znaky a čísla zadejte do polí tlačítky **0–9**. Stisknutím tlačítka \* zadejte speciální znaky jako například **/**, ., : a @. Stisknutím tlačítka Smazat smažete znaky.

Pro návrat na předchozí navštívenou stránku zvolte při procházení **Zpět**. Není-li tlačítko **Zpět** k dispozici, zvolením položky **Volby** > *Volby navigace* > *Historie* zobrazte chronologicky seřazený seznam stránek navštívených v aktuální relaci. Seznam historie se vymaže při ukončení relace.

Zaškrtnutí polí a výběry provádíte stisknutím joysticku.

Nejnovější obsah ze serveru načtete vybráním položky Volby > Volby navigace > Znovu načíst.

Chcete-li otevřít seznam příkazů nebo akcí dostupných pro otevřenou stránku prohlížeče, vyberte **Volby** > *Volby služby*.

# <u>Uložení záložky</u>

Chcete-li uložit záložku při procházení stránky, vyberte Volby > *Uložit jako záložku*.

Chcete-li uložit záložku přijatou ve zprávě, vyberte **Volby** > *Uložit do záložek*. Viz část "Speciální zprávy" na str. 37.

# Zobrazení uložených stránek

Pokud pravidelně navštěvujete stránky obsahující informace, které se příliš často nemění, můžete je uložit a poté je prohlížet offline.
Chcete-li uložit stránku v průběhu procházení, vyberte Volby > *Pokročilé volby* > *Uložit stránku*. Uložené stránky jsou označeny ikonou an.

Při zobrazení uložených stránek můžete rovněž vytvářet složky pro uložené stránky prohlížeče. Složky obsahující webové stránky jsou označeny ikonou \_\_\_\_\_.

Chcete-li zobrazit uloženou stránku, stiskněte joystick v zobrazení záložek vpravo. V zobrazení uložených stránek otevřete uloženou stránku stisknutím joysticku.

Chcete-li se připojit ke službě prohlížeče a načíst stránku znovu, vyberte **Volby** > *Volby navigace* > *Znovu načíst*.

Po opakovaném načtení stránky zůstává telefon připojen ke službě (online).

# Stahování

Pomocí mobilního prohlížeče můžete stahovat například vyzváněcí tóny, obrázky, loga operátora, software a videoklipy. Tyto položky jsou poskytovány zdarma nebo je musíte koupit.

Stažené položky jsou v telefonu spravovány odpovídajícími aplikacemi, například fotografie bude uložena do složky Galerie.

Ochrana autorských práv může znemožnit kopírování, upravování, přenášení nebo přeposílání některých obrázků, hudby (včetně vyzváněcích tónů) a dalšího obsahu.

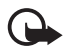

Důležité: Instalujte a používejte pouze aplikace a jiný software pocházející ze zdrojů, které poskytují odpovídající ochranu a zabezpečení proti škodlivému softwaru.

# Ukončení spojení

Zvolením položky **Volby** > *Pokročilé volby* > *Odpojit* ukončite připojení a zobrazíte stránku prohlížeče offline. Vyberete-li položku **Volby** > *Konec*, prohlížeč se ukončí a obnoví se pohotovostní režim.

# Vymazání vyrovnávací paměti

Vyrovnávací paměť slouží k dočasnému ukládání dat. Pokud jste se pokoušeli o přístup nebo jste používali důvěrné informace vyžadující hesla, vymažte vyrovnávací paměť po každém použití. Informace nebo služby, kterými jste procházeli, jsou uloženy ve vyrovnávací paměti telefonu. Chcete-li vymazat obsah vyrovnávací paměti, vyberte Menu > Služby > Volby > Pokročilé volby > Smazat vyr. paměť.

# Nastavení prohlížeče

Vyberte Volby > *Nastavení* a vyberte následující položky:

*Přístupový bod* – chcete-li změnit výchozí přístupový bod, otevřete stisknutím joysticku seznam dostupných přístupových bodů. Aktuální výchozí přístupový bod je zvýrazněn. Viz část "Připojení" na str. 92.

*Domovská stránka* – zadejte adresu webové stránky, kterou chcete používat jako domovskou stránku.

*Načíst obr. a zvuky* – vyberte, zda se při prohlížení webu mají zobrazovat obrázky a přehrávat zvuk. Pokud vyberete *Ne* a chcete načíst obrázky a zvuky během procházení později, vyberte **Volby** > *Zobrazit obrázky*.

Zalamování textu – pro nastavení, zda má být veškerý text na webových stránkách automaticky zalamován. Toto nastavení není k dispozici, je-li vybrána volba *Pokročilé volby > Malý displej*.

Velikost písma – nastavení velikosti písma.

*Výchozí kódování* – pokud vyberete *Automatické*, prohlížeč se bude snažit automaticky vybrat správné kódování znaků.

Automatické záložky – vyberte Zapnuté, pokud chcete záložky automaticky ukládat do složky Autom. záložky při návštěvě stránky. Zvolíte-li Skrýt složku, záložky jsou přesto automaticky ukládány do složky.

Velikost displeje – zvolte použití displeje pro zobrazování stránek.

*Vyhledávací stránka* – zadejte adresu vyhledávací stránky, která se má při prohlížení webu otevřít.

*Hlasitost* – nastavte hlasitost hudby a jiných zvuků na webových stránkách.

*Vykreslování* – vyberte kvalitu zobrazení stránek. Při vysoké kvalitě obrazu je načítání stránky pomalejší.

*Cookie* > *Povolit*/*Odmítnout* – můžete povolit nebo znemožnit příjem a odesílání souborů cookies (informace umožňující rozpoznat uživatele a jejich preference pro často používaný obsah).

*Skript Java/ECMA* – povolí nebo zakáže používání skriptů.

*Bezpečn. varování* – pro zobrazení nebo skrytí bezpečnostních upozornění.

Potvrdit odesl. DTMF > Vždy/Pouze poprvé – určete, zda chcete potvrdit odesílání tónů DTMF během hovoru. Viz část "Volby v průběhu hovoru" na str. 27. Můžete například vytočit číslo ze zobrazené stránky, poslat tóny DTMF v průběhu hlasového hovoru, uložit jméno a telefonní číslo ze stránky do kontaktů.

# 11. Vlastní

# Motivy

Pomocí motivů můžete změnit vzhled displeje telefonu. Motiv může obsahovat tapetu pohotovostního režimu a spořič energie. Telefon lze dále upravit přizpůsobením motivu.

Vyberte Menu > Vlastní > Motivy. Zobrazí se seznam dostupných motivů. Aktivní téma je indikováno zaškrtávací značkou.

Chcete-li si prohlédnout motiv, vyhledejte jej a vyberte Volby > Náhled. Zvolením položky Použít motiv aktivujte. Motiv můžete aktivovat i bez náhledu zvolením položky Volby > Použít v hlavním zobrazení.

#### Upravení motivu:

Vyhledejte motiv, vyberte Volby > Upravit a vyberte následující položky:

*Tapeta* – vyberte obrázek z jednoho z dostupných motivů nebo vyberte vlastní obrázek z galerie, který bude použit jako obrázek na pozadí v pohotovostním režimu.

*Spořič energie* – určete, co bude zobrazeno na panelu spořiče: datum a čas nebo vlastní napsaný text. Umístění a barva pozadí spořiče energie se pohybuje po displeji v pravidelných intervalech. Spořič displeje se rovněž změní, aby indikoval počet nových zpráv nebo nepřijatých hovorů. Můžete nastavit prodlevu, po jejímž uplynutí se spořič displeje aktivuje. Viz část "Telefon" na str. 90.

- 2. Vyhledejte prvek, který chcete upravit, a stiskněte joystick.
- Zvolený prvek můžete prohlédnout rovněž zvolením položky Volby > Náhled. Všechny prvky prohlédnout nelze. Chcete-li vybrat aktuální nastavení, vyberte Volby > Použít.

Chcete-li obnovit původní nastavení aktuálně vybraného motivu, zvolte při upravování motivu **Volby** > *Obnovit vých. motiv*.

## Měřič zvuku

Měřič zvuku umožňuje změřit úroveň hluku prostředí.

Měřič zvuku poskytuje obecné měření pro osobní využití a nemusí odpovídat skutečným hodnotám.

Volbou položky **Menu** > *Vlastní* > *Měřič zvuku* zobrazíte hodnotu úrovně hluku prostředí vyjádřenou v decibelech (dB).

Vyberte Volby a potom následující položky:

Uchovat špičku – hodnota špičky je uchována v naměřeném maximu, dokud aplikaci neukončíte.

Možnosti měření – zvolením položky Měření hladiny A můžete simulovat sluch v hlučném prostředí. Zvolením položky Měření hladiny C můžete simulovat sluch v tichém prostředí. Zvolte Vypnout, chcete-li měření provádět bez algoritmu měření.

*Dynamická špička* – aktuální hodnota špičky bude uchována po dobu 5 sekund.

Vynulovat špičku – aktuální hodnota špičky bude vynulována.

Pokud je hodnota špičky nebo aktuální hodnota vyšší než 114 dB nebo nižší než 50 dB, před hodnotou se zobrazí znak > nebo <.

# 12. Organizér

# Hodiny

Vyberte Menu > Organizér > Hodiny.

### Nastavení hodin

Chcete-li změnit nastavení času a data, zvolte Volby > Nastavení. Podrobnější informace o nastavení najdete v části "Datum a čas" p. 96.

## Nastavení budíku

- 1. Chcete-li nastavit nový čas buzení, zvolte Volby > Nastavit buzení.
- Zadejte čas buzení a zvolte OK. Je-li buzení aktivní, zobrazí se ikona 😪.

Chcete-li zrušit buzení, zvolte Volby > Zrušit buzení.

# Vypnutí budíku

Zvolením položky Stop ukončíte buzení.

Zvolením položky Odložit se buzení na 5 minut odloží a poté se opět obnoví. To můžete zopakovat maximálně pětkrát.

Nadejde-li čas pro zahájení signalizace budíku v době, kdy je přístroj vypnutý, přístroj se sám zapne a začne signalizovat. Zvolíte-li Stop, přístroj se zeptá, zda jej chcete aktivovat pro volání. Zvolte Ne pro vypnutí přístroje nebo Ano pro umožnění volat a přijímat hovory. Tlačítko Ano nevolte, pokud může provoz bezdrátového telefonu způsobit vznik rušivých vlivů nebo nebezpečí.

# Přizpůsobení tónu buzení

- 1. Chcete-li přizpůsobit tón buzení, zvolte Volby > Nastavení.
- 2. Vyhledejte *Tón budíku* a stiskněte joystick.
- 3. Při procházení seznamem tónů můžete zastavit procházení a před zvolením tónu si poslechnout ukázku tónu. Vyberte tón.

## Kalendář

Zvolte Menu > Organizér > Kalendář.

V kalendáři můžete uchovávat informace o schůzkách, jednáních, narozeninách, výročích a dalších událostech. Pro události můžete nastavit signalizaci kalendáře.

## Vytvoření záznamů v kalendáři

1. Zvolte **Volby** > *Nový záznam* a vyberte následující položky:

Schůzka – upozorňuje na schůzku, kterou máte zaznamenánu na určitý den a čas.

Poznámka – jakákoli poznámka pro zvolený den.

*Výročí* – připomíná narozeniny nebo jiné výročí. Záznamy typu Výročí jsou opakovány každý rok.

Úkol – poznámka k úkolu.

2. Vyplňte pole:

Předmět/Příležitost – napište popis události.

Místo – zadejte místo schůzky (volitelné).

Čas začátku, Čas konce, Datum začátku a Datum konce.

*Upozornění* – stisknutím joysticku aktivujete pole pro Čas upozornění a Datum upozornění.

*Opakování* – stisknutím joysticku změňte opakování položky. Opakující se záznam je v zobrazení dne indikován ikonou ♂.

*Opakovat do* – můžete nastavit datum konce opakování záznamu, například datum ukončení kurzu, který navštěvujete každý týden. Tato volba je zobrazena jen v případě, že máte zvoleno opakování záznamu.

Synchronizace > Soukromá – po synchronizaci bude záznam kalendáře zobrazen pouze vám a nebude mít k němu přístup nikdo jiný, přestože má online přístup k vašemu kalendáři. Veřejná záznam kalendáře je zobrazen všem, kteří mají online přístup k vašemu kalendáři. Žádná – záznam v kalendáři není při synchronizování kalendáře zkopírován. 3. Pro uložení záznamu zvolte Hotovo.

Při upravování nebo odstraňování opakovaného záznamu zvolte, zda chcete provedené změny použít: *Všechny výskyty* – všechny opakované záznamy se změní. *Jen tento záznam* – pouze tento záznam se změní.

# Typy zobrazení kalendáře

Chcete-li automaticky zvýraznit dnešní datum v zobrazení měsíce, týdne nebo dne stiskněte tlačítko #.

Chcete-li napsat záznam do kalendáře, stiskněte ve kterémkoli zobrazení kalendáře libovolné tlačítko číslice **(0– 9)**. Otevře se záznam typu schůzky a zadané znaky se vkládají do pole *Předmět*.

Pokud chcete otevřít konkrétní den, zvolte Volby > Jdi na datum. Zadejte datum a zvolte OK.

# <u>Úkoly</u>

#### Zvolte Volby > Ukázat úkoly.

V položce *Ukázat úkoly* můžete uchovávat seznam úkolů, které potřebujete udělat.

#### Vytvoření úkolu

- Psaní úkolu zahájíte stisknutím libovolného tlačítka číslice (0 9). Otevře se editor a za zadanými písmeny začne blikat kurzor.
- Úkol napište do pole *Předmět*. Stisknutím tlačítka \* vložíte speciální znaky.

Požadovaný termín pro dokončení úkolu můžete zapsat do pole *Termín*.

Prioritu úkolu můžete určit posunutím na pole *Priorita* a stisknutím joysticku.

3. Úkol můžete uložit zvolením Hotovo.

#### Práce s úkoly

Chcete-li otevřít úkol, vyhledejte jej a stiskněte joystick.

Chcete-li vymazat úkol, vyhledejte jej a zvolte Volby > Odstranit nebo stiskněte tlačítko Smazat.

Chcete-li označit úkol jako dokončený, vyhledejte jej a zvolte Volby > *Označit jako hotové*.

Chcete-li dokončený úkol obnovit jako nedokončený, zvolte položku **Volby** > *Ozn. jako nehotové*.

## Konvertor

Zvolte možnost Menu > Organizér > Konvertor.

V konvertoru můžete převádět míry jako např. *Délka* z jedné jednotky na jinou, například *Yardy* na *Metry*.

Konvertor má omezenou přesnost a může dojít k chybám zaokrouhlení.

### Převod jednotek

Chcete-li převádět měnu, musíte nejdříve nastavit směnný kurz. Viz část "Nastavení základní měny a směnného kurzu" na str. 82.

- Vyhledejte pole *Typ* a stisknutím joysticku otevřete seznam parametrů měr. Vyhledejte parametr míry, který chcete použít, a zvolte OK.
- Vyhledejte pole Jedn. a stisknutím joysticku otevřete seznam dostupných jednotek. Zvolte jednotku, ze které chcete konvertovat, a zvolte OK.
- 3. Vyhledejte další pole *Jedn.* a zvolte jednotku, **do** které chcete konvertovat.
- Joystickem posuňte kurzor do prvního pole *Hodnota* a zadejte konvertovanou hodnotu. Druhé pole *Hodnota* se automaticky změní a zobrazí zkonvertovanou hodnotu.

Stisknutím tlačítka # vložíte desetinnou čárku a stisknutím tlačítka \* vložíte symboly +, - (pro teplotu) a E (exponent).

Pořadí konverze se změní, pokud zadáte hodnotu do druhého pole Hodnota. Výsledek bude zobrazen v prvním poli Hodnota.

## Nastavení základní měny a směnného kurzu

Před převodem měny musíte zvolit základní měnu (obvykle domovskou měnu) a zadat směnné kurzy.

Kurz základní měny je vždy 1. Základní měna určuje směnný kurz pro ostatní měny.

- Jako typ parametru míry zvolte Měna a poté Volby > Kurzy měny. Otevře se seznam měn, ve kterém je nahoře uvedena základní měna.
- Při změně základní měny vyhledejte měnu (většinou vaši domácí měnu) a zvolte Volby > Nastavit zákl. měnu.
- Vložte směnné kurzy, vyhledejte měnu a zadejte nový kurz, tedy množství jednotek měny odpovídajících jedné jednotce zvolené jako základní měna.
- Po zadání všech požadovaných směnných kurzů můžete provádět převody měny. Viz část "Převod jednotek" na str. 81.

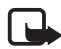

Poznámka: Změníte-li základní měnu, musíte zadat nové směnné kurzy, protože všechny dříve nastavené směnné kurzy jsou vynulovány.

# Poznámky

Zvolte Menu > Organizér > Poznámky.

Poznámky můžete odesílat do jiných přístrojů. Do poznámek můžete ukládat doručené soubory prostého textu (formát TXT).

Začněte psát poznámku stisknutím tlačítek 1 až 9. Stisknutím tlačítka Smazat smažete znaky. Stisknutím Hotovo poznámku uložte.

# Kalkulačka

#### Zvolte Menu > Organizér > Kalkulačka.

- Zadejte první číslo výpočtu. Nesprávně zadaná čísla můžete vymazat stisknutím tlačítka Smazat.
- 2. Vyhledejte aritmetickou funkci a stisknutím joysticku ji zvolte.
- 3. Zadejte druhé číslo výpočtu.
- 4. Pro provedení výpočtu vyhledejte 📰 a stiskněte joystick.

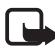

Poznámka: Tato kalkulačka má omezenou přesnost a je určena pouze pro jednoduché výpočty.

Desetinnou čárku zadejte stisknutím tlačítka #.

Přidržením tlačítka Smazat vymažete výsledek předchozího výpočtu.

Stisknutím 📷 a 👿 zobrazíte předchozí výpočty a pohybujete se v listu.

# Správce souborů

Zvolte Menu > Organizér > Spr. soub..

Ve správci souborů můžete procházet, otevírat a spravovat soubory a složky v paměti telefonu nebo na paměťové kartě.

Otevřete správce souborů. Zobrazí se seznam složek v paměti telefonu. Posunutím vpravo zobrazíte složky na paměťové kartě.

Můžete procházet, otevírat a vytvářet složky; označit, kopírovat a přesouvat položky do složek.

# Zobrazení využití paměti

Máte-li v telefonu nainstalovánu paměťovou kartu, budete mít možnost výběru ze dvou zobrazení paměti – jedno pro paměť telefonu a druhé pro paměťovou kartu.

Pohněte joystickem vpravo nebo vlevo pro přepínání z jedné karty paměti do druhé.

Chcete-li zjistit využití aktuálně zvolené paměti, zvolte Volby > Detaily paměti.

Telefon vypočítá přibližnou hodnotu volné paměti pro ukládání dat a instalování nových aplikací.

V těchto zobrazeních detailů paměti můžete zobrazit využití paměti různými skupinami dat: *Kalendář, Kontakty, Dokumenty, Obrázky, Zvuky, Videoklipy, Zprávy, Aplikace, Použitá paměť a Volná paměť*.

Zmenšuje-li se volné místo v paměti, odstraňte některé soubory nebo je přesuňte na paměťovou kartu.

# Paměťová karta

Ukládejte všechny paměťové karty mimo dosah malých dětí.

#### Zvolte Menu > Organizér > Paměť.

Informace o vložení paměťové karty do telefonu naleznete v části "Začínáme" str. 12. Můžete ji použít pro ukládání multimediálních souborů, například videoklipů, hudebních skladeb a zvukových souborů, fotografií nebo zpráv a pro zálohování informací z paměti telefonu.

S telefonem se dodává paměťová karta microSD, která může obsahovat doplňkové aplikace nezávislých vývojářů. Tyto aplikace jsou vývojáři vytvořeny tak, aby byly kompatibilní s tímto telefonem.

Informace o použití paměťové karty s ostatními funkcemi a aplikacemi telefonu jsou uvedeny v sekcích popisujících funkce a aplikace.

Aplikace jiných dodavatelů poskytované na kartě microSD byly vytvořeny a jsou vlastněny osobami či entitami, které nejsou dceřinými ani jinak příbuznými společnostmi a nemají ani jiný vztah ke společnosti Nokia. Nokia nevlastní autorská práva či práva duševního vlastnictví k těmto aplikacím třetích stran. V takovém případě Nokia nepřebírá odpovědnost za jakoukoli podporu koncového uživatele nebo funkčnost těchto aplikací, ani za informace uváděné v aplikaci nebo těchto materiálech. Nokia neposkytuje žádnou záruku za tyto aplikace.

BERETE NA VĚDOMÍ, ŽE SOFTWARE ANEBO APLIKACE (SOUHRNNĚ "SOFTWARE") JSOU POSKYTOVÁNY VE STAVU "V JAKÉM JSOU", BEZ JAKÉKOLI VÝSLOVNĚ UVEDENÉ NEBO MLČKY POSKYTNUTÉ ZÁRUKY A V MAXIMÁLNÍ MÍŘE POVOLENÉ PRÁVNÍMI PŘEDPISY. SPOLEČNOST NOKIA ANI JEJÍ DCEŘINÉ ČI JINAK PŘÍBUZNÉ SPOLEČNOSTI NEPOSKYTUJÍ ŽÁDNÉ VÝSLOVNĚ UVEDENÉ NEBO MLČKY POSKYTNUTÉ ZÁRUKY, VČETNĚ, ALE NE VÝHRADNĚ, ZÁRUK NA VLASTNICKÁ PRÁVA, OBCHODOVATELNOST NEBO VHODNOST SOFTWARU K JEDNOTLIVÝM ÚČELŮM, JAKOŽ ANI NA TO, ŽE POUŽITÍ SOFTWARU NENARUŠÍ PRÁVA Z PATENTŮ, AUTORSKÁ PRÁVA, PRÁVA Z OBCHODNÍCH ZNÁMEK ČI JAKÁKOLI JINÁ PRÁVA TŘETÍCH STRAN.

## Formátování paměťové karty

Formátováním paměťové karty se všechna data na kartě trvale odstraní.

Některé paměťové karty jsou již předem naformátovány. Ostatní je třeba naformátovat. Informace o nutnosti formátování paměťové karty získáte od prodejce.

- 1. Zvolte **Volby** > *Formát. pam. kartu*.
- 2. Potvrď te formátování zvolením Ano.
- Po dokončení formátování zadejte název paměťové karty (max. 11 písmen nebo čísel).

#### Zálohování a obnova informací

Chcete-li zálohovat informace z paměti telefonu do paměťové karty, zvolte **Volby** > *Záloh. pam. telefonu*.

Chcete–li obnovit informace z paměťové karty do paměti telefonu, zvolte **Volby** > *Obnovit z karty*.

Můžete zálohovat pouze paměť telefonu a obnovit ji do stejného telefonu.

### Zamknutí paměťové karty

Chcete-li nastavit heslo pro zamknutí paměťové karty, aby se předešlo jejímu neoprávněnému použití, zvolte **Volby** > *Nastavit heslo*.

Budete vyzváni k zadání a potvrzení hesla. Heslo může obsahovat až 8 znaků.

Heslo je uloženo v telefonu a pokud budete paměťovou kartu používat ve stejném telefonu, nemusíte jej znovu zadávat. Chcete-li použít paměťovou kartu v jiném telefonu, budete požádáni o zadání hesla.

#### Odemknutí paměťové karty

Vložíte-li do telefonu jinou paměťovou kartu chráněnou heslem, budete vyzváni k zadání hesla karty. Kartu odemkněte zvolením položky **Volby** > *Odemk. pam. kartu*.

Po odstranění hesla je paměťová karta odemknuta a je možné ji použít v libovolném telefonu bez nutnosti zadávání hesla.

#### Kontrola využití paměti

Chcete-li zjistit stav využití paměti různými skupinami dat nebo velikost dostupné paměti pro instalování nových aplikací na paměťovou kartu, zvolte **Volby** > *Detaily paměti*.

# 13. Nástroje

# Hlasové příkazy

Vyslovením hlasových příkazů můžete volat telefonní čísla a spouštět funkce telefonu.

Chcete-li zvolit funkce telefonu, které se mají aktivovat hlasovým příkazem, zvolte Menu > Nástroje > Hlas. přík.. Hlasové příkazy pro změnu profilů se nacházejí ve složce *Profily*.

Chcete-li aktivovat nový hlasový příkaz pro aplikaci, zvolte Volby > Nová aplikace a vyberte aplikaci.

Chcete-li spravovat hlasové příkazy, vyhledejte funkci, zvolte Volby a vyberte z následujících voleb:

*Změnit příkaz* nebo *Odstranit aplikaci* – pro změnu nebo deaktivaci hlasového příkazu zvolené funkce.

Přehrát – přehrání aktivovaného hlasového příkazu.

Informace o používání hlasových příkazů naleznete v části "Vylepšené hlasové vytáčení" str. 25.

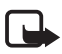

**Poznámka:** Použití hlasových záznamů může být obtížné v hlučném prostředí nebo v tísni. Nespoléhejte se tedy ve všech případech pouze na volání s pomocí hlasového záznamu.

Chcete-li změnit nastavení hlasového příkazu, zvolte Volby > Nastavení a z následujících voleb vyberte následující položky:

*Syntetizátor* – pro aktivaci nebo deaktivaci syntetizátoru řeči, který vyslovuje nahlas rozeznané hlasové příkazy.

*Odebr. mé hlas. úpr.* – pro odebrání hlasových úprav. Telefon se přizpůsobuje hlasu uživatele, aby lépe rozeznal hlasové příkazy.

# Hlasová schránka

Chcete-li definovat nebo změnit číslo hlasové schránky, zvolte Menu > Nástroje > Hlas. schr. > Volby > Definovat číslo nebo Změnit číslo a zadejte číslo. Hlasová schránka je síťová služba. Informujte se u operátora sítě o číslu hlasové schránky.

# Zrychlená volba

Chcete-li přiřadit telefonní čísla tlačítkům zrychlené volby, zvolte Menu > Nástroje > Zr. volba, vyhledejte tlačítko zrychlené volby a zvolte Volby > Přířadit. Vyberte kontakt a číslo pro zrychlenou volbu.

Chcete-li zobrazit číslo přiřazené tlačítku zrychlené volby, vyhledejte tlačítko zrychlené volby a zvolte **Volby** > *Ukázat číslo*. Chcete-li změnit nebo odebrat číslo, zvolte *Změnit* nebo *Odstranit*.

# Profily

Zvolte Menu > Nástroje > Profily.

V položce *Profily* můžete nastavit a přizpůsobit tóny telefonu pro různé události, prostředí nebo skupiny volajících. Aktuálně zvolený profil je v pohotovostním režimu zobrazen v horní části displeje. Je-li zobrazen profil *Normální*, je zobrazeno pouze datum.

Chcete-li aktivovat profil, vyhledejte profil, stiskněte joystick a vyberte *Aktivovat*.

**Tip:** Chcete-li rychle přepnout mezi profily *Normální* a *Tichý*, v pohotovostním režim stiskněte a podržte tlačítko #.

Chcete-li upravit profil, vyhledejte profil v seznamu profilů, stiskněte joystick a vyberte *Upravit*. Chcete-li vytvořit nový profil, vyberte **Volby** > *Vytvořit nový*. Otevře se seznam nastavení profilů. Vyhledejte požadované nastavení a stisknutím joysticku otevřete seznam voleb:

*Vyzváněcí tón* – vyzváněcí tón nastavíte tak, že v seznamu vyberete vyzváněcí tón pro oznamování hlasových volání. Stisknutím libovolného tlačítka ukončite přehrávání. Vyzváněcí tóny můžete rovněž změnit ve složce Kontakty. Viz část "Přidání vyzváněcího tónu" na str. 49.

*Vyslov jméno volaj.* – vyberete-li *Zapnuto*, při zvonění telefon oznámí jméno volajícího.

*Typ vyzvánění* – je-li zvoleno *Vzrůstající*, vyzváněcí tón se začne přehrávat od úrovně hlasitosti jedna a zvyšuje se až do nastavené úrovně hlasitosti.

*Hlasitost vyzvánění* – nastavení hlasitosti vyzvánění a tónů ohlášení zprávy.

*Tón oznámení zprávy* – nastaví tón upozorňující na textové a multimediální zprávy.

Tón oznám. el. pošty – nastaví tón pro zprávy el. pošty.

Vibrace – nastaví telefon, aby při příchozím hlasovém volání a doručení zprávy vibroval.

*Tóny klávesnice* – nastaví hlasitost tónů, které se ozývají při stisknutí tlačítek.

*Tóny výstrahy* – aktivuje a deaktivuje tóny výstrahy. Zazní tón upozorňující například na to, že je baterie téměř vybitá.

*Oznámení pro* – nastaví telefon, aby vyzváněl pouze při příchozích hovorech náležících do zvolené skupiny kontaktů. Telefonické hovory od osob, které nepatří do zvolené skupiny, budou ohlašovány tiše. K dispozici je volba *Všechny hovory* nebo seznam skupin kontaktů (pokud jsou vytvořeny).

*Tón při aktivaci fotoap.* a *Tón při aktivaci přehráv.* – nastaví tón přehrávaný při aktivaci fotoaparátu a hudebního přehrávače.

*Název profilu* – název profilu. Toto nastavení se nezobrazí pro profily *Normální* a *Offline*.

Při použití profilu *Offline* není telefon připojen k síti. Pokud telefon přepnete do profilu *Offline*, můžete používat některé jeho funkce i bez SIM karty.

V profilu offline může vzniknout situace, kdy je nutno zadat zamykací kód a změnit profil přístroje na profil umožňující volání, aby bylo možné uskutečnit jakákoli volání včetně tísňových volání.

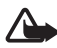

**Upozornění:** V profilu offline nemůžete uskutečňovat ani přijímat žádná volání, včetně tísňových, ani používat další funkce, které vyžadují pokrytí sítě. Chcete-li volat, musíte nejdříve změnou profilu aktivovat funkce telefonu. Byl-li přístroj zamknut, zadejte zamykací kód.

## Nastavení

#### <u>Telefon</u>

#### Obecné

Zvolte možnost **Menu** > *Nástroje* > *Nastavení* > *Telefon* > *Obecné* a vyberte z těchto voleb:

Jazyk telefonu – pro změnu jazyka textů zobrazovaných na displeji telefonu. Tato změna může rovněž ovlivnit formát data, času a oddělovače, například ve výpočtech. Je-li zvolena volba Automatický, telefon zvolí jazyk podle informací na SIM kartě. Po změně jazyka textů zobrazovaných na displeji se telefon restartuje.

Změna nastavení v menu *Jazyk telefonu* nebo *Jazyk psaní* se projeví ve všech aplikacích telefonu a změna zůstává aktivní až do následující změny nastavení jazyka.

Jazyk psaní – pro změnu jazyka použitého pro psaní v telefonu. Změna jazyka ovlivní dostupné znaky a speciální znaky při psaní textu a použitý slovník prediktivního vkládání textu.

Prediktivní text – nastavení prediktivního vkládání textu na hodnotu Zapnutý nebo Vypnutý pro všechny editory v telefonu. V seznamu jazyků vyberte jazyk pro prediktivní vkládání textu. Chcete-li změnit toto nastavení, když jste v editoru, stiskněte tlačítko Úpravy a zvolte Prediktivní text > Vypnout slovník nebo Zapnout predikt. text.

*Pozdrav nebo logo* – pro nastavení pozdravu nebo loga, které se krátce zobrazí při každém zapnutí telefonu. Výchozí obrázek nebo animaci nastavíte zvolením položky *Výchozí*. Chcete-li zadat vlastní pozdrav (max. 50 znaků), zvolte *Text*. Chcete-li vybrat obrázek nebo fotografii ze složky Galerie, zvolte *Obrázek*.

*Orig. nast. telefonu* – pro obnovu některých nastavení na původní hodnoty. Je vyžadován zamykací kód. Viz část "Bezpečnost" na str. 97. Po resetování může telefonu trvat delší dobu, než se opět zapne. Všechny dokumenty a soubory zůstanou nezměněny.

#### Pohotovostní režim

Zvolte možnost **Menu** > *Nástroje* > *Nastavení* > *Telefon* > *Pohotovostní režim* a vyberte z těchto voleb:

Aktivní pohot. režim – nastavení aktivního pohotovostního režimu na hodnotu Zapnutý nebo Vypnutý. Standardně je aktivní pohotovostní režim zapnut. Viz část "Aktivní pohotovostní režim" na str. 19.

*Levá výběrová kl.* a *Pravá výběrová kl.* – pro přiřazení zkratky levého a pravého výběrového tlačítka v pohotovostním režimu.

*Aplik. aktiv. poh. rež.* – pro výběr zkratek aplikací, které se mají objevit v aktivním pohotovostním režimu. Toto nastavení je dostupné, jen pokud je *Aktivní pohot. režim* nastaven na *Zapnutý*.

Navigač. klávesa vpravo, Navigační klávesa vlevo, Navigační klávesa dolů, Navig. klávesa nahoru a Výběrová klávesa – pro přiřazení funkcí tlačítek pro posun v různých směrech nebo stisknutí joysticku v pohotovostním režimu. Zkratky joysticku nejsou dostupné, jestliže je položka Aktivní pohot. režim nastavena na Zapnutý.

*Logo operátora* – toto nastavení je zobrazeno jen v případě, že jste obdrželi a uložili logo operátora. Můžete zvolit, zda se logo operátora zobrazí.

#### Displej

Zvolte možnost **Menu** > *Nástroje* > *Nastavení* > *Telefon* > *Displej* a vyberte z těchto voleb:

Jas – pro nastavení jasu displeje.

*Prodl. spoř. energie* – pro nastavení prodlevy pro aktivaci spořiče energie. Je-li spořič energie aktivní, displej se smaže a zobrazí se panel spořiče energie. Spořič energie deaktivujete stisknutím libovolného tlačítka.

*Prodleva osvětlení* – pro nastavení prodlevy deaktivace osvětlení telefonu.

## Hovor

Zvolte možnost **Menu** > *Nástroje* > *Nastavení* > *Hovor* a vyberte z těchto voleb:

*Odeslání mého ID* (síťová služba) – pro nastavení zobrazování vašeho telefonního čísla (*Ano*) nebo jeho skrytí (*Ne*) na displeji telefonu osoby, kterou voláte. Hodnota může být nastavena vaším operátorem sítě nebo provozovatelem služby, když si službu objednáte (*Nastaveno síti*).

Čekání hovoru (síťová služba) – chcete-li nastavit síť, aby vás upozornila na nový příchozí hovor, když máte probíhající hovor. Žádáte-li síť o aktivaci čekání hovoru, zvolte *Aktivovat*. Žádáte-li síť o deaktivaci čekání hovoru, zvolte *Zrušit*. Chcete-li zkontrolovat, zda je funkce aktivní, zvolte *Ověřit stav*.

*Odmítn. hovor se SMS* – umožní při odmítnutí hovoru odeslat volajícímu textovou zprávu. Viz část "Přijmutí nebo odmítnutí volání" na str. 26.

*Text zprávy* – pro zadání textu, který bude odeslán v textové zprávě při odmítnutí příchozího hovoru.

*Aut. opak. vytáčení* – chcete-li nastavit, aby telefon provedl až 10 pokusů o spojení hovoru po neúspěšném pokusu o uskutečnění hovoru. Stisknutím tlačítka Konec ukončíte automatické opakování vytáčení.

*Informace o hovoru* – chcete-li nastavit, aby telefon krátce zobrazil orientační informace o trvání posledního hovoru.

Zrychlená volba > Zapnutá – chcete-li nastavit, aby telefon vytáčel čísla přiřazená tlačítkům zrychlené volby **2** až **9** přidržením tlačítka odpovídajícího čísla.

Příjem všemi kl. > Zapnutý – umožňuje přijmout hovor krátkým stisknutím libovolného tlačítka kromě pravého výběrového tlačítka, vypínače a tlačítka Konec.

*Používaná linka* (síťová služba) – toto nastavení je zobrazeno, pouze pokud SIM karta podporuje dvě předplacená tel. čísla, tedy dvě linky. Zvolte linku (*Linka 1* nebo *Linka 2*), kterou chcete použít pro volání a pro odesílání zpráv SMS. Hovory je možné přijímat z obou linek, bez ohledu na zvolenou linku.

Zvolíte-li položku *Linka 2*, ale nemáte tuto síťovou službu objednánu, nemůžete volat.

Chcete-li zabránit volbě linky, zvolte *Změna linky > Nepovolit*, pokud to SIM karta umožňuje. Pro změnu tohoto nastavení je vyžadován kód PIN2.

## <u>Připojení</u>

Telefon podporuje paketová datová spojení 🖏, například GPRS v sítích GSM. Viz část "Indikátory" na str. 20. Chcete–li sestavit datové spojení, je vyžadován přístupový bod. Můžete definovat různé druhy přístupových bodů:

- Přístupový bod MMS pro posílání a přijímání multimediálních zpráv
- Přístupový bod pro aplikaci Web, pro zobrazování WML a XHTML stránek
- Přístupový bod k internetu (IAP) (například pro posílání a přijímání zpráv el. pošty)

Informujte se u provozovatele služby na typ přístupového bodu pro službu, kterou chcete používat. Informace o dostupnosti a objednání služby paketového datového spojení získáte od operátora sítě nebo provozovatele služby.

#### Příjem nastavení přístupového bodu

Nastavení přístupového bodu můžete přijmout ve zprávě od provozovatele služby nebo můžete mít v telefonu přístupové body přednastaveny.

#### Přístupové body

Chcete-li vytvořit nový přístupový bod nebo upravit existující, zvolte **Menu** > *Nástroje* > *Nastavení* > *Připojení* > *Přístupové body* > **Volby** > *Nový přístup. bod* nebo *Upravit.* Vytvoříte-li nový přístupový bod, použijte jako základ nastavení existujícího přístupového bodu zvolením položky *Použít exist. nastav.* nebo začněte s výchozím nastavením zvolením položky *Použít vých. nastavení*.

Řid'te se pokyny operátora sítě nebo provozovatele služby.

Název připojení – pro zadání popisného názvu připojení.

Datový nosič – dostupné možnosti jsou Paketová data, Datové volání a Vysokor. data (GSM). V závislosti na vybraném typu datového připojení mohou být k dispozici jen některá pole. Vyplňte všechna pole označená Musí být def. nebo hvězdičkou. Ostatní pole mohou být ponechána nevyplněná, pokud to však provozovatel služby nevyžaduje jinak.

Abyste mohli používat datová připojení, operátor sítě nebo provozovatel služby musí podporovat tuto funkci a v případě potřeby ji musí aktivovat pro vaši SIM kartu.

*Název přístup. bodu* (pouze pro paketová data) – přístupový bod je vyžadován pro navázání připojení k síti GPRS. Název přístupového bodu získáte od operátora sítě nebo provozovatele služby.

*Vytáčené číslo* (pouze pro datové volání) – tel. číslo modemu přístupového bodu.

Uživatelské jméno – jméno uživatele muže být vyžadováno pro navázání datového spojení a je většinou poskytováno provozovatelem služby. Při zadávání uživatelského jména se obvykle rozlišují malá a velká písmena.

*Vyžadovat heslo* – musíte-li zadat nové heslo při každém přihlašování k serveru nebo pokud nechcete ukládat své heslo do telefonu, zvolte *Ano*.

*Heslo* – pro navázání datového připojení může být vyžadováno heslo a většinou je poskytováno provozovatelem služby. Heslo je třeba zadat s ohledem na malá a velká písmena.

Autentifikace – Zvolte Normální nebo Bezpečná.

*Domovská stránka* – v závislosti na tom, zda nastavujete přístupový bod k internetu nebo přístupový bod pro MMS, zadejte webovou adresu nebo adresu střediska multimediálních zpráv.

*Typ datového volání* (pouze pro datová volání) – *Analogové*, *ISDN v.110* nebo *ISDN v.120* definuje, zda telefon používá digitální nebo analogové připojení. Toto nastavení je závislé na operátorovi sítě GSM a na provozovateli služeb internetu (ISP), protože některé sítě GSM nepodporují určité typy ISDN připojení. Podrobnější informace získáte u provozovatele služeb internetu. Je-li ISDN připojení k dispozici, sestaví se připojení mnohem rychleji než u analogového připojení.

*Max. přenos. rychl.* (pouze pro datová volání) – dostupné volby jsou *Automatická*, 9600, 14400, 19200, 28800, 38400 nebo 43200, a to v závislosti na volbě *Typ datového volání.* Tato volba umožňuje omezit max. rychlost připojení při použití připojení typu datového volání.

Uvedené rychlosti představují max. rychlosti, při kterých bude připojení probíhat. V průběhu připojení může být rychlost nižší, v závislosti na stavu sítě.

Zvolte **Volby** > *Pokročilá nastavení* pro změnu následujících voleb:

*Typ sítě* (pouze pro paketová data) – pro výběr verze internetového protokolu (IP) v síti: *IPv4* nebo *IPv6*. Další nastavení závisí na zvoleném typu sítě.

*Nastavení IPv4* a *Nastavení IPv6* (pouze pro datová volání) – pro volbu nastavení internetového protokolu. Nastavení závisí na typu sítě.

IP adresa telefonu (pro IPv4) – pro zadání IP adresy telefonu.

DNS adresa – pro zadání IP adresy primárního a sekundárního DNS serveru.

Adr. proxy serveru – pro zadání IP adresy proxy serveru.

*Číslo portu proxy* – pro zadání čísla portu proxy serveru.

Potřebné hodnoty získáte od provozovatele služeb internetu.

Následující nastavení je zobrazeno v případě, že máte jako typ připojení zvoleno datové volání:

Použít zpětné volání > Ano – tato volba umožní serveru, aby po vašem zavolání použil zpětné volání. Informace o možnosti objednání této služby získáte u provozovatele služeb.

Telefon předpokládá, že zpětné zavolání použije stejné nastavení datového volání, jaké bylo použito pro úvodní zavolání s požadavkem na zpětné zavolání. Síť musí podporovat tento typ volání v obou směrech – do a z telefonu.

*Typ zpětného volání* – dostupné volby jsou *Použít č. serveru* a *Použít jiné číslo*. O správné nastavení požádejte provozovatele služby.

Číslo zpětného volání – pro zadání tel. čísla telefonu, které se má použít pro zpětné zavolání. Většinou je to datové tel. číslo vašeho telefonu.

*Použít kompresi PPP* – pro urychlení přenosu dat zvolte *Ano*, pokud je podporována vzdáleným PPP serverem. Máte-li problémy s navázáním připojení, zvolte *Ne*. Informace získáte od provozovatele služby.

*Použít přihlaš. skript* > *Ano* – pro použití přihlašovacího skriptu při navazování připojení.

Přihlašovací skript – pro vložení přihlašovacího skriptu.

*Inicializace modemu* (inicializační příkazy modemu) – pro ovládání telefonu pomocí AT příkazů modemu. V případě potřeby zadejte příkazy požadované operátorem sítě nebo poskytovatelem služby internetu.

#### Paketový datový přenos

Nastavení paketových dat ovlivní všechny přístupové body použité pro paketová datová spojení.

Zvolte možnost **Menu** > *Nástroje* > *Nastavení* > *Připojení* > *Paketová data* a vyberte z těchto voleb:

*Spojení paket. daty* – Pokud zvolíte *Je-li dostupné* a používáte-li telefon v síti podporující GPRS, telefon se zaregistruje do sítě GPRS a odesílání krátkých zpráv bude prováděno pomocí GPRS. Rovněž zahájení aktivního paketového datového přenosu, například odesílání nebo přijímání el.pošty, je rychlejší. Pokud zvolíte *Podle potřeby*, telefon použije paketový datový přenos pouze po spuštění aplikace nebo funkce, která jej potřebuje. GPRS připojení se může ukončit, pokud není aplikací používáno.

Není-li služba GPRS k dispozici a zvolíte *Je-li dostupné*, telefon se bude opakovaně pokoušet navázat paketové datové připojení.

*Přístupový bod* – název přístupového bodu je vyžadován, jestliže chcete použít telefon jako GPRS modem k počítači.

#### Nastavení SIP

Profily SIP (Session Initiation Protocol) zahrnují nastavení komunikačních relací využívajících SIP, jako jsou volání push to talk. Chcete-li zobrazit, vytvořit nebo upravit profily SIP, vyberte položku **Menu** > *Nástroje* > *Nastavení* > *Připojení* > *Nastavení SIP*.

#### Datové volání

Nastavení v položce *Datové volání* ovlivní všechny přístupové body používající datové volání.

Zvolte možnost **Menu** > *Nástroje* > *Nastavení* > *Připojení* > *Datové volání* a vyberte z těchto voleb:

Čas online – pro automatické odpojení datového volání po prodlevě, pokud není žádná aktivita. Prodlevu zadejte zvolením položky Def.

*uživatelem* a zadejte čas v minutách. Pokud zvolíte položku *Neomezený*, datové volání se neodpojí automaticky.

#### Konfigurace

Některé funkce, jako je procházení webu nebo zasílání multimediálních zpráv, mohou vyžadovat konfigurační nastavení. Toto nastavení můžete získat od svého provozovatele služeb. Viz část "Služba pro nastavení konfigurace" na str. 10.

Chcete-li zobrazit seznam nastavení uložených v telefonu, vyberte položku Menu > Nástroje > Nastavení > Připojení > Konfigurace. Chcete-li konfiguraci odstranit, přejděte ke na konfiguraci, stiskněte joystick a vyberte položku *Odstranit*.

## Datum a čas

Chcete-li nastavit datum a čas v telefonu a změnit formát a oddělovač data a času, zvolte Menu > Nástroje > Nastavení > Datum a čas a vyberte z následujících voleb:

Čas a Datum – pro nastavení času a data.

Časová zóna – pro nastavení časového pásma místa, ve kterém se nacházíte. Pokud nastavíte Čas operátora sítě > Autom. aktualizace, zobrazí se místní čas.

Formát data – pro výběr formátu zobrazení data.

*Oddělovač data* – pro výběr oddělovače data.

*Formát času* – pro volbu mezi 24hodinovým a 12hodinovým formátem času.

Oddělovač času – pro výběr oddělovače času.

*Typ hodin* – pro volbu zobrazení analogových nebo digitálních hodin v pohotovostním nebo aktivním pohotovostním režimu. Viz část "Hodiny" na str. 78.

*Tón budíku* – pro výběr tónu budíku.

Čas operátora sítě (síťová služba) – chcete-li použít funkci mobilní tel. sítě k automatickému seřizování času, data a časového pásma. Zvolíte-li

Autom. aktualizace, všechna aktivní připojení se odpojí. Zkontrolujte budík a všechny signalizace, protože je nastavení může ovlivnit.

## <u>Bezpečnost</u>

#### Telefon a SIM

Můžete změnit následující kódy: zamykací kód, PIN kód a PIN2 kód. Tyto kódy mohou obsahovat pouze číslice 0– 9.

Nepoužívejte přístupové kódy podobné číslům tísňového volání. Předejdete tak nechtěnému vytáčení čísel tísňových linek.

Bezpečnostní nastavení proveď te zvolením položky Menu > Nástroje > Nastavení > Zabezpečení > Telefon a SIM a některé z těchto voleb:

*Používaný kód* – pro výběr aktivního kódu, *PIN* nebo *UPIN* pro aktivní USIM kartu. Zobrazí se, jen pokud aktivní USIM karta podporuje UPIN a UPIN není odmítnut.

Požadovat PIN kód (nebo Požadovat UPIN kód) – chcete-li nastavit, aby telefon požadoval kód pokaždé, když je zapnut. Některé SIM karty nemusí Ne nastavení tohoto požadavku na Ne. Pokud zvolíte Používaný kód > UPIN, zobrazí se položka Požadovat UPIN kód.

PIN kód (nebo UPIN kód) /PIN2 kód /Zamykací kód – pro změnu kódů.

*Prodleva aut. zámku* – pro nastavení prodlevy, po které se telefon automaticky uzamkne. Abyste mohli telefon znovu používat, musíte zadat správný zamykací kód. Chcete-li prodlevu automatického zámku vypnout, zvolte *Vypnuto*.

Zamk. při změně SIM – můžete nastavit telefon tak, aby vyžadoval zadání zamykacího kódu při vložení nové neznámé SIM karty. Telefon ukládá informace o SIM kartách, které rozpoznal jako karty vlastníka telefonu.

*Uzavřená skupina* (síťová služba) – pro definování skupiny osob, kterým můžete volat a které mohou volat vám. Podrobnější informace získáte od operátora sítě nebo poskytovatele služby. Pro aktivaci výchozí skupiny sjednané s operátorem sítě zvolte *Výchozí*. Pokud chcete použít jinou skupinu (musíte znát reg. číslo skupiny), zvolte *Zapnutá*.

l když jsou zapnuty některé bezpečnostní funkce omezující hovory (například blokování hovorů, uzavřená skupina a volba povolených čísel), mohou být uskutečnitelná volání na oficiální čísla tísňových linek naprogramovaná ve vašem přístroji.

*Potvrdit apl. SIM* (síťová služba) – chcete-li telefon nastavit tak, aby zobrazoval potvrzovací zprávy při používání služeb SIM karty.

#### Správa certifikátů

Digitální certifikáty nezaručují bezpečnost: používají se pro ověření původu softwaru.

Chcete-li zobrazit seznam autorizačních certifikátů, které byly uloženy do vašeho telefonu, zvolte **Menu** > *Nástroje* > *Nastavení* > *Zabezpečení* > *Správa certifikátů*. Posunutím vpravo zobrazíte seznam osobních certifikátů (je-li k dispozici).

Digitální certifikáty musí být použity, chcete-li se připojit k online bance nebo jiné stránce či vzdálenému serveru, kde chcete provádět akce vyžadující přenos důvěrných nebo utajených informací. Musí být rovněž použity, chcete-li při načítání a instalování softwaru minimalizovat riziko virové nákazy nebo načtení nebezpečného softwaru a chcete si být jisti pravostí softwaru.

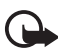

Důležité: I když použití certifikátů značně snižuje rizika spojená s instalací softwaru a vzdáleným připojením, musí být pro zajištění zvýšené bezpečnosti správně používány. Přítomnost certifikátů sama o sobě nenabízí žádnou ochranu; správce certifikátů musí obsahovat správné, věrohodné nebo spolehlivé certifikáty, aby byla k dispozici zvýšená bezpečnost. Certifikáty mají omezenou životnost. Pokud je certifikát označen jako Prošlý nebo Neplatný, přestože by platný být měl, zkontrolujte, zda je v přístroji nastaveno správné datum a čas.

Před změnou nastavení jakéhokoli certifikátu se musíte ujistit, že můžete důvěřovat vlastníkovi certifikátu a že certifikát skutečně náleží uvedenému vlastníkovi.

#### Zobrazení podrobností o certifikátu a autentifikace

Totožností serveru si můžete být jisti pouze v případě, že byl zkontrolován podpis a doba platnosti certifikátu serveru.

Pokud identita serveru neodpovídá nebo pokud v telefonu nemáte správný bezpečnostní certifikát, telefon vás upozorní.

Chcete-li zkontrolovat detaily certifikátu, vyhledejte certifikát a zvolte **Volby** > *Detaily certifikátu*. Když otevíráte detaily certifikátu, telefon zkontroluje platnost certifikátu a může zobrazit jedno z následujících upozornění:

*Prošlý certifikát* – doba platnosti zvoleného certifikátu již byla ukončena.

*Certifikát dosud není platný* – doba platnosti zvoleného certifikátu dosud nebyla zahájena.

*Certifikát poškozen* – certifikát není možné použít. Kontaktujte vydavatele certifikátu.

Certifikát není ověřen-Není zvolena žádná aplikace, která tento certifikát používá.

#### Změna nastavení spolehlivosti

Před změnou nastavení jakéhokoli certifikátu se musíte ujistit, že můžete důvěřovat vlastníkovi certifikátu a že certifikát skutečně náleží uvedenému vlastníkovi.

Vyhledejte autorizační certifikát a zvolte Volby > Nast. spolehlivosti. V závislosti na certifikátu se zobrazí seznam aplikací, které mohou zvolený certifikát použít.

#### Modul zabezpečení

Chcete-li zobrazit nebo upravit moduly zabezpečení, vyberte položku**Menu** > *Nástroje* > *Nastavení* > *Zabezpečení* > *Modul zabezp.*.

## Přesměrování hovorů

- Chcete-li přesměrovat příchozí hovory do hlasové schránky nebo na jiné telefonní číslo, zvolte Menu > Nástroje > Nastavení > Přesměr. hov.. Podrobnější informace získáte u poskytovatele služby.
- Vyberte hovory, které chcete přesměrovat: Hlasové hovory, Datová volání nebo Faxová volání.
- Vyberte požadovanou volbu. Například pro přesměrování hlasových hovorů, pokud je číslo obsazeno nebo odmítnete-li hovor, zvolte Je-li obsazeno.

 Chcete-li volbu přesměrování zapnout nebo vypnout, zvolte Volby > Aktivovat nebo Zrušit. Chcete-li zkontrolovat, zda je volba aktivována, zvolte Ověřit stav. Najednou může být aktivováno i několik voleb přesměrování.

Funkce blokování hovorů a přesměrování hovorů nemohou být aktivní současně.

## Blokování hovorů

Služba Blokování hovorů (síťová služba) umožňuje omezení volaných a přijímaných hovorů tímto telefonem. Pro změnu nastavení je vyžadováno heslo pro blokování od provozovatele služby.

- 1. Zvolte možnost Menu > Nástroje > Nastavení > Blok. hovorů.
- Vyhledejte požadovanou volbu blokování a chcete-li, aby síť zapnula omezení hovorů, zvolte Volby > Aktivovat. Chcete-li vypnout vybrané omezení hovorů, zvolte Zrušit. Chcete-li zkontrolovat, zda jsou hovory blokovány, zvolte Ověřit stav.

Pro změnu hesla pro blokování zvolte Upravit heslo blok.

Chcete-li zrušit všechna aktivní blokování hovorů, zvolte Zrušit všechna blok.

Funkce blokování hovorů a přesměrování hovorů nemohou být aktivní současně.

l když jsou hovory blokovány, mohou být uskutečnitelná volání na některá oficiální čísla tísňových linek.

# <u>Síť</u>

Zvolte možnost Menu > Nástroje > Nastavení > Síť a vyberte z těchto voleb:

*Volba operátora* – chcete-li nastavit, aby telefon automaticky vyhledal a nastavil jednu z dostupných sítí, zvolte *Automaticky*. Chcete-li vybrat požadovanou síť ručně ze seznamu sítí, zvolte *Manuálně*. Dojde-li k přerušení připojení do ručně zvolené sítě, telefon pípne a vyzve k novému zvolení sítě. Zvolená síť musí mít souhlas s roamingem s vaším domovským operátorem, tedy s operátorem, jehož SIM kartu používáte.

*Informace o buňce* (síťová služba) – pro nastavení telefonu tak, aby indikoval případ, kdy je použit v celulární síti provozované na základě

technologie MCN (Microcellular Network); chcete-li aktivovat příjem informací o aktivní buňce, zvolte Zapnuté.

# <u>Příslušenství</u>

Chcete-li změnit nastavení příslušenství, zvolte Menu > Nástroje > Nastavení > Příslušenství a vyberte příslušenství, např. *Headset*. Vyberte z těchto voleb:

*Výchozí profil* – pro zvolení profilu, který chcete aktivovat při připojení příslušenství k telefonu.

Automatický příjem – chcete-li nastavit telefon, aby přijal příchozí hovor automaticky po 5 sekundách, když je k telefonu připojeno toto příslušenství. Je-li *Typ vyzvánění* nastaven na *1 pípnutí* nebo *Tiché*, nebude automatický příjem použit a budete muset hovor přijmout manuálně.

*Osvětlení* – chcete-li nastavit, aby telefon při použití tohoto příslušenství stále svítil, zvolte *Zapnuté*.

Pro použití textového telefonu zvolte *Textový telefon* > *Použít textový telefon* > *Ano*.

# Správce aplikací

Do telefonu můžete instalovat dva typy aplikací a softwaru:

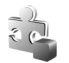

Aplikace J2ME<sup>™</sup> založené na technologii Java<sup>™</sup> s příponou .jad nebo .jar. Nenačítejte do telefonu aplikace PersonalJava<sup>™</sup>, protože ty do telefonu nelze nainstalovat.

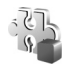

Ostatní aplikace a software vhodné pro operační systém Symbian. Instalační soubory mají příponu .sis. Instalujte pouze software určený výhradně pro váš typ telefonu.

Instalační soubory mohou být do telefonu přeneseny z kompatibilního počítače, načteny při procházení stránek nebo přijaty v multimediální zprávě, v příloze zprávy el. pošty nebo přes Bluetooth. Pro instalaci aplikace do telefonu nebo na paměťovou kartu můžete použít instalátor aplikací Nokia Application Installer ze sady Nokia PC Suite.

Chcete-li otevřít Spr. aplikací, zvolte Menu > Nástroje > Spr. aplik..

#### Instalování aplikace

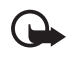

**Důležité:** Instalujte a používejte pouze aplikace a jiný software pocházející ze zdrojů, které poskytují odpovídající ochranu a zabezpečení proti škodlivému softwaru.

Před instalací zvolte **Menu** > *Nástroje* > *Spr. aplik.*, vyhledejte instalační soubor a zvolením položky **Volby** > *Zobrazit detaily* zobrazte informace, jako je typ aplikace, číslo verze a dodavatel nebo výrobce aplikace.

Pokud instalujete soubor, který obsahuje aktualizaci nebo opravu k existující aplikaci, můžete obnovit původní aplikaci, jen když máte původní soubor instalátoru nebo úplnou zálohu odebraného softwarového balíku. Při obnovování původní aplikace odeberte aplikaci a poté ji znovu nainstalujte z původního instalačního souboru nebo ze záložní kopie.

Pro instalování aplikací Java je vyžadován soubor .jar. Není-li k dispozici, telefon vás může vyzvat k jeho načtení. Jestliže není pro aplikaci definován přístupový bod, budete vyzváni k jeho zvolení. Při stahování souboru .jar může být vyžadováno zadání uživatelského jména a hesla pro přístup k serveru. Tyto údaje získáte od dodavatele nebo výrobce aplikace.

Chcete-li instalovat aplikaci nebo softwarový balík:

- Vyhledejte instalační soubor. Aplikace na paměťové kartě jsou označené ikonou III.
- 2. Zvolte **Volby** > *Instalovat*.

Případně vyhledejte aplikaci v paměti telefonu či na paměťové kartě a stisknutím joysticku zahajte instalaci.

V průběhu instalace jsou na telefonu zobrazovány informace o jejím průběhu. Instalujete-li aplikace bez digitálního podpisu nebo certifikátu, telefon zobrazí upozornění. Pokračujte v instalaci jen tehdy, pokud jste si jisti původem a obsahem aplikace.

Chcete-li zobrazit další informace o aplikaci, vyhledejte tuto aplikaci a zvolte **Volby** > *Otevřít web. adresu*.

Chcete-li zobrazit softwarové balíky, které byly instalovány nebo odebrány, a informaci o době, kdy k tomu došlo, zvolte Volby > Zobrazit

protokol. Chcete-li odeslat protokol instalace, například při vyžádání technické podpory, zvolte Odeslat protokol.

## Odstranění aplikace

Zvolte možnost **Menu** > *Nástroje* > *Spr. aplik.*, vyhledejte softwarový balík a zvolte **Volby** > *Odebrat*.

Pokud odeberete software, můžete jej znovu instalovat pouze z originálního softwarového balíku nebo z úplné zálohy odstraněného softwarového balíku. Odstraníte-li software, můžete ztratit možnost otevírat dokumenty, které byly tímto softwarem vytvořeny.

## Nastavení aplikace

Zvolte **Menu** > *Nástroje* > *Spr. aplik.* > **Volby** > *Nastavení* a vyberte z následujících nastavení:

*Instalace softwaru* – pro volbu, zda chcete povolit instalaci všech aplikací systému Symbian (*Vše*) nebo pouze podepsaných aplikací (*Pouze podepsané*).

*Ověřit certif. online* – chcete-li zvolit, aby *Spr. aplikací* před instalací aplikace ověřoval její certifikáty online.

*Výchozí web. adresa* – výchozí adresa použitá při kontrole online certifikátů.

Některé aplikace Java mohou z důvodu stahování specifických dat nebo komponentů vyžadovat telefonické volání, odeslání zprávy nebo síťové připojení k určitému přístupovému bodu. V hlavním zobrazení *Spr. aplikací* vyberte aplikaci, zvolte **Volby** > *Nastavení souboru* a změňte nastavení týkající se specifické aplikace.

# Aktivační klíče

Ochrana autorských práv může znemožnit kopírování, upravování, přenášení nebo přeposílání některých obrázků, hudby (včetně vyzváněcích tónů) a dalšího obsahu.

Zvolením položky Menu > Nástroje > Aktiv. klíče zobrazte aktivační klíče digitálních práv uložené v telefonu.

Chcete-li zobrazit platné klíče (?), které jsou spojeny s jedním nebo více multimediálními soubory, zvolte *Platné klíče*.

Chcete-li zobrazit prošlé klíče ( $\mathbb{N}$ ), u kterých vypršel čas použití souboru, zvolte *Neplatné klíče*. Chcete-li koupit další čas použitelnosti nebo prodloužit lhůtu použití multimediálního souboru, vyhledejte klíč a zvolte **Volby** > *Získat aktivační klíč*. Aktivační klíče nelze aktualizovat, pokud je vypnut příjem zpráv služby webu. Viz část "Nastavení zpráv služby" na str. 46.

Chcete-li zobrazit aktivační klíče, které se nepoužívají, zvolte *Nepoužité klíče*. Nepoužité aktivační klíče nemají k sobě připojen žádný multimediální soubor, který je uložen v telefonu.

Chcete-li zobrazit detailní informace, například stav platnosti a možnost odeslání souboru, vyhledejte aktivační klíč a stiskněte joystick.

# Správce přístroje

Od operátora sítě, provozovatele služby nebo společnosti poskytující tyto služby můžete obdržet profily serveru a nastavení konfigurace. Mezi tato nastavení konfigurace mohou patřit nastavení přístupového bodu pro datová spojení a další nastavení použitá různými aplikacemi v telefonu.

Chcete-li otevřít *Spr. přístroje*, zvolte **Menu** > *Nástroje* > *Spr. příst.*. Pokud nemáte definovány žádné profily serveru, telefon se dotáže, zda chcete nějaký definovat.

Chcete-li se připojit k serveru a získat nastavení konfigurace pro tento telefon, vyhledejte profil serveru a zvolte **Volby** > *Zahájit konfiguraci*.

Chcete-li upravit profil serveru, zvolte **Volby** > *Upravit profil* a vyberte následující nastavení:

*Název serveru* – zadejte název konfiguračního serveru.

*ID serveru* – zadejte jedinečný identifikátor konfiguračního serveru.

Heslo serveru – zadejte heslo, které se má odeslat serveru.

*Přístupový bod* – vyberte přístupový bod použitý pro připojení k serveru.

Hostitelská adresa – zadejte URL adresu serveru.

Port – zadejte číslo portu serveru.

Uživatelské jméno a Heslo – zadejte uživatelské jméno a heslo.

*Povolit konfiguraci* – chcete-li přijmout nastavení konfigurace ze serveru, zvolte *Ano*.

*Aut. potvr. vš. požad.* – chcete-li, aby telefon vyžádal potvrzení před přijmutím konfigurace ze serveru, zvolte *Ne*.

## Přenos

Pomocí aplikace *Přenos* můžete kopírovat nebo synchronizovat kontakty, záznamy v kalendáři, případně i jiná data, například videoklipy a obrázky, z kompatibilního telefonu přes Bluetooth.

V závislosti na druhém telefonu nemusí být možná synchronizace a data bude možné kopírovat pouze jednou.

 Zvolte Menu > Nástroje > Přenos. Pokud jste přenos dosud nepoužili, zobrazí se informace o aplikaci. Zvolením položky Pokračovat zahájíte přenos dat.

Pokud jste již přenos použili, zvolte Přenos dat.

- Telefony potřebují být kvůli přenosu dat spárovány. V závislosti na typu druhého telefonu může být do tohoto telefonu poslána a nainstalována aplikace pro umožnění přenosu dat. Řiďte se příslušnými pokyny.
- 3. Zvolte, jaký obsah chcete do telefonu přenést.
- Obsah se přenese do vašeho telefonu. Doba přenosu závisí na množství dat. Přenos můžete zastavit a pokračovat později.

# 14. Možnosti připojení

# PC Suite

Telefon můžete používat s různými komunikačními a datovými aplikacemi na počítači. Pomocí aplikace PC Suite můžete synchronizovat kontakty, kalendář, úkoly a poznámky mezi telefonem a kompatibilním počítačem nebo vzdáleným internetovým serverem (síťová služba).

Další informace o aplikaci PC Suite a odkazy pro stažení naleznete v části podpory na webové stránce společnosti Nokia na adrese www.nokia.com/support a www.nokia.cz.

# Připojení přes Bluetooth

Tento přístroj je v souladu s technologií Bluetooth specifikace 2.0 a podporuje následující profily: Generic Access Profile, Hands-free Profile, Headset Profile, Basic Imaging Profile, Human Interface Device Profile, Object Push Profile, File Transfer Profile, Dial Up Networking Profile, Serial Port Profile, Generic Object Exchange Profile, Service Discovery Profile a SIM Access Profile. Pro zajištění vzájemného provozu mezi ostatními přístroji podporujícími technologii Bluetooth používejte schválená příslušenství Nokia pro tento model. Informujte se u výrobce jiných zařízení, zda je jejich přístroj kompatibilní s tímto přístrojem.

V některých místech může být použití technologie Bluetooth omezeno. Informujte se u místních orgánů nebo provozovatele služeb.

Funkce používající technologii Bluetooth nebo umožňující spuštění podobných funkcí na pozadí v průběhu používání jiných funkcí urychluje vybíjení baterie a snižuje její životnost.

Technologie Bluetooth umožňuje bezdrátové připojení mezi elektronickými přístroji, jejichž vzájemná vzdálenost není větší než 10 metrů. Připojení Bluetooth je možné použít pro odesílání obrázků, videa, textu, vizitek, poznámek v kalendáři nebo pro bezdrátové připojení kompatibilních přístrojů používajících technologii Bluetooth, například počítačů. Ne každý počítač používající technologii Bluetooth musí být nutně kompatibilní. Protože přístroje využívající technologii Bluetooth spolu komunikují na bázi rádiových vln, nemusí být umístěny v přímé viditelnosti. Tyto přístroje však musí být od sebe vzdáleny max. 10 metrů. Spojení je však náchylné na rušení způsobené překážkami, například stěnami nebo dalšími elektronickými přístroji.

#### Nastavení Bluetooth spojení

Zvolte **Menu** > *Připojení* > *Bluetooth*.

Jestliže aktivujete technologii Bluetooth poprvé, budete vyzváni k zadání názvu vašeho telefonu.

Bluetooth - nastavení Bluetooth na Zapnutý nebo Vypnutý.

Viditelnost mého tel. > Zobrazen všem – telefon bude zjistitelný ostatními přístroji Bluetooth, případně Nezobrazovat – telefon nebude zjistitelný ostatními přístroji. Z bezpečnostních důvodů doporučujeme používat skrytý režim, kdykoli to je možné.

Název mého telefonu – zadejte název telefonu. Pokud po aktivování spojení Bluetooth změníte nastavení *Viditelnost mého tel.* na *Zobrazen všem*, bude telefon a jeho název viditelný pro ostatní uživatele Bluetooth přístrojů.

*Režim vzdálené SIM* > *Zapnutý* – umožní použití SIM karty telefonu jiným zařízením (například sadou do auta) používajícím Bluetooth (SIM Access Profile SAP).

Pokud se přístroj nachází v režimu vzdálené SIM karty, můžete uskutečňovat a přijímat hovory pouze s použitím kompatibilního připojeného příslušenství. Bezdrátový přístroj v tomto režimu nemůže uskutečnit žádné hovory, s výjimkou hovorů na čísla tísňových linek naprogramovaná v přístroji. Chcete-li přístroj použít k volání, musíte nejprve opustit režim vzdálené SIM karty. Byl-li přístroj zamknut, zadejte nejprve zamykací kód.

## Odesílání dat pomocí technologie Bluetooth

Vždy je možné mít pouze jedno aktivní připojení Bluetooth.

 Otevřete aplikaci, ve které je uložena položka, kterou chcete odeslat. Například při odesílání fotografie do jiného přístroje otevřete aplikaci Galerie.

- Vyhledejte položku, kterou chcete poslat, a zvolte Volby > Odeslat > Přes Bluetooth.
- Telefon začne hledat kompatibilní přístroje, které jsou v dosahu. Přístroje používající technologii Bluetooth, které se nacházejí v dosahu telefonu, se postupně začnou zobrazovat na displeji. Zobrazí se ikona, název a typ přístroje nebo zkrácený název. Již spárované přístroje jsou zobrazeny s ikonou \*\*.

Chcete-li hledání přerušit, zvolte Stop. Seznam přístrojů se přestane aktualizovat a můžete sestavit spojení s již nalezeným přístrojem.

 Při hledání zařízení se mohou některé přístroje zobrazit pouze jako unikátní adresy přístroje. Chcete-li zjistit unikátní adresu svého telefonu, zadejte v pohotovostním režimu kód **\*#2820#**.

Jestliže jste již dříve prováděli hledání přístrojů, zobrazí se nejprve dříve pořízený seznam. Pro zahájení nového hledání zvolte *Další přístroje*. Po vypnutí telefonu se seznam přístrojů vymaže a před odesíláním dat bude nutné provést nové hledání zařízení.

- Vyhledejte přístroj, ke kterému se chcete připojit, a zvolte jej. Odesílaná položka se zkopíruje do složky K odeslání a na displeji se zobrazí text *Připojuje se*.
- 6. Spárování (není-li vyžadováno připojovaným přístrojem, viz krok 7.)
  - Pokud druhý přístroj vyžaduje před zahájením datového přenosu spárování, zazní tón a budete vyzváni k zadání hesla.
  - Vytvořte vlastní heslo (1 až 16 číslic) a vyměňte si jej s uživatelem druhého přístroje, který musí použít stejné heslo. Toto heslo je použito pouze jednou a není nutné si jej pamatovat.
  - Po spárování je přístroj uložen do zobrazení *Spárované přístroje*.

7. Po úspěšném sestavení připojení se zobrazí text *Odesílají se data*.
 Data přijatá přes Bluetooth naleznete ve složce *Přijaté* v aplikaci *Zprávy*.
 **Ikony pro přístroje:** (*Počítač*), (I) (*Telefon*), (*Audio/video*) a (*Přístroj Bluetooth*)

Dojde-li při odesílání k chybě, zpráva nebo data se odstraní. Složka Koncepty v aplikaci Zprávy neobsahuje zprávy odeslané přes Bluetooth.
### Zobrazení spárovaných přístrojů

Spárované přístroje jsou v seznamu nalezených zařízení vyznačeny ikonou \*\*. V hlavním zobrazení menu Bluetooth otevřete stisknutím joysticku vpravo seznam spárovaných přístrojů.

Nepotvrzujte připojení Bluetooth ze zdrojů, kterým nedůvěřujete.

Chcete-li spárovat přístroj, zvolte **Volby** > *Nový spárov. přístr.*. Telefon začne hledat přístroje. Vyhledejte přístroj, se kterým se chcete spárovat, a zvolte jej. Vyměňte si hesla. Přístroj je přidán do seznamu *Spárované přístroje*.

Vyberte přístroj, jehož spárování chcete zrušit, a stiskněte tlačítko smazat nebo zvolte **Volby** > *Odstranit*. Chcete-li zrušit spárování všech zařízení, zvolte **Volby** > *Odstranit vše*.

Pokud při aktivním připojení k zařízení zrušíte spárování tohoto zařízení, dojde k okamžitému zrušení spárování a ukončení připojení přístroje, ale spojení Bluetooth zůstane v telefonu i nadále aktivní.

Chcete-li nastavit přístroj jako autorizovaný, vyhledejte jej a zvolte **Volby** > *Autorizovaný*. Připojení mezi vaším telefonem a tímto přístrojem lze navázat bez vašeho vědomí. Není vyžadováno potvrzení ani autorizace. Toto nastavení použijte pouze pro vlastní přístroje, ke kterým ostatní nemají přístup, například důvěryhodný počítač nebo přístroj. Vedle autorizovaného přístroje je v zobrazení *Spárované přístroje* zobrazena ikona 🛐. Pokud zvolíte položku *Neautorizovaný*, požadavek na připojení tohoto přístroje musí být pokaždé potvrzen.

# Příjem dat pomocí Bluetooth

Při přijímání dat přes Bluetooth zazní tón a budete dotázáni, zda chcete přijmout zprávu. Pokud souhlasíte, uloží se přijatá položka do složky *Přijaté* v aplikaci *Zprávy*. Viz část "Složka Přijaté – přijímání zpráv" na str. 37.

# Odpojení připojení Bluetooth

Připojení Bluetooth se odpojí automaticky po odeslání nebo přijmutí dat.

# Chat

Chat (síťová služba) umožňuje konverzovat s ostatními prostřednictvím rychlých zpráv a zapojovat se do diskusních fór (skupin chatu) s různým zaměřením. Po zaregistrování služby chat se můžete přihlásit na server chatu provozovatele služby.

Informace o dostupných chatových službách, jejich cenách a tarifech získáte od operátora sítě nebo poskytovatele služeb. U poskytovatelů služeb získáte rovněž pokyny pro používání jejich služeb.

Pro získání přístupu ke službě chat musíte uložit nastavení pro tuto službu. Nastavení můžete přijmout v konfigurační zprávě od operátora sítě nebo provozovatele služby, který tuto službu nabízí. Nastavení můžete rovněž zadat ručně. Viz část "Nastavení chatu" na str. 110.

# Připojení k serveru chatu

Zvolte **Menu** > *Připojení* > *Chat*.

- 1. Chcete-li se přihlásit, zvolte Volby > Přihlášení.
- 2. Zadejte ID uživatele a heslo. Neznáte-li svůj identifikátor nebo heslo, kontaktujte provozovatele služby.

Chcete-li se odhlásit, zvolte Volby > Odhlášení.

# Nastavení chatu

Zvolte **Menu** > *Připojení* > *Chat* > **Volby** > *Nastavení* > *Nastavení chatu* a vyberte z následujících nastavení:

Použít přezdívku – zvolte Ano napište přezdívku (max. 10 znaků).

*Ukázat mou dostupnost* – chcete-li umožnit pouze osobám ve vašich kontaktech, aby viděli, zda jste online, zvolte *Jen kontaktům chatu*. Chcete-li zabránit ostatním, aby vás viděli online, zvolte *Nikomu*.

Povolit zprávy od – zvolte Všech, Zkontaktů chatu nebo Nikoho.

Povolit pozvánky od – zvolte Všech, Z kontaktů chatu nebo Nikoho.

*Rychl. posuvu zpráv* – zvolte rychlost, jakou mají být nové zprávy zobrazovány.

*Řadit kontakty chatu* – zvolte řazení kontaktů. Chcete-li řadit kontakty tak, aby se kontakty online zobrazily jako první, zvolte *Dle online stavu*.

Aktualiz. dostupnosti – zvolte, jak se mají aktualizovat informace o tom, zda jsou vaše chatové kontakty aktivní: zvolte Automatická nebo Manuální.

*Offline kontakty* – chcete-li skrýt kontakty, které jsou offline, zvolte *Skrýt*.

*Barva vlastních zpráv* a *Barva přijatých zpráv* – slouží k nastavení barvy vlastních a přijatých zpráv.

*Tón oznámení chatu* – nastaví tón pro chat.

Zvolte **Menu** > *Připojení* > *Chat* > **Volby** > *Nastavení* > *Nastavení serveru* a vyberte z následujících nastavení:

Servery – chcete-li upravit nastavení připojení, posuňte joystickem kurzor na server a zvolte **Volby** > *Upravit*. Hodnoty nastavení získáte od provozovatele služby. Chcete-li definovat nastavení nového serveru, zvolte **Volby** > *Nový server*. Chcete-li odstranit server, vyhledejte jej a zvolte **Volby** > *Odstranit*.

Výchozí server – zvolte výchozí server.

*Typ přihl. k chatu* – automatické připojování k chatovému serveru v určených dnech a časech nastavte zvolením položky *Automatické*. Automatické připojování (jen pokud jste v domovské síti) nastavte zvolením položky *Aut. v domov. síti*. Automatické připojování po spuštění chatové aplikace nastavte zvolením položky *Při spuštění aplik.*. Ruční připojení nastavte zvolením položky *Manuální*.

*Dny autom. přihlášení* a *Hodiny autom. přihl.* – pro nastavení doby, kdy chcete automaticky navázat připojení. Tato nastavení jsou viditelná, pouze když je *Typ přihl. k chatu* nastaven na *Automatické* nebo *Aut. v domov. síti.* 

### Připojení se ke skupině chatu a opuštění skupiny

Zvolte **Menu** > *Připojení* > *Chat* > *Skupiny chatu*.

Skupiny chatu jsou dostupné, jen pokud jsou podporovány provozovatelem služeb.

Zobrazí se seznam skupin chatu, které jste uložili nebo ke kterým jste právě připojeni. Ikona vedle skupiny indikuje, o jaký typ se jedná:

🔊 Skupina, kterou jste vytvořili

🛒 🛛 Skupina, kterou jste uložili

Skupina, ke které jste právě připojeni, ale kterou jste neuložili Chcete-li se připojit ke skupině chatu, vyhledejte skupinu v seznamu a stiskněte joystick. Chcete-li se připojit ke skupině chatu, která není v seznamu, ale jejíž identifikátor znáte, zvolte **Volby** > *Připoj. k nové skup.*. Zadejte identifikátor skupiny a stiskněte joystick.

Vyhledejte skupinu, zvolte **Volby** > *Skupina* a poté vyberte z následujících voleb: *Uložit* slouží pro její uložení do složky *Skupiny chatu, Odstranit* slouží pro odstranění skupiny, *Zobrazit účastníky* slouží pro zobrazení osob, které jsou právě připojeny do skupiny a *Detaily* slouží pro zobrazení identifikátoru skupiny, tématu, členů a práv k upravování ve skupině a zjištění, zda je umožněno ve skupině rozesílat soukromé zprávy.

Chcete-li opustit skupinu chatu, zvolte Volby > Opustit skup. chatu.

# Hledání skupin chatu a uživatelů

Chcete-li vyhledat skupinu, zvolte **Menu** > *Připojení* > *Chat* > *Skupiny chatu* > **Volby** > *Hledat*. Skupiny chatu můžete hledat podle těchto položek: *Název skupiny*, *Téma* nebo *Členové* (identifikátor uživatele). Připojení (nebo uložení skupiny) ke skupině nalezené v hledání nastavte posunutím na skupinu a zvolením položky **Volby** > *Připojit* nebo *Uložit*. Chcete-li opakovat hledání, zvolte **Volby** > *Nové hledání*.

Chcete-li hledat nové kontakty, zvolte **Volby** > *Kontakty chatu* > *Nový kontakt chatu* > *Hledat na serveru*. Můžete hledat podle položek: *Jméno uživatele*, *ID uživatele*, *Telefonní číslo* a *Adresa el. pošty*. Chcete-li hledání opakovat, zvolte **Volby** > *Nové hledání*. Chcete-li zahájit konverzaci s nalezeným uživatelem, vyhledejte uživatele a zvolte **Volby** > *Otevřít konverzaci*. Chcete-li uložit uživatele do kontaktů, zvolte *Přid. do kont. chatu*. Chcete-li pozvat uživatele do skupiny, zvolte *Poslat pozvánku*. Když se zobrazí výsledek hledání, další výsledky hledání zobrazíte zvolením položky **Volby** > *Nové hledání* > *Další výsledky*.

### Chat ve skupině chatu

Zvolte **Menu** > *Připojení* > *Chat* > *Skupiny chatu*.

Po připojení ke skupině chatu můžete zobrazovat zprávy, které jsou v rámci skupiny napsány, a posílat vlastní zprávy.

Chcete-li poslat zprávu, napište ji a stiskněte joystick.

Chcete-li poslat soukromou zprávu členovi skupiny (pokud to skupina umožňuje), zvolte Volby > *Poslat soukr. zpr.*, vyberte příjemce, napište zprávu a stiskněte joystick.

Chcete-li odpovědět na doručenou soukromou zprávu, vyhledejte zprávu a poté zvolte Volby > *Odpovědět*.

Chcete–li kontaktům chatu online poslat pozvánku k připojení ke skupině (pokud to skupina umožňuje), zvolte Volby > *Poslat pozvánku*, vyberte kontakty, které chcete pozvat, napište pozvánku a zvolte Hotovo.

### Zaznamenávání zpráv

Chcete-li zaznamenat zprávy, které byly napsány ve skupině chatu nebo v průběhu individuální konverzace, zvolte Volby > Zaznamenat chat. Zadejte název souboru zprávy a stiskněte joystick. Chcete-li ukončit zaznamenávání, zvolte Volby > Ukončit záznam.

Soubory zaznamenaných zpráv jsou uloženy do poznámek. Viz část "Poznámky" na str. 82.

# Zahájení a zobrazení individuální konverzace

Zvolte **Menu** > *Připojení* > *Chat* > *Konverzace*.

Zobrazí seznam uživatelů chatu, se kterými právě komunikujete.

vedle uživatele indikuje, že jste od tohoto uživatele obdrželi zprávu.

Chcete-li zobrazit probíhající konverzaci, vyhledejte uživatele a stiskněte joystick. Chcete-li poslat zprávu, napište ji a stiskněte joystick. Pro návrat do seznamu konverzací bez ukončení konverzace zvolte Zpět.

Možnosti připojení

Chcete-li zahájit novou konverzaci, zvolením položky **Volby** > *Nová konverzace* > *Zvolit příjemce* proveď te výběr ze seznamu uložených kontaktů chatu, které jsou právě online. Nebo vyberte *Zadat ID uživatele*, chcete-li zadat ID uživatele.

Chcete-li ukončit konverzaci, zvolte Volby > Ukončit konverzaci. Probíhající konverzace jsou automaticky ukončeny po ukončení chatu.

Chcete-li uložit uživatele do kontaktů chatu, vyhledejte uživatele a zvolte **Volby** > *Přid. do kont. chatu.* 

Chcete-li znemožnit příjem zpráv od určitých uživatelů, zvolte Volby > Volby blokování a vyberte z následujících voleb:

Přidat do sezn. blok. - pro blokování zpráv od zvoleného uživatele.

*ID do skup. manuálně* – zadejte identifikátor uživatele a stiskněte joystick.

*Zobr. seznam blok.* – pro zobrazení uživatelů, jejichž zprávy jsou blokovány.

*Odblokovat* – zvolte uživatele, kterého chcete odebrat ze skupiny blokovaných zpráv, a stiskněte joystick.

### Kontakty chatu

Zvolte **Menu** > *Připojení* > *Chat* > *Kontakty chatu*.

Můžete zobrazit seznam uložených kontaktů chatu. Ikona у označuje kontakty, které jsou právě online, a ikona 🍵 označuje kontakty, které jsou offline.

Nový kontakt vytvoříte zvolením položky **Volby** > *Nový kontakt chatu*. Vyplňte pole *Přezdívka* a *ID uživatele* a zvolte **Hotovo**.

Chcete-li zobrazit detaily kontaktu, vyhledejte kontakt a zvolte Volby > *Detaily kontaktu*.

Vyberte kontakt, zvolte Volby a poté vyberte z následujících voleb:

*Otevřít konverzaci* – pro zahájení nové konverzace nebo pokračování v probíhající konverzaci s kontaktem.

Detaily kontaktu – pro zobrazení detailů kontaktu.

Zapnout sledování – aktivuje upozornění pokaždé, když kontakt změní stav online a offline.

Patří do skupin – pro zobrazení skupin, do kterých je kontakt připojen.

Volby blokování – zakáže nebo povolí příjem zpráv od kontaktu.

Akt. dostup. uživat. – aktualizace informací o tom, zda je kontakt online nebo offline. Tato volba není k dispozici, pokud jste v položce Nastavení chatu zvolili položku Aktualiz. dostupnosti > Automatická.

*Volby úprav* – úprava detailů kontaktu, odstranění kontaktu, přesunutí kontaktu nebo upozornění na změnu stavu kontaktu.

### Vytvoření nové skupiny chatu

Zvolte **Menu** > *Připojení* > *Chat* > *Skupiny chatu* > **Volby** > *Vytv. novou skupinu*. Zadejte nastavení skupiny:

Název skupiny, Téma skupiny a Pozdrav, které uvidí členové po připojení ke skupině.

*Velikost skupiny* – určete maximální počet členů, kterým je dovoleno připojit se ke skupině.

*Povolit hledání* – definujte, zda bude tuto skupinu možné najít při hledání skupin chatu.

*Oprávnění úprav* – vyberte členy skupiny chatu, kterým chcete udělit práva k provádění změn a povolení k posílání pozvánek novým kontaktům.

*Členové skupiny* – viz "Omezení přístupu ke skupině chatu" str. 116.

Zakáz. – zobrazení seznamu zakázaných uživatelů.

*Povolit soukr. zprávy* – povolení nebo zakázání posílání soukromých zpráv mezi členy skupiny.

ID skupiny – ID skupiny je vytvořeno automaticky a nelze jej měnit.

### Úprava nastavení skupiny chatu

Zvolte **Menu** > *Připojení* > *Chat* > *Skupiny chatu*.

Nastavení skupiny chatu můžete upravit, pokud jste skupinu vytvořili nebo pokud vám tvůrce skupiny udělil práva k provádění změn. V zobrazení *Skupiny chatu* vyhledejte požadovanou skupinu a zvolte Možnosti připojení

Volby > Skupina > Nastavení. Viz část "Vytvoření nové skupiny chatu" na str. 115.

### Omezení přístupu ke skupině chatu

Vytvořením seznamu členů skupiny můžete vytvořit uzavřenou skupinu chatu. Do skupiny se mohou připojit pouze zvolení uživatelé. V zobrazení *Skupiny chatu* vyhledejte požadovanou skupinu a zvolte **Volby** > *Skupina* > *Nastavení* > *Členové skupiny* > *Pouze zvolení*.

Chcete-li přidat uživatele do seznamu, zvolte *Přidat > Z kontaktů chatu* nebo *Zadat ID uživatele*.

Chcete-li odebrat uživatele ze seznamu, vyhledejte jej a zvolte Odebrat.

Chcete-li smazat seznam a umožnit všem uživatelům chatu, aby se znovu připojili do skupiny, zvolte *Odebrat všechny*.

# Správce spojení

#### Zvolte Menu > Připojení > Spr. spoj..

Ve správci spojení můžete identifikovat stav více datových spojení, zobrazit detaily o množství odeslaných a přijatých dat a ukončit nepoužívané spojení. Můžete zobrazit detaily pouze datových spojení. Hlasové hovory nejsou uvedeny.

Po otevření správce spojení můžete vidět následující položky:

- Otevřená datová spojení. Ikona D označuje Datové volání a ikona = označuje Paketová data.
- Stav jednotlivých spojení.
- Množství dat odeslaných a přijatých v rámci každého připojení (pouze paketová datová spojení).
- Trvání jednotlivých spojení (pouze pro datová volání).

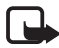

**Poznámka:** Skutečná částka za hovory a služby uvedená na faktuře od provozovatele síťových služeb se může lišit v závislosti na službách sítě, zaokrouhlování, daních atd.

### Zobrazení detailů připojení

Chcete-li zobrazit detaily spojení, vyberte jej a zvolte Volby > Detaily. Zobrazí se následující:

Název – název používaného přístupového bodu k internetu (IAP).

Nosič - typ datového spojení: Datové volání nebo Paketová data

Stav – aktuální stav spojení.

Přijato – množství dat přijatých do telefonu (v bajtech).

Odesl. – množství dat odeslaných z telefonu (v bajtech).

Trvání – doba, po kterou je připojení otevřeno.

*Rychlost* – aktuální rychlost odesílání a přijímání dat v kB/s (kilobajtů za sekundu).

*Tel. číslo* (datové volání) nebo *Př. body* (paketová data) – volané telefonní číslo nebo název použitého přístupového bodu.

*Sdíleno* (není zobrazeno, není-li spojení sdíleno) – počet aplikací používajících stejné spojení.

# <u>Ukončení spojení</u>

Chcete-li ukončit spojení, vyhledejte jej a zvolte **Volby** > *Odpojit*. Chcete-li ukončit všechna právě aktivní spojení, zvolte **Volby** > *Odpojit vše*.

# Push to talk

Push to talk (PTT) (síťová služba) je hlasová služba IP v reálném čase (síťová služba) dostupná přes síť GSM/GPRS. Služba Push to talk umožňuje přímou hlasovou komunikaci stisknutím tlačítka. Službu Push to talk můžete použít pro konverzování s jednou osobou nebo se skupinou osob.

Před použitím služby Push to talk musíte definovat přístupový bod a nastavení služby Push to talk. Nastavení můžete přijmout v konfigurační zprávě od provozovatele služby Push to talk.

U komunikace Push to talk jedna osoba hovoří a ostatní poslouchají z vestavěného reproduktoru. Hovořící mohou vzájemně spolu

komunikovat. Protože může mluvit vždy pouze jeden člen skupiny, je omezena maximální doba jednoho úseku hovoru. Maximální doba je obvykle nastavena na 30 sekund. Podrobnosti o době trvání jednoho úseku hovoru v síti získáte od operátora sítě nebo provozovatele služby.

Telefonní hovory mají vždy přednost před hovory Push to talk.

Kromě počitadel paketových dat (GPRS) telefon registruje pouze individuální volání v seznamu posledních hovorů v položce *Protokol*. Účastníci by měli příjem komunikace potvrdit, protože neexistuje jiný způsob, jak zjistit, že příjemci hovor slyší.

Chcete-li ověřit dostupnost a ceny či objednat službu, kontaktujte operátora sítě nebo provozovatele služby. Upozorňujeme, že roamingové služby mohou být omezenější než služby domovské sítě.

Jste-li připojeni ke službě Push to talk, můžete používat ostatní funkce telefonu. Mnohé služby dostupné pro tradiční hlasová volání (například hlasová schránka) nejsou pro komunikaci Push to talk dostupné.

# Určení přístupového bodu pro službu Push to talk

Většina poskytovatelů služby vyžaduje, aby jako výchozí přístupový bod byl použit přístupový bod k internetu. Někteří poskytovatelé však umožňují použít i přístupový bod k WAPu. Podrobnější informace získáte od svého provozovatele služeb.

Pokud nemáte připojení WAP, obraťte se na provozovatele služby a požádejte jej o pomoc s připojením.

# Nastavení služby Push to talk

O nastavení služby Push to talk požádejte operátora sítě nebo provozovatele služby. Nastavení můžete přijmout službou OTA v konfigurační zprávě.

Zobrazení a změnu nastavení služby Push to talk proveď te zvolením položky Menu > *Připojení* > *PTT* > **Volby** > *Nastavení*.

### Nastavení uživatele

*Příchozí volání PTT* – zobrazení upozornění na příchozí volání nastavte zvolením položky *Upozornit*. Automatický příjem volání PTT nastavte

zvolením položky *Automaticky přijmout*. Jestliže nechcete přijímat volání PTT, zvolte *Nepovolit*.

Tón při volání PTT – vyberte tón pro příchozí hovory Push to talk. Pokud chcete, aby nastavení upozornění na příchozí hovor pro službu Push to talk odpovídalo nastavení profilu, zvolte *Nastaven profilem*. Pokud máte například nastaven profil Tichý, služba Push to talk se nastaví na Nerušit a kromě požadavků na zpětné volání nebudete v rámci služby Push to talk pro ostatní uživatele dostupní.

Tón požad. zp. volání – zvolte tón pro požadavek na zpětné volání.

*Spuštění aplikace* – automatické spuštění aplikace Push to talk nastavte zvolením položky *Vždy automaticky*. Automatické spuštění Push to talk (pouze pokud se nacházíte v domovské síti) nastavte zvolením položky *Autom. v dom. síti*.

*Výchozí přezdívka* – zadejte svou přezdívku, která se zobrazí ostatním uživatelům. Provozovatel služby nemusí mít povolenou úpravu této volby ve vašem telefonu.

*Ukázat mou adresu PTT* – zvolte *Nikdy*, chcete-li skrýt svou adresu Push to Talk ostatním uživatelům v rámci kanálů nebo individuálních volání Push to Talk.

*Zobrazit můj stav přihl.* – zvolte *Ano*, pokud chcete, aby byl váš stav zobrazen; nebo vyberte *Ne*, pokud má být váš stav skryt.

#### Nastavení spojení

*Doména* – zadejte název domény, který jste získali od provozovatele služby.

*Název přístup. bodu* – zadejte název přístupového bodu služby Push to talk. Název přístupového bodu je potřebný k navázání připojení k síti GSM/GPRS.

*Adresa serveru* – zadejte IP adresu nebo název domény serveru Push to talk, který jste získali od provozovatele služby.

*Uživatelské jméno* – zadejte své uživatelské jméno, které jste získali od provozovatele služby.

Heslo – zadejte heslo používané pro aktivaci služby Push to talk.

```
Možnosti připojení
```

# Přihlášení ke službě Push to talk

Zvolte Menu > *Připojení* > *PTT*. Služba Push to talk se při spuštění automaticky přihlásí ke službě.

Po úspěšném přihlášení se aplikace Push to talk automaticky připojí ke kanálům, které byly aktivní, když byla aplikace naposledy ukončena. Pokud je spojení přerušeno, přístroj se automaticky pokouší přihlásit zpět, dokud neukončíte službu Push to talk.

Symbol 희 indikuje spojení Push to talk.

Symbol 🔂 indikuje, že služba Push to talk je nastavena na Nerušit.

# Ukončení služby Push to talk

Zvolte **Menu** > *Připojení* > *PTT* > **Volby** > *Konec*. Zobrazí se *Vypnout Push to talk po ukončení aplikace?* Zvolením položky *Ano* se odhlaste a ukončete službu. Jestliže chcete ponechat aplikaci aktivní na pozadí, zvolte *Ne*.

# Individuální volání

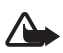

**Upozornění:** Je-li používán reproduktor, nedržte přístroj u ucha, protože hlasitost může být velmi vysoká.

- Zvolte Menu > Připojení > PTT > Volby > Kontakty PTT, vyhledejte kontakt, se kterým chcete mluvit, a zvolte Volby > Individuální volání.
- Chcete-li po navázání spojení mluvit s druhým účastníkem, přidržte tlačítko Volat po celou dobu, kdy hovoříte. Když domluvíte, uvolněte tlačítko Volat, aby mohl mluvit druhý účastník.

Zvolte **Volby** > *Vypnout reproduktor*/*Zapnout reproduktor* podle toho, zda se službou Push to talk chcete použít reproduktor nebo sluchátko. Je-li zvolena volba *Vypnout reproduktor*, můžete držet telefon klasickým způsobem u ucha.

 Ukončení hovoru PTT proveď te zvolením položky *Odpojit*. Pokud probíhá více hovorů PTT, zvolte Volby > *Odpojit*.

# Příjem volání Push to talk

Pokud zvolíte možnost **Volby** > *Nastavení* > *Nastavení uživatele* > *Příchozí volání PTT* > *Upozornit*, telefon vás na příchozí skupinové nebo individuální volání upozorní krátkým tónem. Přijměte hovor zvolením položky **Přijmout**. Tón ztišíte zvolením položky **Ticho**. Chcete-li odmítnout hovor, stiskněte tlačítko Konec.

Při příchozím individuálním volání od osoby, jejíž informace jsou uloženy ve složce *Kontakty*, se zobrazí uložené jméno; jinak se zobrazí pouze přezdívka volajícího.

# Volání ve skupině Push to talk

Volání skupiny proveď te zvolením položky **Volby** > *Kontakty PTT*. Dále zvolte **Volby** > *Volat ve skupině PTT*, označte kontakty, kterým chcete volat tak, že se na ně posunete a stisknete joystick, a stiskněte tlačítko Volat.

# Získání informací o stavu přihlášení ostatních

Chcete-li získávat informace o stavu přihlášení ostatních ke službě Push to talk, zvolte **Volby** > *Kontakty PTT*, vyhledejte kontakt a zvolte **Volby** > *Zobrazit stav přihlášení* nebo *Skrýt stav přihlášení*.

# Požadavky na zpětná volání

### Odpověď na požadavek na zpětné volání

Když vám někdo pošle požadavek na zpětné volání, v pohotovostním režimu se zobrazí zpráva 1 požadavek na zpětné volání. Zvolením položky Ukázat otevřete složku *Přijatá zpět. volání*. Vyberte kontakt a položku Volby > Individuální volání.

### Odeslání požadavku na zpětné volání

Iniciujete-li individuální volání a nikdo vám neodpovídá, můžete požadované osobě poslat požadavek na zpětné volání. Požadavek na zpětné volání můžete poslat několika způsoby:

• Chcete-li poslat požadavek na zpětné volání ze seznamu *Kontakty PTT*, vyhledejte kontakt a zvolte **Volby** > *Posl. pož. na zp. volání*.

Možnosti připojení

 Chcete-li poslat požadavek na zpětné volání ze seznamu Kontakty, vyhledejte kontakt a zvolte Volby > Volby PTT > Poslat požad. na zp. volání.

#### Uložení odesílatele požadavku na zpětné volání

Pokud přijmete požadavek na zpětné volání od osoby, která není ve vašem seznamu kontaktů, můžete uložit její jméno do svých kontaktů.

- 1. Zvolte Přijatá zpětná volání.
- Vyhledejte požadavek na zpětné volání od osoby, kterou chcete přidat do kontaktů, a zvolte Volby > Přidat do Kontaktů.

# <u>Kanály</u>

Když jste připojeni ke kanálu, všichni členové připojení k tomuto kanálu vás uslyší. Aktivních může být až pět kanálů současně. Pokud je aktivní více než jeden kanál, zvolením položky **Přepnout** změňte kanál, na kterém chcete hovořit.

Každý člen kanálu je identifikován uživatelským jménem poskytnutým provozovatelem služby. Členové kanálu si mohou vybrat přezdívku do každého kanálu; ta je zobrazena jako identifikátor volajícího.

Kanály jsou registrovány s URL adresou. Jeden uživatel zaregistruje URL kanálu v síti při prvním připojení ke kanálu.

### Vytvoření vlastního kanálu

- 1. Zvolte možnost Volby > Kanály PTT.
- 2. Zvolte možnost Volby > Nový kanál > Vytvořit nový.
- 3. Zadejte Název kanálu.
- 4. Vyberte úroveň Soukromí kanálu.
- 5. Do pole *Přezdívka do kanálu* zadejte svou přezdívku.
- Pokud chcete přidat ke skupině miniaturu, zvolte Miniatura kanálu a vyberte obrázek.
- Zvolte Hotovo. Po vytvoření kanálu budete dotázáni, zda chcete odeslat pozvánky do kanálu. Pozvánky do kanálu jsou textové zprávy.

Členové, které pozvete do otevřených kanálů, mohou do kanálů rovněž pozvat další členy.

### Připojení k předkonfigurovanému kanálu

Předkonfigurovaný kanál je hovorová skupina, která je nastavena vaším provozovatelem služby. Ke kanálu se mohou připojit a používat jej pouze předkonfigurovaní uživatelé. Když se připojíte k existujícímu kanálu, musíte vyplnit adresu URL kanálu.

Podrobné informace o kanálu získáte u operátora sítě nebo poskytovatele služby. Podrobnosti můžete získat v textové zprávě.

- 1. Zvolte možnost Volby > Kanály PTT.
- 2. Zvolte možnost Volby > Nový kanál > Přidat existující.
- 3. Vyplňte položky *Název kanálu*, *Adresa kanálu* a *Přezdívka do kanálu*. Můžete rovněž nastavit položku *Miniatura kanálu*.
- 4. Zvolte Hotovo.

### Odpověď na pozvánku do kanálu

Chcete-li uložit přijaté pozvánky do kanálu, zvolte **Volby** > *Uložit PTT* kanál. Kanál se přidá do vašich kontaktů PTT (do zobrazení kanálů). Po uložení pozvánky do kanálu budete dotázáni, zda se chcete připojit ke kanálu.

Pokud pozvánku odmítnete nebo smažete, pozvánka se uloží do složky Přijaté v aplikaci Zprávy. Chcete-li se připojit ke kanálu později, otevřete zprávu s pozvánkou a zvolte **Volby** > *Připojit ke kanálu*.

# Relace PTT

Relace PTT se zobrazují jako bubliny hovoru na displeji služby Push to talk, které informují o stavu relací PTT:

Ikona 🔲 označuje aktivní relaci PTT

Čekejte – zobrazí se, pokud přidržíte tlačítko Volat a někdo stále hovoří v relaci PTT.

*Hovořte* – zobrazí se, pokud přidržíte tlačítko Volat a dostanete povolení hovořit.

Textové pole zobrazuje přezdívku pro individuální hovory nebo název kanálu pro příchozí hovory kanálů. Pro odchozí skupinové volání se

Možnosti připojení

zobrazí Skupinové volání. Mezi další možné informace patří stav připojení nebo doba uplynulá od posledního příchozího úseku hovoru.

Zvolte možnost Volby. Získáte přístup k následujícím položkám:

*Zapnout reproduktor*/*Vypnout reproduktor* – pro zapnutí a vypnutí reproduktoru.

*Odpojit* – pro odpojení zvolené relace PTT a zavření bubliny hovoru.

Kontakty PTT – pro otevření seznamu kontaktů PTT.

Kanály PTT – pro otevření seznamu kanálů PTT.

Přijatá zpětná volání – pro otevření složky přijatých požadavků na zpětná volání.

Protokol PTT – pro zobrazení protokolu služby Push to talk.

Nastavení – pro přístup k hlavním nastavením služby Push to talk.

Pro volání ve skupinách a kanály jsou dostupné další volby:

Aktivní členové – pro zobrazení seznamu aktivních členů skupiny.

*Poslat pozvánku* – pro zobrazení pozvánek (dostupné pouze pro vlastní kanály a pro kanály s volbou. *Soukromí kanálu* nastavenou na *Veřejný*).

# Vzdálená synchronizace

#### Zvolte Menu > *Připojení* > *Synchron.*.

Aplikace *Synchron.* umožňuje synchronizovat kalendář, kontakty a poznámky s různými kalendáři a adresáři na kompatibilním počítači nebo na Internetu.

Synchronizační aplikace používá pro synchronizování dat technologii SyncML. Informace o kompatibilitě SyncML získáte od dodavatele aplikace adresáře nebo kalendáře, se kterým chcete data z telefonu synchronizovat.

# Vytvoření nového synchronizačního profilu

 Nejsou-li definovány žádné profily, telefon se zeptá, zda chcete vytvořit nový profil. Zvolte Ano. Jestliže chcete vytvořit k existujícím profilům další profil, zvolte **Volby** > *Nový synch. profil.* Zvolte, zda chcete jako základ pro vytvoření nového profilu použít výchozí hodnoty nastavení nebo zda chcete zkopírovat hodnoty z existujícího profilu.

2. Určete Aplikace, které se mají synchronizovat.

Vyberte aplikaci, stiskněte joystick a upravte nastavení synchronizace:

Přidat do synchronizace – povolí/zakáže synchronizaci.

Vzdálená databáze – název použité vzdálené databáze.

*Typ synchronizace* – zvolte *Normální* pro synchronizaci dat v tomto telefonu a vzdálené databáze, *Pouze v telefonu* pro synchronizaci dat pouze v tomto telefonu nebo *Pouze na serveru* pro synchronizaci dat pouze ve vzdálené databázi.

Dostupné aplikace, které můžete synchronizovat, se mohou lišit. Podrobnější informace získáte od svého provozovatele služeb.

3. Nastavte položku Nastavení spojení:

*Verze serveru* – vyberte verzi protokolu serveru.

ID serveru – identifikátor (viditelný pouze u Verze serveru 1.2)

Datový nosič – Zvolte Internet nebo Bluetooth.

*Přístupový bod* – zvolte přístupový bod, který chcete použít pro datové připojení.

*Hostitelská adresa*—o tento údaj požádejte provozovatele služby nebo administrátora systému.

*Port*–o tuto hodnotu požádejte provozovatele služby nebo administrátora systému.

*Uživatelské jméno* – vaše ID uživatele pro synchronizační server. O toto uživatelské jméno požádejte provozovatele služby nebo administrátora systému.

*Heslo* – zadejte heslo. O toto heslo požádejte provozovatele služby nebo administrátora systému.

*Povolit synch. požad.* > *Ano* – povolení spouštění synchronizace serverem.

*Potvrdit synch. pož.* > *Ne* – vyžadujete-li potvrzení před tím, než server zahájí synchronizaci.

*Autentifikace v síti > Ano* – vyžadujete-li autentifikaci HTTP.

Uživat. jméno v síti – uživatelské jméno pro autentifikaci HTTP.

```
Heslo v síti – heslo pro autentifikaci HTTP.
```

### Synchronizace dat

V hlavním zobrazení vyhledejte profil a zvolte Volby > Synchronizovat. Zobrazí se stav synchronizace.

Chcete-li zrušit synchronizaci před jejím ukončením, zvolte Zrušit.

O dokončení synchronizace budete informováni.

Po dokončení synchronizace vyberte **Volby** > *Zobrazit protokol*. Otevře se protokol, ve kterém je zobrazen stav synchronizace (*Dokončená* nebo *Nedokončená*) a počet záznamů kalendáře nebo kontaktů, které byly přidány, upraveny, vymazány nebo vynechány (nesynchronizovány) v telefonu nebo na serveru.

# Datový kabel USB

Pro přenos dat mezi telefonem a kompatibilním počítačem můžete použít datový kabel USB. Datový kabel USB můžete také použít s aplikací Nokia PC Suite.

Zvolte **Menu** > *Připojení* > *Dat. kabel.* Určete, k čemu se použije spojení datovým kabelem USB: *Přehrávač médií, PC Suite* nebo *Přenos dat.* Chcete-li, aby se přístroj dotazoval na účel spojení pokaždé, když je připojen kabel, zvolte *Zeptat se při připojení.* 

V případě spojení typu *Přenos dat* a *Přehrávač médií* je telefon v režimu offline a nejsou možné žádné příchozí ani odchozí hovory.

Po přenesení dat se ujistěte, že je bezpečné odpojit datový kabel USB z PC.

# 15. Informace o bateriích

# Nabíjení a vybíjení

Přístroj je napájen baterií, kterou je možné opakovaně nabíjet. Plného výkonu nové baterie je dosaženo až po dvou nebo třech cyklech úplného vybití a nabití baterie. Baterie může být mnohokrát opětovně nabita a vybita (řádově stovky cyklů), po určitém čase se však zcela opotřebí. Pokud se doba hovoru a doba v pohotovostním režimu znatelně zkrátí, vyměňte baterii. Používejte pouze baterie schválené společností Nokia a nabíjejte je pouze nabíječkami schválenými společností Nokia určenými pro tento přístroj.

Je-li náhradní baterie použita poprvé nebo nebyla-li baterie používána delší dobu, bude zřejmě nutné pro zahájení nabíjení připojit nabíječku, odpojit ji a znovu připojit.

Nepoužíváte-li nabíječku, odpojte ji od elektrické zásuvky a přístroje. Neponechávejte úplně nabitou baterii připojenou k nabíječce, protože přebíjení může zkrátit její životnost. Je-li plně nabitá baterie ponechána bez použití, dojde po čase k jejímu samovolnému vybití.

Je-li baterie zcela vybitá, může trvat několik minut, než se na displeji zobrazí indikátor nabíjení nebo než bude možné provádět hovory.

Používejte baterie pouze ke stanovenému účelu. Nikdy nepoužívejte poškozenou baterii ani nabíječku.

Baterii nezkratujte. K náhodnému zkratování může dojít, pokud kovový předmět, například mince, sponka nebo pero, způsobí přímé spojení kladného (+) a záporného (-) pólu baterie. (Vypadají jako kovové proužky na baterii.) K tomu může například dojít, když přenášíte náhradní baterii v kapse nebo tašce. Zkratování pólů může poškodit baterii nebo předmět, který zkrat způsobil.

Ponecháním baterie na horkém nebo chladném místě, například v uzavřeném voze v létě nebo v zimě, se omezí její kapacita a životnost. Vždy se pokuste udržovat baterii v teplotním rozsahu 15 °C až 25 °C (59 °F až 77 °F). Přístroj s horkou nebo chladnou baterií může dočasně přestat pracovat, přestože je baterie zcela nabitá. Výkon baterie je omezen zejména při teplotách pod bodem mrazu.

Nevhazujte baterii do ohně, protože může dojít k jejímu výbuchu. K výbuchu baterie může dojít rovněž při jejím poškození. Baterie likvidujte v souladu s místními právními předpisy. Je-li to možné, recyklujte je. Neodhazujte je do domovního odpadu.

# Pokyny k ověření pravosti baterií Nokia

Pro zajištění své bezpečnosti používejte vždy pouze originální baterie Nokia. Chcete-li zjistit, zda jste získali originální baterii Nokia, kupte ji u autorizovaného prodejce Nokia, podívejte se na logo Originální příslušenství Nokia na balení a zkontrolujte hologram. Postupujte takto:

Úspěšné dokončení všech čtyř kroků ještě zcela nezajistí pravost baterie. Máte-li důvod domnívat se, že vaše baterie není skutečná, originální baterie Nokia, neměli byste ji používat, ale odnést ji do nejbližšího autorizovaného servisu Nokia nebo k autorizovanému prodejci Nokia. Autorizovaný servis nebo prodejce Nokia zkontrolují pravost baterie. Není-li možné ověřit pravost baterie, vraťte baterii v místě prodeje.

#### Hologram pro ověření pravosti

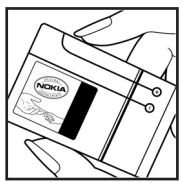

 Při pohledu na hologram byste měli z jednoho úhlu vidět symbol spojených rukou Nokia a z jiného úhlu logo Originální příslušenství Nokia.

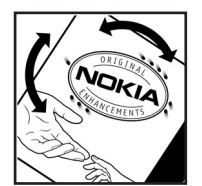

 Při naklápění hologramu vlevo, vpravo, dolů a nahoru byste měli postupně vidět 1, 2, 3 a 4 tečky na jednotlivých stranách.

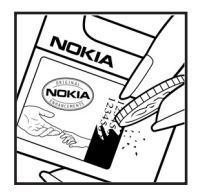

 Setřením boku štítku zobrazíte 20místný číselný kód, například 12345678919876543210.
 Otočte baterii tak, aby číslice směřovaly nahoru.
 20místný číselný kód začněte číst od čísla v horním řádku a pokračujte na spodní řádek.

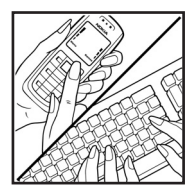

4. Ověřte pravost 20místného kódu podle pokynů na stránce www.nokia.com/batterycheck.

Chcete-li zadat textovou zprávu, zadejte 20místný číselný kód, například 12345678919876543210, a odešlete jej na číslo +44 7786 200276.

Zpráva bude účtována podle místních a mezinárodních tarifů operátora.

Měli byste obdržet zprávu s oznámením, zda je kód platný.

#### Co když není baterie pravá?

Nelze-li potvrdit, že je vaše baterie Nokia s hologramem pravá baterie Nokia, nepoužívejte ji. Odneste ji do nejbližšího autorizovaného servisního střediska Nokia nebo k prodejci Nokia. Použití baterie, která není schválená výrobcem, může být nebezpečné a výsledkem může být špatný výkon a poškození přístroje a jeho příslušenství. Může rovněž dojít ke zrušení schválení a záruk vztahujících se na přístroj.

Více informací o originálních bateriích Nokia najdete na www.nokia.com/battery.

# Péče a údržba

Tento přístroj je produktem moderní technologie a kvalitního zpracování. Proto je třeba o něj pečovat. Následující doporučení vám pomohou ochránit vaše nároky ze záruk.

- Uchovávejte přístroj v suchu. Srážky, vlhkost a všechny typy kapalin mohou obsahovat minerály, které způsobují korozi elektronických obvodů. Je-li přístroj vlhký, vyjměte baterii, a než ji opět nainstalujete, nechte přístroj zcela vyschnout.
- Nepoužívejte ani neponechávejte přístroj v prašném a znečištěném prostředí. Mohlo by dojít k poškození jeho pohyblivých součástí a elektronických komponentů.
- Neponechávejte přístroj v horku. Vysoké teploty zkracují životnost elektronických zařízení, poškozují baterie a deformují či poškozují plastové součásti.
- Neponechávejte přístroj v chladu. Při zahřívání přístroje na provozní teplotu se uvnitř sráží vlhkost, která může poškodit elektronické obvody.
- Nepokoušejte se přístroj otevřít jinak, než je uvedeno v této příručce.
- Nedovolte, aby přístroj upadl nebo byl vystaven silným otřesům, netřeste s
  přístrojem. Nešetrné zacházení může poškodit vnitřní elektronické obvody a
  jemnou mechaniku.
- Při čištění přístroje nepoužívejte chemikálie, rozpouštědla ani silné čisticí prostředky.
- Přístroj nepřebarvujte. Barva může zalepit pohyblivé součásti přístroje a zabránit správné funkci.
- K čištění všech čoček (například fotoaparátu, snímače vzdálenosti a fotosenzoru) použijte měkký, čistý a suchý hadřík.
- Používejte pouze dodanou nebo schválenou výměnnou anténu. Neschválené antény, modifikace nebo přípojky mohou poškodit přístroj a mohou porušovat právní předpisy týkající se rádiových zařízení.
- Nabíječky používejte uvnitř budov.
- Před odesláním přístroje do servisu vždy zálohujte data, která chcete zachovat (například kontakty a poznámky z kalendáře).

Všechna výše uvedená doporučení použijte odpovídajícím způsobem na přístroj, baterii, nabíječku nebo jiné příslušenství. Nepracuje-li přístroj správně, odneste jej do nejbližšího autorizovaného servisu k opravě.

# Doplňkové bezpečnostní informace

Tento přístroj a jeho příslušenství mohou obsahovat malé součásti. Uchovávejte je mimo dosah malých dětí.

### Provozní prostředí

Dodržujte všechna zvláštní nařízení platná v určitém prostoru a vypínejte přístroj vždy, když je jeho používání zakázáno nebo když by mohl způsobovat rušivé vlivy nebo nebezpečí. Používejte přístroj pouze v normální provozní poloze. Tento přístroj splňuje právní přepisy týkající se vystavení účinkům rádiových vln, pokud je používán v normální poloze u ucha nebo je umístěn nejméně 2,2 cm od těla. Je-li pro nošení telefonu u těla použito pouzdro, spona na opasek nebo jiný držák, nesmí obsahovat kovový materiál a musí být umístěn nejméně výše uvedenou vzdálenost od těla. Aby mohlo docházet k přenosu datových souborů nebo zpráv, vyžaduje tento přístroj kvalitní připojení k síti. V některých případech může být přenos datových souborů nebo zpráv zdržen, dokud není odpovídající připojení k dispozici. Zajistěte dodržení výše uvedených pokynů ohledně vzdálenosti, dokud není přenos dokončen.

Části přístroje jsou magnetické. K přístroji mohou být přitahovány kovové materiály. Do blízkosti přístroje neukládejte kreditní karty nebo jiná magnetická záznamová média, protože by mohlo dojít k vymazání informací uložených na těchto médiích.

### Zdravotnická zařízení

Funkce všech zařízení pracujících na principu rádiového přenosu, včetně bezdrátových telefonů, může způsobovat rušení nesprávně chráněných zdravotnických přístrojů. Informace, týkající se chránění přístrojů před působením rádiových vln, získáte od lékaře nebo výrobce zdravotnického přístroje. Přístroj vypínejte ve zdravotnických zařízeních, pokud jste k tomu místním nařízením vyzváni. Nemocnice nebo zdravotnická zařízení mohou používat přístroje, které jsou citlivé na rádiové signály.

#### Kardiostimulátory

Výrobci kardiostimulátorů doporučují, aby mezi kardiostimulátorem a bezdrátovým telefonem byla dodržena minimální vzdálenost 15,3 cm, aby nedocházelo k potenciálnímu rušení kardiostimulátoru. Tato doporučení vycházejí z nezávislých pozorování, provedených Wireless Technology Research. Osoby s kardiostimulátorem by:

#### Doplňkové bezpečnostní informace

- měly vždy udržovat přístroj nejméně 15,3 cm od kardiostimulátoru,
- neměly přenášet přístroj v náprsní kapse; a
- měly při telefonování přikládat telefon k uchu na vzdálenější straně, aby se snížila možnost rušení kardiostimulátoru.

Pocítíte-li rušení, vypněte přístroj a dejte jej ze svého dosahu.

#### Sluchadla

Některé digitální bezdrátové přístroje mohou působit rušení některých sluchadel. Dojde-li k rušení, informujte se u provozovatele služeb.

### Dopravní prostředky

Signály RF mohou ovlivnit nesprávně instalované nebo nedůsledně stíněné elektronické systémy motorových vozidel, např. elektronické systémy vstřikování paliva, elektronické protiskluzové a protiblokovací systémy brzd, elektronické tempomaty a systémy airbagů. Podrobnější informace získáte od výrobce (či jeho zastoupení) vašeho vozu nebo libovolného příslušenství, které bylo do vozu přidáno.

Opravovat nebo instalovat přístroj do vozu by měl pouze zkušený servisní pracovník. Neodborný servis nebo instalace mohou být nebezpečné a mohou způsobit zánik záruk poskytovaných na přístroj. Pravidelně kontrolujte, jestli je veškeré příslušenství mobilního přístroje ve voze správně instalováno a jestli správně pracuje. Neukládejte ani nepřenášejte hořlavé kapaliny, plyny nebo výbušné materiály ve stejném prostoru, ve kterém je uložen přístroj, jeho části nebo příslušenství. U vozidel vybavených airbagy si uvědomte, že airbagy se nafukují značnou silou. Neumísťujte žádné předměty, včetně instalovaného nebo přenosného bezdrátového příslušenství, na kryty airbagů ani do prostoru, do kterého se airbagy v případě nárazu aktivují. Pokud je bezdrátové příslušenství ve vozidle nesprávně instalováno a dojde k aktivaci airbagů, může dojít k vážnému osobnímu poranění.

Používání přístroje při letu v letadle je zakázáno. Před vstupem do letadla přístroj vypněte. Použití bezdrátových přístrojů v letadle může být pro provoz letadla nebezpečné, může narušit bezdrátovou telefonní síť a může být i nezákonné.

#### Potenciálně výbušná prostředí

Vypínejte přístroj v potenciálně výbušných prostorech a dodržujte zde všechna nařízení a příkazy. Mezi potenciálně výbušná prostředí patří prostory, ve kterých je vám normálně doporučeno vypnout motor vozu. Jiskření v takovýchto prostorech může způsobit výbuch nebo požár, při kterých hrozí nebezpečí poranění nebo úmrtí osob. Vypněte přístroj na čerpacích stanicích, například v blízkosti plynových čerpacích stanic. Dodržujte omezení pro používání rádiových zařízení ve skladech pohonných hmot, skladech paliv a prodejních prostorech, v chemických továrnách nebo v místech, kde se provádí trhací práce. Potenciálně výbušná prostředí jsou často, ale ne vždy, viditelně označena. Patří mezi ně: podpalubí lodí, prostory pro převážení nebo ukládání chemikálií, vozidla používající kapalné ropné plyny (např. propan a butan) a prostory, kde je v atmosféře zvýšená koncentrace chemikálií nebo malých částic například zrnka, prach nebo kovové částečky.

#### Tísňová volání

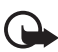

Důležité: Bezdrátové telefony, včetně tohoto přístroje, pracují na bázi rádiových signálů, bezdrátových a pozemních sítí a uživatelských programových funkcí. Z tohoto důvodu není možné zaručit připojení za všech podmínek. Pro nezbytnou komunikaci, jako například v případě lékařské pohotovosti, byste nikdy neměli spoléhat pouze na bezdrátový přístroj.

#### Provádění tísňového volání:

 Není-li přístroj zapnutý, zapněte jej. Zkontrolujte, zda je k dispozici odpovídající intenzita signálu.

Některé sítě mohou vyžadovat platnou SIM kartu správně vloženou v přístroji.

- Dle potřeby opakovaným tisknutím tlačítka Konec smažte displej a připravte přístroj na uskutečnění hovoru.
- Zadejte oficiální číslo tísňové linky dle své aktuální polohy. Čísla tísňových linek se v různých oblastech liší.
- 4. Stiskněte tlačítko Volat.

Jsou-li používány některé funkce, budete muset nejdříve tyto funkce vypnout a teprve poté vytáčet číslo tísňového volání. Je-li přístroj v profilu offline, musíte na něm nastavit profil umožňující funkce telefonu, jinak uskutečnění tísňového volání nebude možné. Informujte se v této příručce nebo u provozovatele služeb.

Při provádění tísňového volání uveď te co nejpřesněji všechny důležité informace. Tento bezdrátový přístroj může být jediným komunikačním prostředkem na místě nehody. Hovor neukončujte, dokud k tomu nedostanete svolení.

### Certifikační informace (SAR)

# Tento mobilní přístroj splňuje právní předpisy pro vystavení rádiovým vlnám

Tento mobilní přístroj je vysílačem a přijímačem rádiových vln. Přístroj byl navržen tak, aby nepřekročil emisní limity pro vystavení rádiovým vlnám stanovené mezinárodními právními předpisy. Tyto právní předpisy byly vytvořeny nezávislou vědeckou organizací ICNIRP a obsahují takové bezpečnostní rozpětí, aby byla zajištěna bezpečnost všech osob, bez ohledu na věk nebo zdravotní stav.

Směrnice pro vyzařování mobilních přístrojů pracují s měrnou jednotkou uváděnou jako specifická míra absorpce (SAR, Specific Absorption Rate). Limit SAR je dle směrnic ICNIRP stanoven průměrně 2,0 W/kg na 10 gramů tělní tkáně. Testy na SAR jsou prováděny za použití standardních pracovních poloh s přístrojem pracujícím na nejvyšší deklarované výkonové úrovni ve všech testovaných frekvenčních rozsazích. Skutečná úroveň SAR provozovaného přístroje může být pod maximální hodnotou, protože přístroj je vyroben tak, aby používal pouze výkon nutný pro připojení k síti. Tato hodnota se liší v závislosti na mnoha faktorech, například vzdálenosti od základnové stanice. Podle směrnic ICNIRP je nejvyšší hodnota SAR pro použití přístroje u ucha 0,64 W/kg.

Při použití příslušenství s přístrojem může dojít ke změně hodnot SAR. Hodnoty SAR se mohou lišit podle národních požadavků, požadavků na testování a frekvence použité v síti. Další informace o SAR mohou být uvedeny v informacích o produktu na www.nokia.com.

# Rejstřík

# A

aktivační klíče 103 aktivní pohotovostní režim 19 aplikace instalace 102 nastavení 103 odebrání 103

### В

baterie informace 127 nabíjení 15, 127 ověření pravosti 128 vybíjení 127 Bluetooth nastavení připojení 107 odesílání dat 107 odpojení 109 příjem dat 109 spárované přístroje 109 budík, viz hodiny

# С

certifikační informace, viz SAR certifikáty 98

### D

datová spojení 20 datový kabel 126

### E

elektronická pošta nastavení 36 schránka 39

### F

Flash přehrávač 65 foto-video 62

# G

galerie 51

### Н

hlasitost 23 hlasová schránka 86 hlasové příkazy 86 hlasové vytáčeni 25 hlasový rekordér, viz rekordér hodiny 78 hudební přehrávač knihovna 53 poslech hudby 54

### СН

chat kontakty 114 konverzace 113 nastavení 110 připojení 110 skupiny 111, 112, 113, 115 zaznamenávání 113

### I

indikátory 20

# J

joystick posunutí 21 výběr 21

### Κ

kalendář 79 kalkulačka 82 karta microSD, viz paměťová karta keyguard, viz zámek klávesnice klávesové zkratky 20 kontakty 48 konvertor 81

# Μ

menu přístup k funkcím 22 změna zobrazení 22 měřič zvuku 77 mobilní prohlížeč, viz Web modul zabezpečení 99 motivy 76 možnosti připojení 106

### Ν

nastavení bezpečnost 97 čas 96 datové volání 95 datum 96 displei 90 hovor 90 iazvk psaní 89 jazyk telefonu 89 paketový datový přenos 95 pohotovostní režim 90 prediktivní vkládání textu 89 připojení 92 příslušenství 101 telefon 89 nastavení zpráv elektronická pošta 44 informační služba 47 nastavení multimediálních zpráv 43 ostatní nastavení 47 textové zprávy 42 zprávy služby 46 nápověda 22

# 0

ochrana autorských práv, viz aktivační klíče okamžité zprávy, viz chat

### Ρ

paměťová karta 84 formátování 84 odebrání 14 vložení 14 využití paměti 85

zamknutí 85 zálohování informací 85 pohotovostní režim aktivní pohotovostní režim 19 klávesové zkratky 20 nastavení 90 poznámky 82 profilv 87 prohlížeč, viz Web protokol délka hovorů 29 měřič připojení 29 nastavení 29 nepřijaté hovory 28 obecné 29 počitadlo paketových dat 29, 30 poslední hovory 28 přijaté hovory 28 volaná čísla 28 provozní režimy 18 přehrávač médií viz RealPlayer přenos dat 105 příslušenství nastavení 101 obecné 8 příslušenství, viz příslušenství. přístupové kódy heslo pro blokování 10 PIN 9, 15 PIN modulu 10 PIN podpisu 10 PIN2 10 **PUK 10** PUK2 10 UPIN 9 UPUK 10 zamykací kód 9, 15 změna 97 přístupový bod nastavení 92 příjem nastavení 92 psaní textu, viz zadávání textu PTT. viz push to talk push to talk individuální volání 120 kanály 122 nastavení 118 odhlášení 120 požadavky na zpětná volání 121 přihlášení 120

přístupový bod 118 volání ve skupině 121

# R

RealPlayer nastavení 64 přehrávání 63 rekordér 65 režim foto-video 18 režim komunikace 18 režim přehrávání hudby 19

### S

SAR 134 SIP 95 síť informace o buňce 100 výběr 100 síťové služby 7 správce aplikací 101 správce připojeni 116 správce připojeni 116 správce souborů 83 stahování 11, 73 synchronizace 124

# T

telefonní seznam viz kontakty tísňová volání 7, 133

### U

USB, viz datový kabel

# Ú

úkol 80

#### V

video editor 66 Visual Radio adresář stanic 60 ladění stanic 57 nastavení 59 nastavení stanice 58 seznam stanic 58 uložení stanice 57

zapnutí 56 zobrazování vizuálního obsahu 59 vkládání textu kopírování textu 33 mazání textu 33 prediktivní 31, 32, 89 tradiční 31 vložení baterie 12 paměťová karta 14 SIM karta 12 volání blokování 100 čekání 27 hlasová schránka 24 hlasové vvtáčení 25 konferenční hovor 25 mezinárodní 24 odmítnutí 26 odmítnutí s SMS 26 přepínání 27 přesměrování 99 přiimutí 26 tísňové 7, 133 ukončení 24 volby v průběhu hovoru 27 vytáčení 24 zrychlená volba 24, 50 volba na jeden dotek, viz Zrychlená volba vyrovnávací paměť 74 vvužití paměti paměť telefonu 83 paměťová karta 85 výpis volání viz část Protokol výuka 23

#### W

web nastavení 69 nastavení prohlížeče 74 odpojení 73 podpora Nokia 11 prohlížení 72 připojení 70 uložení stránky 73 zabezpečení spojení 71 zobrazení uložené stránky 72 zobrazení záložek 70

# Ζ

- záložky odeslání 71 přidání 71 uložení 72 zobrazení 70 zámek klávesnice 23 Zprávy informační služba 41 k odeslání 41 multimediální objekty 37 odeslání 35 příjem 37 příkazy služby 42
- psaní 35 speciální zprávy 37 uspořádání 38 zprávy na SIM kartě 41 zprávy služby 38 Zprávy el. pošty načtení 39 odstranění 40 zrychlená volba odstranění telefonního čísla 87 přiřazení telefonního čísla 49, 87 volání 24 změna telefonního čísla 87